Reissued: 6-Oct-05

# Technical Bulletin

Model: Martini-C2

Date: 14-Oct-04

No.: RB140001b

#### **RTB Reissue**

| The items in bold italics have been added.        |                 |               |         |                         |  |  |
|---------------------------------------------------|-----------------|---------------|---------|-------------------------|--|--|
| Subject: Firmware Release History (BCU - Engine)  |                 |               | Prepare | d by: S. Watanabe       |  |  |
| From: 2nd Tech Support Sec. Service Support Dept. |                 |               |         |                         |  |  |
| Classification:                                   | Troubleshooting | Part informat | tion    | Action required         |  |  |
|                                                   | Mechanical      | Electrical    |         | Service manual revision |  |  |
|                                                   | Paper path      | Transmit/rec  | eive    | Retrofit information    |  |  |
|                                                   | Other ( )       |               |         |                         |  |  |

This RTB has been issued to announce the firmware release information for the Engine.

| Version | Program No. | C. SUM | Effective Date            |
|---------|-------------|--------|---------------------------|
| 5.20a   | B1635127B   | D497   | September 2005 Production |
| 5.17    | B1635127A   | 1A6B   | October 2004 Production   |
| 5.16    | B1635127    | 51DB   | September 2004 Production |

| Version | Symptom Corrected                                                                                                    |
|---------|----------------------------------------------------------------------------------------------------|
| 5.20a   | A jam sometimes occurs when the machine feeds tab sheet paper.                                                                    |
| 5.20a   | The machine freezes if a job request is received from one of the other primary machine functions while performing a scanning job. |
| 5.17    | Jam 157 occurs when the machine feeds LG paper from Tray 3.                                                                       |
| 5.17    | Jam 10 occurs when the machine continuously feeds DTL paper from Tray 3 and LT from Tray 2.                                       |
| 5.16    | 1st Mass Production                                                                                                    |

rigoh

# Technical Bulletin

Reissued: 26-Oct-04 Model: Martini-C2

Date: 14-Oct-04

#### **RTB Reissue**

| The items in bold italics have been added.        |                                       |                                               |                                                                                          |  |  |  |
|---------------------------------------------------|---------------------------------------|-----------------------------------------------|------------------------------------------------------------------------------------------|--|--|--|
| Subject: Firmware Release History (GW - System)   |                                       |                                               | Prepared by: S. Watanabe                                                                 |  |  |  |
| From: 2nd Tech Support Sec. Service Support Dept. |                                       | port Dept.                                    |                                                                                          |  |  |  |
| Classification:                                   | Troubleshooting Hechanical Paper path | Part informat     Electrical     Transmit/rec | ation       Action required         Service manual revision         Retrofit information |  |  |  |
|                                                   | ⊠ Other ( )                           |                                               |                                                                                          |  |  |  |

This RTB has been issued to announce the firmware release information for System/Copy.

| Version | Program No. | C. SUM | Effective Date            |
|---------|-------------|--------|---------------------------|
| 1.04.1  | B1415211B   | 7259   | October 2004 Production   |
| 1.03.2  | B1415211A   | CF12   | September 2004 Production |
| 1.03    | B1415211    | 4515   | September 2004 Production |

| Version | Symptom Corrected                                                    |
|---------|----------------------------------------------------------------------|
| 1.04.1  | Service Mode Lock cannot be disabled after an SC error occurs.       |
| 1.04.1  | The PC cannot connect to the printer through Windows authentication, |
|         | and the printer job is cancelled.                                    |
| 1.03.2  | Summer Time does not function.                                       |
| 1.03    | 1 <sup>st</sup> Mass Production                                      |

Reissued: 3-Feb-05

# Technical Bulletin

Model: Martini-C2

Date: 14-Oct-04

#### **RTB Reissue**

| The items in bold italics have been added.        |                                                                                               |                                                                                |              |                                                                                                    |  |  |
|---------------------------------------------------|-----------------------------------------------------------------------------------------------|--------------------------------------------------------------------------------|--------------|----------------------------------------------------------------------------------------------------|--|--|
| Subject: Firmware Release History (NCS)           |                                                                                               |                                                                                | Prepared     | d by: S. Watanabe                                                                                  |  |  |
| From: 2nd Tech Support Sec. Service Support Dept. |                                                                                               |                                                                                |              |                                                                                                    |  |  |
| Classification:                                   | <ul> <li>Troubleshooting</li> <li>Mechanical</li> <li>Paper path</li> <li>Other ()</li> </ul> | <ul> <li>Part information</li> <li>Electrical</li> <li>Transmit/rec</li> </ul> | tion<br>eive | <ul> <li>Action required</li> <li>Service manual revision</li> <li>Retrofit information</li> </ul> |  |  |

This RTB has been issued to announce the firmware release information for the NIB.

| Version | Program No. | C. SUM | Effective Date            |
|---------|-------------|--------|---------------------------|
| 4.08    | B1415212A   | 606E   | December 2004 Production  |
| 4.00    | B1415212    | A9CE   | September 2004 Production |
|         |             |        |                           |

| Version | Symptom Corrected                                                                                                    |
|---------|----------------------------------------------------------------------------------------------------|
| 4.08    | The MFP will not be able to see any other members of the workgroup if it belongs to a workgroup with a name of 15 bytes. This size is the maximam size of a workgroup name.                                                                                                    |
|         | May not connect using SNMP v3 when setting the static IP address.                                                                                                    |
|         | If the machine name is cleared (left blank), it should automatically revert to<br>the factory default machine name "Aficio 2075". However, instead of<br>reverting to the factory default machine name, it reverts to whatever the<br>machine name was before the machine name was cleared. |
|         | If 2 or more interfaces (i.e. Ethernet & IP over1394) are communicating at the same time and the SMTP server that has been configured for the MFP doesn't exist, an SC991 error will occur.                                                                                                 |
|         | <ul> <li>The following 2 previously unsupported features are now supported:</li> <li>SMB packet signing on the Windows Server 2003</li> <li>The automatic setting of Access Privileges for Group settings from a Windows 2003 Server Domain Controller.</li> </ul>                          |
|         | If a Wireless LAN card has been installed on a MT-C2 and the 'Interface'<br>menu is clicked from WIM, the error "500 InternalServerError" will be<br>displayed in the web browser. This problem will only occur after the first<br>power on after installing the card.                      |
|         | If the MT-C2 is in OFF mode and the job history is refreshed from SDM for Admin or SDM Client, the MFP will enter Energy Save mode.                                                                                                    |
|         | Windows passwords of 128 bytes (maximum possible size of a Windows password) will not understand the authentication reply from the DC and the MFP will think that authentication has failed. Note: This only happens if the DC is a Windows 2003 Server.                                    |
| 4.00    | 1st Mass Production                                                                                                    |

RIGOH

# Technical Bulletin

Reissued: 13-Apr-05 Model: Martini-C2

Date: 14-Oct-04

#### **RTB Reissue**

| he items in bold italics have been added.         |                              |                          |         |                                                                      |  |  |
|---------------------------------------------------|------------------------------|--------------------------|---------|----------------------------------------------------------------------|--|--|
| Subject: Firmware Release History (LCDC)          |                              |                          | Prepare | d by: S. Watanabe                                                    |  |  |
| From: 2nd Tech Support Sec. Service Support Dept. |                              |                          |         |                                                                      |  |  |
| Classification:                                   | Troubleshooting Mechanical   | Part informat Electrical | tion    | <ul> <li>Action required</li> <li>Service manual revision</li> </ul> |  |  |
|                                                   | ☐ Paper path<br>⊠ Other (  ) | Transmit/rec             | eive    | Retrofit information                                                 |  |  |

This RTB has been issued to announce the firmware release information for the LCDC.

#### NA (USA)

| Version | Program No. | C. SUM | Effective Date            |
|---------|-------------|--------|---------------------------|
| 1.03    | B1635176A   | D08F   | October 2004 Production   |
| 1.01    | B1635176    | D46C   | September 2004 Production |

#### EU (Europe)

| Version | Program No. | C. SUM | Effective Date            |
|---------|-------------|--------|---------------------------|
| 1.03    | B1635177A   | 25C2   | October 2004 Production   |
| 1.01    | B1635177    | 7877   | September 2004 Production |

#### TWN (Asia/Taiwan)

| Version | Program No. | C. SUM | Effective Date            |
|---------|-------------|--------|---------------------------|
| 1.02    | B1635178    | ECAA   | September 2004 Production |

#### CHN (China)

| Version | Program No. | C. SUM | Effective Date        |
|---------|-------------|--------|-----------------------|
| 1.11    | B1635186    | ECAA   | March 2005 Production |

| Version |      |      | Symptom Corrected |                                                          |
|---------|------|------|-------------------|----------------------------------------------------------|
| NA      | EU   | TWN  | CHN               |                                                          |
| -       | -    | -    | 1.11              | 1st Mass Production for China                            |
| -       | 1.03 | -    | -                 | The icon for film paper is not displayed (French only).  |
| -       | 1.03 | -    | -                 | The icon for folding is not displayed (French only).     |
| 1.03    | -    | -    | -                 | The icon for film paper is not displayed (Spanish only). |
| 1.03    | -    | -    | -                 | The icon for folding is not displayed (Spanish only).    |
| 1.01    | 1.01 | 1.02 | -                 | 1st Mass Production                                      |

## RICOH Reissued: 14-Sep-06

# Technical Bulletin

Model: Martini-C2

Date: 14-Oct-04

No.: RB140005b

### **RTB Reissue**

| he items in bold italics have been added.         |                                                         |                                                          |                          |                                                                      |  |
|---------------------------------------------------|---------------------------------------------------------|----------------------------------------------------------|--------------------------|----------------------------------------------------------------------|--|
| Subject: Firmware Release History (LANG)          |                                                         |                                                          | Prepared by: S. Watanabe |                                                                      |  |
| From: 2nd Tech Support Sec. Service Support Dept. |                                                         |                                                          |                          |                                                                      |  |
| Classification:                                   | <ul> <li>Troubleshooting</li> <li>Mechanical</li> </ul> | <ul> <li>Part information</li> <li>Electrical</li> </ul> | tion                     | <ul> <li>Action required</li> <li>Service manual revision</li> </ul> |  |
|                                                   | ☐ Paper path ⊠ Other ( )                                | Transmit/rec                                             | eive                     | Retrofit information                                                 |  |

This RTB has been issued to announce the firmware release information for the Language.

| Version | Program No. | C. SUM | Effective Date            |
|---------|-------------|--------|---------------------------|
| 3.80    | B1635240B   | -      | September 2006 production |
| 3.79    | B1635240A   | 45B2   | March 2005 Production     |
| 3.74    | B1635240    | 2030   | September 2004 Production |
|         |             |        |                           |

| Version | Symptom Corrected                                                          |
|---------|----------------------------------------------------------------------------|
| 3.80    | Wording corrections (Spanish, French, Chinese, German)                     |
| 3.79    | Wording corrections in Swedish, French, Danish, German, Italian and Dutch. |
| 3.74    | 1st Mass Production                                                        |

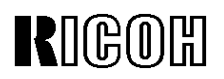

Reissued: 4-Feb-05

| Model: Martini-C2 Dat                             |                            |            | e: 14-Oct-04 | No.: RB140006a           |                    |
|---------------------------------------------------|----------------------------|------------|--------------|--------------------------|--------------------|
| <b>RTB Reissue</b><br>The items in bol            | d italics have been added. |            |              |                          |                    |
| Subject: Firmware Release History (Netfile)       |                            |            |              | Prepared by: S. Watanabe |                    |
| From: 2nd Tech Support Sec. Service Support Dept. |                            |            |              |                          |                    |
| Classification:                                   | Troubleshooting            | Part infor | rmat         | ion Action               | n required         |
|                                                   | Mechanical                 | Electrical | I            | Servic                   | ce manual revision |
|                                                   | Paper path                 | 🗌 Transmit | /rece        | eive 🗌 Retro             | fit information    |
|                                                   | 🖾 Other ( )                |            |              |                          |                    |

This RTB has been issued to announce the firmware release information for the Net File.

| Version | Program No. | C. SUM | Effective Date            |
|---------|-------------|--------|---------------------------|
| 0.34.1  | B1415213A   | AE9A   | December 2004 Production  |
| 0.24.1  | B1415213    | D5AC   | September 2004 Production |
|         |             |        |                           |

| Version | Symptom Corrected                                                                                                |
|---------|----------------------------------------------------------------------------------------------------|
| 0.34.1  | Cannot print documents from the Document Server via DeskTopBinder Lite                                           |
|         | v4.                                                                                                    |
|         | If restoration of the address book via SDM for admin is not completed properly for any reason, the MT-C2 freezes |
|         | Images (non-text) downloaded from the document server via Desktop                                                |
|         | Editor for Production, are of reduced clarity.                                                                   |
|         | Images downloaded from the document server via Desktop Editor for                                                |
|         | Production, will always be saved as jpeg, even if tiff is selected as the file                                   |
|         | type.                                                                                                    |
|         | If Windows Authentication is enabled, printing via SDM ports will not be                                         |
|         | If any of the address book encryption functions are used no SDM for                                              |
|         | Admin functions will work.                                                                                       |
|         | Cannot add devices to the I/O device list of ScanRouter.                                                         |
|         | If someone tries to restore the address book via SDM for admin while the                                         |
|         | address book is in use by another user, an error message will be                                                 |
|         | displayed. However, the error message will be unrelated to the actual                                            |
|         | problem.                                                                                                    |
|         | Using WIM, users cannot download JPEG files from the document server to PC using Windows XP SP2.                 |
| 0.24.1  | 1st Mass Production                                                                                              |

## RICOH Reissued: 4-Jul-05

# Technical Bulletin

Model: Martini-C2

Date: 14-Oct-04

No.: RB140007c

### **RTB Reissue**

| The items in bold italics have been added.        |                                                                                               |              |                          |                                                                                                    |  |
|---------------------------------------------------|-----------------------------------------------------------------------------------------------|--------------|--------------------------|----------------------------------------------------------------------------------------------------|--|
| Subject: Firmware Release History (WebSys)        |                                                                                               |              | Prepared by: S. Watanabe |                                                                                                    |  |
| From: 2nd Tech Support Sec. Service Support Dept. |                                                                                               |              |                          |                                                                                                    |  |
| Classification:                                   | <ul> <li>Troubleshooting</li> <li>Mechanical</li> <li>Paper path</li> <li>Other ()</li> </ul> | Part informa | tion                     | <ul> <li>Action required</li> <li>Service manual revision</li> <li>Retrofit information</li> </ul> |  |

This RTB has been issued to announce the firmware release information for the WebSystem.

| Version | Program No. | C. SUM | Effective Date            |
|---------|-------------|--------|---------------------------|
| 1.03    | B1415214B   | E603   | March 2005 Production     |
| 1.02    | B1415214A   | A6EE   | February 2005 Production  |
| 1.01    | B1415214    | F271   | September 2004 Production |
|         |             |        |                           |

| Version | Symptom Corrected                                                                                                    |
|---------|----------------------------------------------------------------------------------------------------|
| 1.03    | Unsupported characters (Non US-ASCII) can be registered for<br>administrator and user names and passwords via WIM.<br>(GFPR#RE05010010) |
| 1.02    | Fixed a security issue in WIM that may have allowed attackers to execute JavaScript on the product's web server.                        |
|         | Web Image Monitor is available in Korean.                                                                                               |
| 1.01    | 1st Mass Production                                                                                                    |

Reissued: 4-Feb-05

# Technical Bulletin

Model: Martini-C2

Date: 14-Oct-04

#### **RTB Reissue**

| The items in bold italics have been added.        |                                          |               |                          |                 |
|---------------------------------------------------|------------------------------------------|---------------|--------------------------|-----------------|
| Subject: Firmware Release History (WebDocBox)     |                                          |               | Prepared by: S. Watanabe |                 |
| From: 2nd Tech Support Sec. Service Support Dept. |                                          |               |                          |                 |
| Classification:                                   | Troubleshooting                          | Part informat | tion                     | Action required |
|                                                   |                                          |               | oivo                     |                 |
|                                                   | $\square$ Paper path $\square$ Other ( ) |               | eive                     |                 |

This RTB has been issued to announce the firmware release information for the WebDocBox.

| Version | Program No. | C. SUM | Effective Date            |
|---------|-------------|--------|---------------------------|
| 1.01    | B1415215A   | A1FE   | December 2004 Production  |
| 1.00    | B1415215    | 1F14   | September 2004 Production |
|         |             |        |                           |

| Version | Symptom Corrected                                                                                                    |
|---------|----------------------------------------------------------------------------------------------------|
| 1.01    | The first time a user tries to access the document server after changing the access privileges from a stored document, an error message will be displayed. |
| 1.00    | 1st Mass Production                                                                                                    |

Reissued: 3-Feb-05

# Technical Bulletin

Model: Martini-C2

Date: 14-Oct-04

#### **RTB Reissue**

| The items in bold italics have been added.        |                 |               |                          |                         |
|---------------------------------------------------|-----------------|---------------|--------------------------|-------------------------|
| Subject: Firmware Release History (Printer)       |                 |               | Prepared by: S. Watanabe |                         |
| From: 2nd Tech Support Sec. Service Support Dept. |                 |               |                          |                         |
| Classification:                                   | Troubleshooting | Part informat | tion                     | Action required         |
|                                                   | Mechanical      | Electrical    |                          | Service manual revision |
|                                                   | Paper path      | Transmit/rec  | eive                     | Retrofit information    |
|                                                   | 🖾 Other ( )     |               |                          |                         |

This RTB has been issued to announce the firmware release information for the Printer.

| Version | Program No. | C. SUM | Effective Date            |
|---------|-------------|--------|---------------------------|
| 1.01    | B6596510B   | AC49   | September 2004 Production |
| 1.00    | B6596510    | 0E87   | September 2004 Production |
|         |             |        |                           |

| Version | Symptom Corrected                                                                                                    |
|---------|----------------------------------------------------------------------------------------------------|
| 1.01    | If UserCode authentication is enabled, a job is sent to the printer but can't be printed after the UserCode error condition is fixed. |
| 1.00    | 1st Mass Production                                                                                                    |

## RIGOH Reissued: 3-Aug-05

# Technical Bulletin

Model: Martini-C2

Date: 14-Oct-04

No.: RB140010c

### RTB Reissue

| The items in bold italics have been added.        |                 |                  |                          |                         |
|---------------------------------------------------|-----------------|------------------|--------------------------|-------------------------|
| Subject: Firmware Release History (Scanner)       |                 |                  | Prepared by: S. Watanabe |                         |
| From: 2nd Tech Support Sec. Service Support Dept. |                 |                  |                          |                         |
| Classification:                                   | Troubleshooting | Part information | tion                     | Action required         |
|                                                   | Mechanical      | Electrical       |                          | Service manual revision |
|                                                   | Paper path      | Transmit/rec     | eive                     | Retrofit information    |
|                                                   | Other ( )       |                  |                          |                         |

This RTB has been issued to announce the firmware release information for the Scanner.

| Version | Program No. | C. SUM | Effective Date            |
|---------|-------------|--------|---------------------------|
| 1.07    | B6596520C   | E2EB   | May 2005 Production       |
| 1.06    | B6596520B   | 3368   | March 2005 Production     |
| 1.05    | B6596520A   | 8211   | December 2004 Production  |
| 1.01    | B6596520    | 7E53   | September 2004 Production |
|         |             |        |                           |

| Version | Symptom Corrected                                                                                                    |
|---------|----------------------------------------------------------------------------------------------------|
| 1.07    | The grayscale 'Compression' setting in the Scanner System is wrong.<br>- Low compression produces low-quality images with high compression<br>(small size).<br>- High compression produces high-quality images with low compression<br>(large size).                                                                                                    |
|         | <i>Multiple page documents scanned with the single-page PDF setting will be sent to the ScanRouter server as multiple TIFF files.</i>                                                                                                    |
| 1.06    | The scanner application may stall if the TWAIN driver is used repeatedly.                                                                                                    |
|         | The wording for one of the Russian button labels was wrong.                                                                                                    |
| 1.05    | After logging into the machine and accessing the Scanner, the Store button is selected automatically. If a document is scanned, it will be stored but the user name will not be assigned to the document.                                                                                                    |
|         | <ul> <li>Using the "Program" function with the following procedures produces<br/>an SC990 error.</li> <li>1. Press the "Program" button on the body of the MFP (not operation panel) and<br/>selected one of the pre-programmed scan-settings from the operation panel.<br/>Then press the cancel button on the body of the MFP. Perform the same<br/>procedure several times again. After that, press the [Store file] button.</li> <li>2. Press the "Program" button on the body of the MFP (not operation panel) and<br/>selected one of the pre-programmed scan-settings from the operation panel) and<br/>selected one of the pre-programmed scan-settings from the operation panel.<br/>(Notice the File type button is not displayed as it should be). Press the "Attached<br/>File" button and then the File type button. Press the cancel button on the<br/>operation panel.</li> </ul> |
| 1.01    | 1st Mass Production                                                                                                    |

## RICOH Reissued: 29\_Jun\_06

# Technical Bulletin

Model: Martini-C2

Date: 14-Oct-04

No.: RB140011e

### **RTB Reissue**

| The items in b                                    | old italics have been ad                                                                      | ded.                                                                       |                          |                                                                                                    |
|---------------------------------------------------|-----------------------------------------------------------------------------------------------|----------------------------------------------------------------------------|--------------------------|----------------------------------------------------------------------------------------------------|
| Subject: Firmware Release History (DESS)          |                                                                                               |                                                                            | Prepared by: S. Watanabe |                                                                                                    |
| From: 2nd Tech Support Sec. Service Support Dept. |                                                                                               |                                                                            |                          |                                                                                                    |
| Classification:                                   | <ul> <li>Troubleshooting</li> <li>Mechanical</li> <li>Paper path</li> <li>Other ()</li> </ul> | <ul> <li>Part informa</li> <li>Electrical</li> <li>Transmit/rec</li> </ul> | tion<br>eive             | <ul> <li>Action required</li> <li>Service manual revision</li> <li>Retrofit information</li> </ul> |

This RTB has been issued to announce the firmware release information for the DESS.

| Version | Program No. | C. SUM | Effective Date            |
|---------|-------------|--------|---------------------------|
| 3.08    | B6596530D   | -      | June 2006 Production      |
| 3.07    | B6596530C   | E120   | September 2005 Production |
| 2.06A   | B6596530B   | 5799   | March 2005 Production     |
| 2.06    | B6596530A   | E865   | November 2004 Production  |
| 2.05    | B6596530    | E13A   | September 2004 Production |

| Version | Symptom Corrected                                                                                                    |
|---------|----------------------------------------------------------------------------------------------------|
| 3.08    | Fixed: The SSL/TLS rollback vulnerability.                                                                                                    |
| 3.07    | The DESS option supports 256-bit encryption.                                                                                                    |
| 3.07    | If more than five users are added to the Address Book using Smart Device<br>Monitor for Admin with SSL, the connection will stay active and appear to be<br>updating. However, after an hour or more, the connection will close and the<br>Address Book will not be updated. |
| 2.06A   | Domino Servers are now available for LDAP authentication because SSLv2/v3 for authentication is supported.<br>Note: When using SSLv2/v3, GW System firmware ver. 1.17 (Program No. #B1415211D) or later must be installed.                                                   |
| 2.06    | Factory requests                                                                                                    |
| 2.05    | 1st Mass Production                                                                                                    |

## RICOH Reissued: 8-Jul-05

# Technical Bulletin

Model: Martini-C2

Date: 15-Oct-04

No.: RB140012a

### **RTB Reissue**

| The items in bold italics have been added.        |                                                                                               |              |                          |                                                                                                    |  |  |  |
|---------------------------------------------------|-----------------------------------------------------------------------------------------------|--------------|--------------------------|----------------------------------------------------------------------------------------------------|--|--|--|
| Subject: Firmware Release History (PS3)           |                                                                                               |              | Prepared by: S. Watanabe |                                                                                                    |  |  |  |
| From: 2nd Tech Support Sec. Service Support Dept. |                                                                                               |              |                          |                                                                                                    |  |  |  |
| Classification:                                   | <ul> <li>Troubleshooting</li> <li>Mechanical</li> <li>Paper path</li> <li>Other ()</li> </ul> | Part informa | tion<br>eive             | <ul> <li>Action required</li> <li>Service manual revision</li> <li>Retrofit information</li> </ul> |  |  |  |

This RTB has been issued to announce the firmware release information for the PS3.

| Version | Program No. | C. SUM | Effective Date            |
|---------|-------------|--------|---------------------------|
| 1.01    | B5255120B   | C991   | July 2005 Production      |
| 1.00    | B5255120A   | F76B   | September 2004 Production |
|         |             |        |                           |

| Version | Symptom Corrected                                       |
|---------|---------------------------------------------------------|
| 1.01    | Cannot print Thai/Latin characters using the PS driver. |
| 1.00    | 1st Mass Production                                     |

| RIGOH                        | Tech                                                                        | Technical Bulletin        |                      |                             |                                                     |
|------------------------------|-----------------------------------------------------------------------------|---------------------------|----------------------|-----------------------------|-----------------------------------------------------|
| Model: Martini-C             | Model: Martini-C2 Dat                                                       |                           |                      | ate: 15-Oct-04 No.: RB14001 |                                                     |
| Subject: ROM History (SR861) |                                                                             |                           |                      | Prepared by: S.Watanabe     |                                                     |
| From: 2nd Tech               | Support Sec. Service Suppo                                                  | ort Dept.                 |                      |                             |                                                     |
| Classification:              | <ul> <li>Troubleshooting</li> <li>Mechanical</li> <li>Paper path</li> </ul> | Part info Electric Transm | orma<br>al<br>it/rec | tion Actio                  | n required<br>ce manual revision<br>fit information |
|                              | Other ( )                                                                   |                           |                      |                             |                                                     |

This RTB has been issued to announce the ROM release information for the SR861.

| ROM No    | Main PCB No | Version | C.SUM | Effective Date            |
|-----------|-------------|---------|-------|---------------------------|
| B6745103C | B6745100F   | 1.02    | 1AA4  | September 2004 Production |
|           |             |         |       |                           |

| Symptom Corrected   | ROM No    |
|---------------------|-----------|
| 1st Mass Production | B6745103C |

| RIGOH                                               | <b>COH</b> Technical Bulletin                                                                       |                                 |                      |                                    |                                                     |
|-----------------------------------------------------|----------------------------------------------------------------------------------------------------|---------------------------------|----------------------|------------------------------------|-----------------------------------------------------|
| Model: Martini-C2 Dat                               |                                                                                                    |                                 |                      | e: 20-Oct-04                       | No.: RB140014                                       |
| Subject: Information on SR841 connection with MT-C2 |                                                                                                    |                                 |                      | Prepared by: S.                    | Watanabe                                            |
| From: 2nd Tech Support Sec. Service Support Dept.   |                                                                                                    |                                 |                      |                                    |                                                     |
| Classification:                                     | <ul> <li>Troubleshooting</li> <li>Mechanical</li> <li>Paper path</li> <li>Product Safety</li> </ul> | Part info<br>Electric<br>Transm | orma<br>al<br>it/rec | tion Action<br>Servi<br>eive Retro | n required<br>ce manual revision<br>fit information |

## Important Note on Using the SR841 with MT-C2 Models

SR841 finishers produced until August 2004 do not work with the MT-C2a and MT-C2b.

#### <u>Reason</u>

SR841 finishers produced **until August 2004** do not support the print speed of the MT-C2a and MT-C2b.

Note:

- All SR841 finishers support the print speed of the MT-C2c.
- SR841 finishers produced **from September 2004** support the MT-Ca/b print speeds. These finishers have a seal next to "SR841" on the outside box (see below).

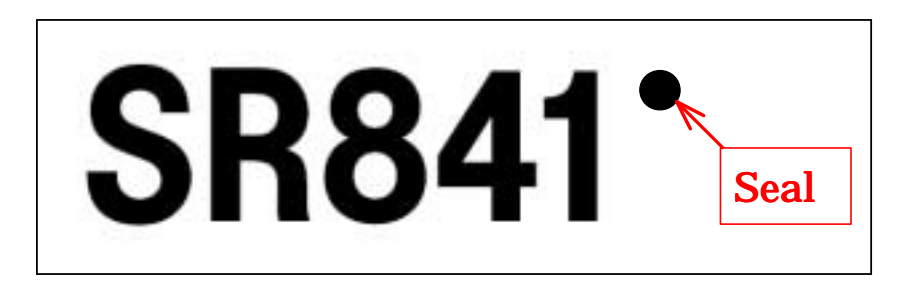

#### **Cut-in Serial Numbers**

B704-17: K314090001 -

B704-26: 5C30840058 -

### Workaround for SR841 finishers produced up until August

Install EP-ROM #B7065107 on the main control PCB (replacement procedure below).

| RICOH                                                        | Technical B | PAGE: 2/2     |  |  |
|--------------------------------------------------------------|-------------|---------------|--|--|
| Model: Martini-C2                                            |             | No.: RB140014 |  |  |
| SR841 EP-ROM RE                                              |             |               |  |  |
| Important: Turn the machine main power OFF before beginning. |             |               |  |  |

- 1. Remove the two screws shown in the left photo.
- 2. Remove the I/F cable from the mainframe.
- 3. Remove the front cover and remove the I/F cable from the cutout in the front cover.

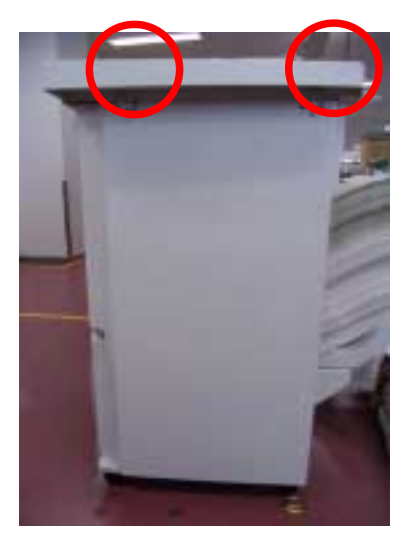

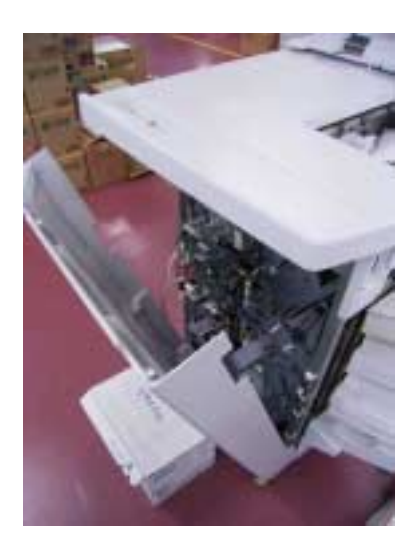

4. Remove the ROM (IC134) from the IC socket on the finisher main board. **Important:** Use an IC extractor (left photo) or small standard screwdriver (right photo).

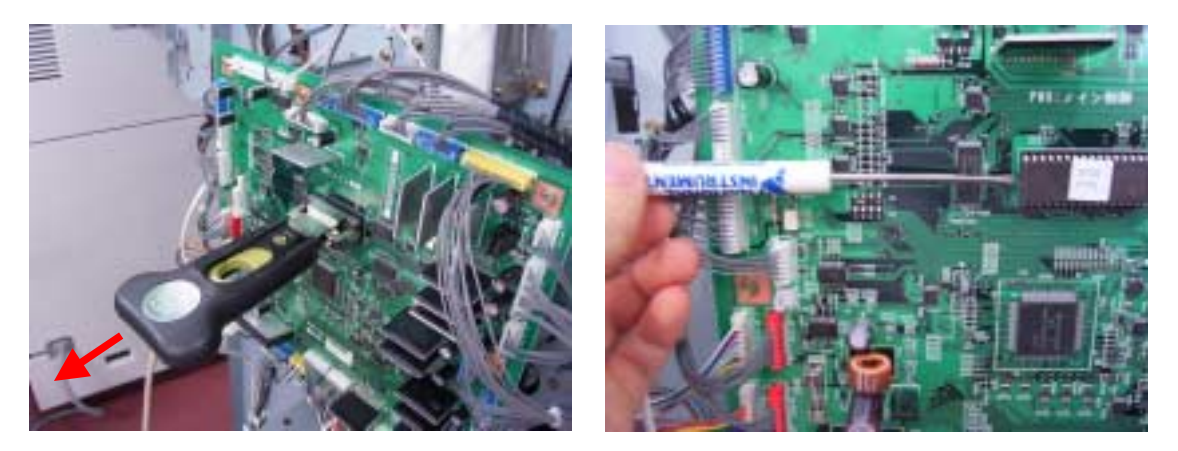

- Attach the new EP-ROM (P/N B7065107).
   Important: Make sure to attach the ROM in the correct orientation. Also, be careful not to bend any of the pins.
- 6. Reconnect the I/F cable to the mainframe.
- 7. Turn the main power on.
- 8. Make sure the finisher starts its initialization cycle. This means that the ROM was replaced correctly.

| RIGOH                                                                                                    | Technical Bulletin                                                                                  |                                                                                           |                                   |                                   | PAGE: 1/4                                           |
|----------------------------------------------------------------------------------------------------|----------------------------------------------------------------------------------------------------|-------------------------------------------------------------------------------------------|-----------------------------------|-----------------------------------|-----------------------------------------------------|
| Model: Martini-C                                                                                                 | 2                                                                                                   |                                                                                           | Dat                               | e: 17-Nov-04                      | No.: RB140015                                       |
| Subject: Service Manual Revision (Installation of DOS Unit)<br>From: 2nd Tech Support Sec. Service Support Dept. |                                                                                                    |                                                                                           | Prepared by: S. V                 | Vatanabe                          |                                                     |
| Classification:                                                                                                  | <ul> <li>Troubleshooting</li> <li>Mechanical</li> <li>Paper path</li> <li>Product Safety</li> </ul> | <ul> <li>□ Part info</li> <li>□ Electrica</li> <li>□ Transm</li> <li>⊠ Other (</li> </ul> | orma <sup>:</sup><br>al<br>it/rec | tion Action Servic<br>seive Retro | n required<br>ce manual revision<br>fit information |

Please apply the following correction to your Service Manuals.

The installation procedure for the Data Overwrite Security Unit Type C (B735) was changed. The new procedure begins on the next page.

Note: The following steps were deleted:

Step 4: Do the "Copy SPs" in the table below.

Step 5: Do the "Printer SP" in the table below

| Rigoh             | Technical B | PAGE: 2/4       |               |
|-------------------|-------------|-----------------|---------------|
| Model: Martini-C2 |             | Date: 17-Nov-04 | No.: RB140015 |

### **New Installation Procedure**

#### Data Overwrite Security Unit Type C (B735)

#### ACCESSORY CHECK

Check the accessories and their quantities against this list:

Description

Q'ty

1. SD Card ...... 1

Seal Check And Removal

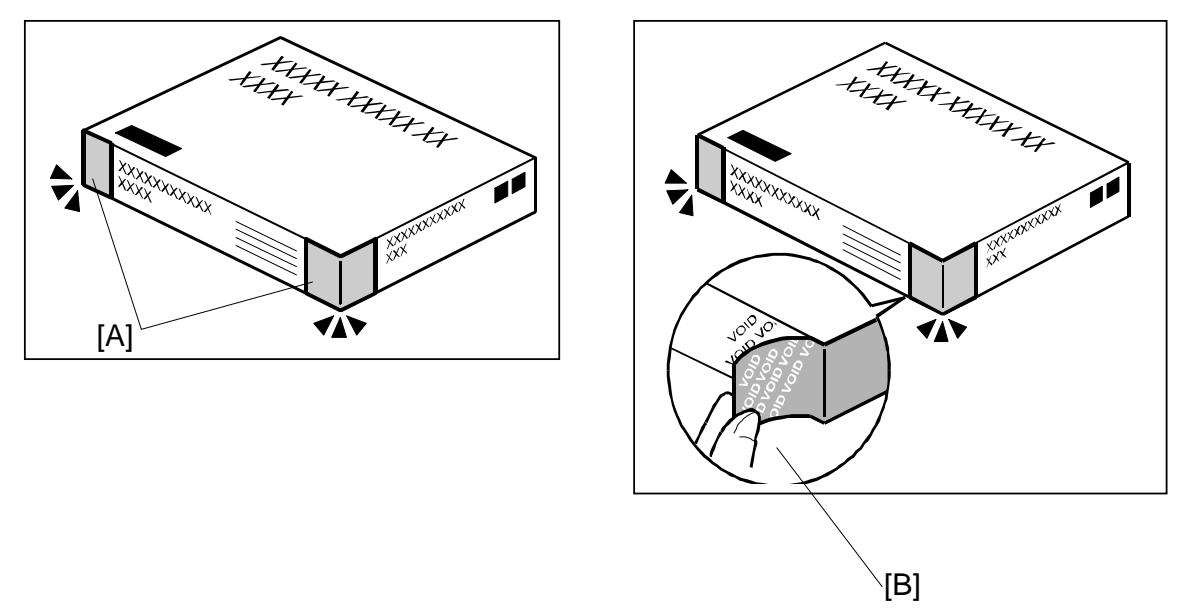

- 1. Make sure that:
  - 1) The box has two pieces of tape [A] attached to the corners in the photo, AND
  - 2) These two tapes are **blank**.
  - If you can see "VOID" on the surface of the tape, DO NOT install the components in the box. Stop this procedure and contact your Sales division.
- If the results of Step 1 are OK, remove the two pieces of tape from the box.
   Note: After you remove the tapes, you will see "VOID" written on the box under the tape [B]. This is normal.

| Rigoh | Technical B | ulletin | PAGE: 3/4 |
|-------|-------------|---------|-----------|
|       |             |         |           |

Model: Martini-C2

Date: 17-Nov-04

Installation Procedure

### CAUTION

Before you begin any procedure, always turn OFF the machine main power switch and unplug the power cord.

- 1. If the machine is on, turn the main power switch OFF.
- 2. If the NIB is installed, disconnect the network cable.

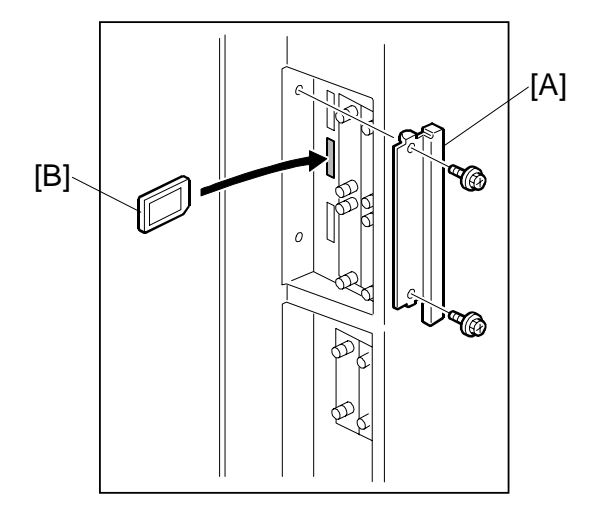

- 3. Remove the slot cover [A] ( $\hat{\beta}$  x 2).
- 4. Put the SD card [B] in the slot.

| RIGOH             | Technical B | PAGE: 4/4       |               |
|-------------------|-------------|-----------------|---------------|
| Model: Martini-C2 |             | Date: 17-Nov-04 | No.: RB140015 |
|                   |             |                 |               |

- 5. If the NIB is installed, connect the network cable.
- 6. Turn the main power switch ON.
- 7. Do SP5878 (Option Setup).
- 8. Exit SP mode.
- 9. Turn the operation switch OFF, and then turn the main power switch OFF.
- 10. Turn the main power switch ON.
- 11. Turn "Auto Erase Memory Setting" ON: User Tools >> System Settings >> Administrator Tools >> Auto Erase Memory Setting >> ON
- 12. Exit User Tools.

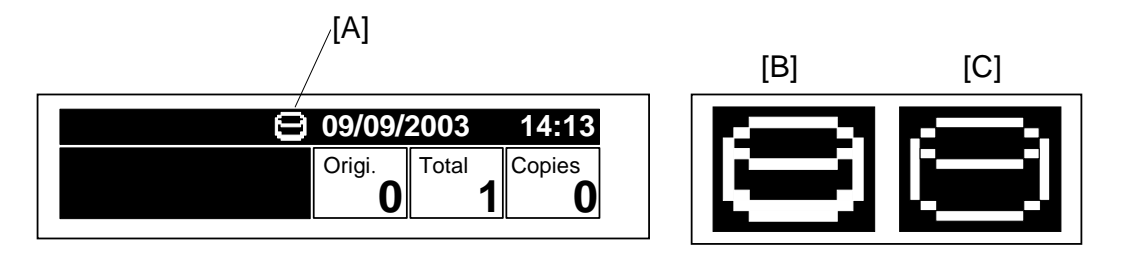

- 13. Make sure the overwrite erase icon [A] is displayed on the operation panel. If it is not displayed, do Step 7 again.
- 14. Make a sample copy.
- 15. Make sure the overwrite icon changes as follows:
  - The bottom of the icon (white part) becomes thicker [B].
  - "Next Copy" is displayed for a short time under the icon.
  - The icon returns to its usual shape [C].

| RIGOH                              | Technical Bulletin                                                                                  |                                                     |                                   |              |                            | PAGE: 1/1                                       |
|------------------------------------|----------------------------------------------------------------------------------------------------|-----------------------------------------------------|-----------------------------------|--------------|----------------------------|-------------------------------------------------|
| Model: Martini-C                   | 2                                                                                                   |                                                     | Dat                               | e: 18-Nov-04 |                            | No.: RB140016                                   |
| Subject: Service<br>From: 2nd Tech | Manual Revision (SD card applic<br>Support Sec. Service Support Dep                                 | ation und                                           | lo)                               | Prepared by  | /: S. V                    | Vatanabe                                        |
| Classification:                    | <ul> <li>Troubleshooting</li> <li>Mechanical</li> <li>Paper path</li> <li>Product Safety</li> </ul> | ] Part info<br>] Electrica<br>] Transm<br>] Other ( | orma <sup>.</sup><br>al<br>it/rec | tion         | Action<br>Servic<br>Retrof | required<br>æ manual revision<br>ït information |

Replace the "Undo Exec" procedure in section 5.5 (pg. 5-28) of the Service Manual with the following:

### 5.5 SD CARD APPLICATION MOVE

#### Undo Exec

Do this procedure if you moved an option from the original SD card to another card by mistake, and you want to restore it to the original SD card.

- 1. Turn the main switch OFF.
- 2. Put the SD cards into the SD card slots as follows:
  - <u>Slot 3</u>: The original option SD card.
     Note: This card is blank now, because the option software was moved.
  - Slot 1: The SD card that the option software was moved to. Note: This card contains the option software now.
- 3. Turn the main switch ON.
- 4. Do SP5873-002 (Undo Exec).
- 5. Follow the instructions of the operation panel messages.
- 6. Turn the main switch OFF.
- 7. Remove the SD card from Slot 1.
- 8. Remove the option SD card from Slot 3, and then put it in Slot 1.
- 9. Turn the main switch ON.
- 10. Do SP5990-005 (Loading Program) and make sure the program runs correctly.
- 11. Turn the main switch OFF.
- 12. Remove the option SD card from Slot 1.

|   | RIGOH                       | Techr                                      | nical <b>B</b> | ull    | etin        |            | PAGE: 1/2         |
|---|-----------------------------|--------------------------------------------|----------------|--------|-------------|------------|-------------------|
| Ę | Model: Martini-C            | 2                                          |                | Dat    | te: 22-Nov- | 04         | No.: RB140017     |
| _ | Subject: Service<br>Develop | Manual Revision (Re-installi<br>ment Unit) | ng the         |        | Prepared    | d by: S. V | Vatanabe          |
|   | From: 2nd Tech              | Support Sec. Service Support               | t Dept.        |        |             |            |                   |
|   | Classification:             | Troubleshooting                            | Part info      | orma   | tion        | Action     | required          |
|   |                             | Mechanical                                 | Electric       | al     |             | Servic     | e manual revision |
|   |                             | Paper path                                 | 🗌 Transm       | it/rec | eive        | Retrof     | fit information   |
|   |                             | Product Safety                             | 🛛 Other (      |        | )           |            |                   |

The following sections of the Service Manual were changed.

## 1. Page 1-13 (Installation)

### **Re-installing the Development Unit**

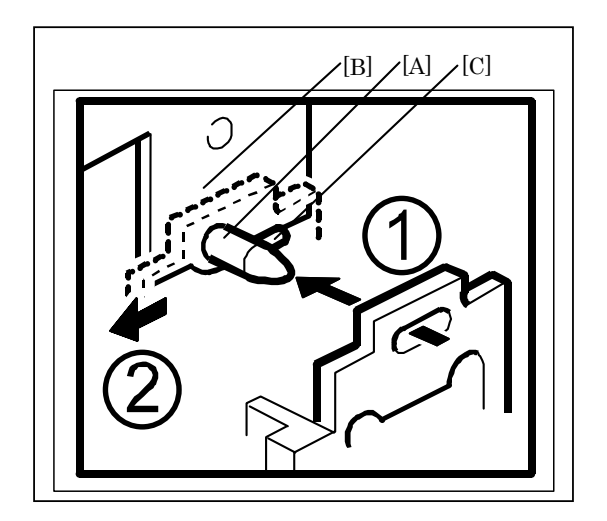

- 14. Push the development unit all the way to the right.
- 15. Continue to hold the unit to the right and push it into the machine. Important: Make sure the pin [A] goes into the left side of the hole in the development unit plate.
- Push the development unit all the way in, so that the development unit plate touches the mainframe plate [B].
   Important: Make sure you can see the small pin [C] in front of the plate. If you cannot move the development unit plate behind the small pin, turn the front gear of the unit to the left, and try again.
- 17. Push the development unit to the left, until it contacts the PCU.
- 18. Make sure the pipeline shutter is rotated down to the open position.

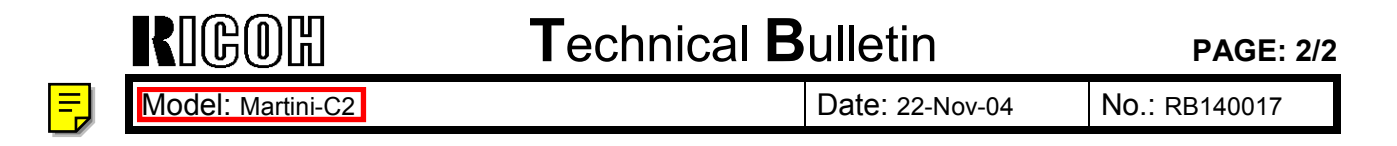

## 2. Page 3-33 (Replacement and Adjustment)

### 3.6.1 Development Unit Removal

**Re-installation** 

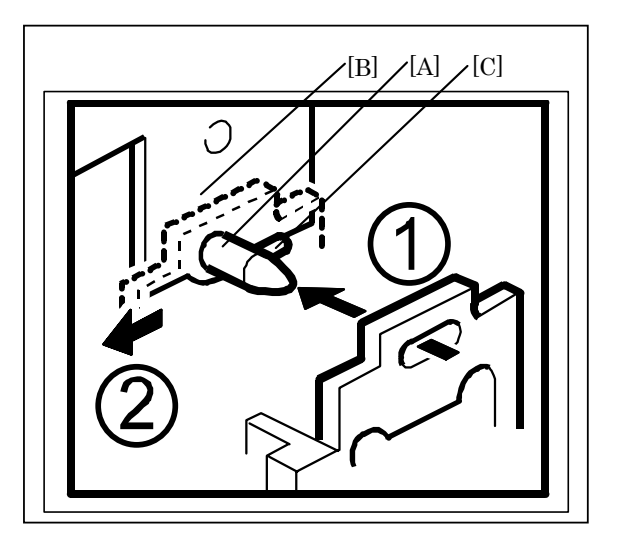

- 1. Push the development unit all the way to the right.
- Continue to hold the unit to the right and push it into the machine.
   Important: Make sure the pin [A] goes into the left side of the hole in the development unit plate.
- 3. Push the development unit all the way in, so that the development unit plate touches the mainframe plate [B].

**Important:** Make sure you can see the small pin [C] in front of the plate. If you cannot move the development unit plate behind the small pin, turn the front gear of the unit to the left, and try again.

- 4. Push the development unit to the left, until it contacts the PCU.
- 5. Make sure the pipeline shutter is rotated down to the open position.

|   | RIGOH            | Techn                          | ical <b>B</b> | ull    | etin       |            | PAGE: 1/2         |
|---|------------------|--------------------------------|---------------|--------|------------|------------|-------------------|
| Ę | Model: Martini-C | 2                              |               | Dat    | e: 2-Dec-0 | 4          | No.: RB140018     |
| _ | Subject: Importa | nt Note (Removing Developme    | ent Unit)     |        | Prepared   | l by: S. V | Vatanabe          |
|   | From: 2nd Tech S | Support Sec. Service Support I | Dept.         |        |            |            |                   |
|   | Classification:  | Troubleshooting                | Part info     | ormat  | tion       | Action     | required          |
|   |                  | Mechanical                     | Electrica     | al     |            | Servic     | e manual revision |
|   |                  | Paper path                     | 🗌 Transmi     | it/rec | eive       | Retrof     | fit information   |
|   |                  | Product Safety                 | 🛛 Other (     |        | )          |            |                   |

The following procedures in the Service Manual were changed (pg. 1-11).

- **Note:** Steps 5-13 of the procedure on pg. 1-11 were not changed.
- **IMPORTANT:** As mentioned below, before you begin the procedure on pg. 1-11, make sure to **remove the toner bottle first**. If the toner bottle is in the machine when you do this procedure, **the toner bottle holder can be damaged**.

## 1. Pg. 1-11 (Installation)

## **Removing and Filling the Development Unit**

**IMPORTANT:** Before you begin, **remove the toner bottle** if it is installed. **Note:** If the toner bottle is in the machine when you do this procedure, the toner bottle holder can be damaged.

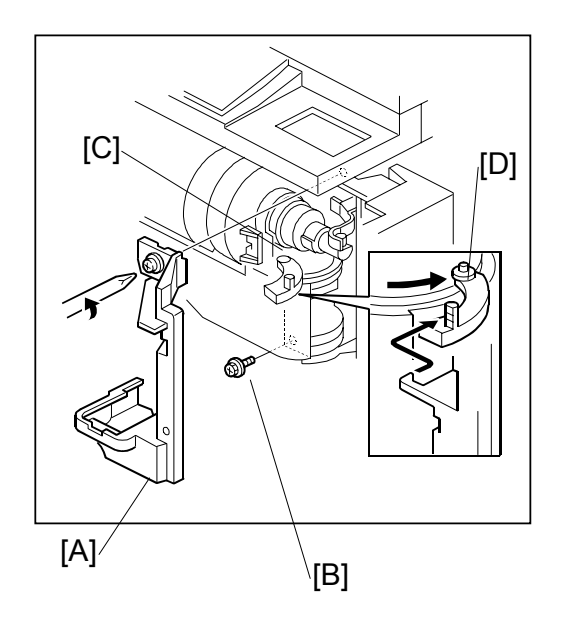

| RIGOH                                                            | Technical B | PAGE: 2/2      |               |  |  |
|------------------------------------------------------------------|-------------|----------------|---------------|--|--|
| Model: Martini-C2                                                |             | Date: 2-Dec-04 | No.: RB140018 |  |  |
| 1. Remove the shutter cover [A] of the toner supply unit ( x 1). |             |                |               |  |  |

- 2. Remove the lock screw [B] from the toner bottle open/close bracket.
- 3. Remove the shipping tape [C] if it is still there.
- 4. Pull the toner bottle holder and swing it to the right.

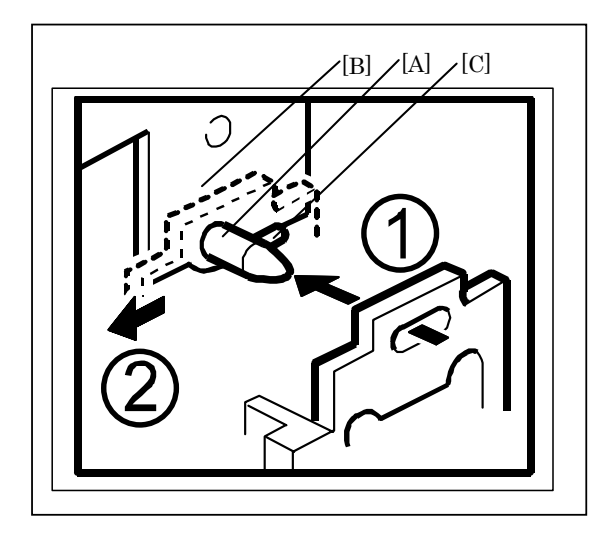

- 14. Push the development unit all the way to the right.
- Continue to hold the unit to the right and push it into the machine.
   Important: Make sure the pin [A] goes into the left side of the hole in the development unit plate.
- Push the development unit all the way in, so that the development unit plate touches the mainframe plate [B].
   Important: Make sure you can see the small pin [C] in front of the plate. If you cannot move the development unit plate behind the small pin, turn the front gear of the unit to the left, and try again.
- 17. Push the development unit to the left until it touches the PCU.
- 18. Rotate the pipeline shutter down to the open position.
- 19. Reattach all the parts you removed in Steps 1-4 of this procedure. **Important:** Make sure the tab [D] is behind the stay and the lower pin is inside the track.

| RIGOH            | Techr                        | PAGE: 1/1 |        |                   |                    |
|------------------|------------------------------|-----------|--------|-------------------|--------------------|
| Model: Martini-C | 2                            |           | Dat    | e: 3-Dec-04       | No.: RB140019      |
| Subject: ROM H   | istory (LCT: RT43)           |           |        | Prepared by: S. V | Vatanabe           |
| From: 2nd Tech   | Support Sec. Service Support | t Dept.   |        |                   |                    |
| Classification:  | Troubleshooting              | Part info | orma   | tion Actior       | n required         |
|                  | Mechanical                   | Electric  | al     | Servio            | ce manual revision |
|                  | Paper path                   | 🗌 Transm  | it/rec | eive 🗌 Retro      | fit information    |
|                  | Other ( )                    |           |        |                   |                    |

This RTB has been issued to announce the firmware release information for the LCT (RT43).

| Version | Program No. | C. SUM | Effective Date         |
|---------|-------------|--------|------------------------|
| 1.3     | B4735151    | 1D0D   | August 2003 Production |
|         |             |        |                        |

| Version | Symptom Corrected   |
|---------|---------------------|
| 1.3     | Supports the MT-C2. |

| RIGOH                                     | Technica                           | etin        | PAGE: 1/2         |               |
|-------------------------------------------|------------------------------------|-------------|-------------------|---------------|
| Model: Martini-C                          | 2                                  | Dat         | te: 3-Dec-04      | No.: RB140020 |
| Subject: Permit Simple Encryption Setting |                                    |             | Prepared by: S. V | Natanabe      |
| From: 2nd Tech S                          | Support Sec. Service Support Dept. |             |                   |               |
| Classification:                           | Troubleshooting                    | art informa | tion Action       | n required    |

Electrical

Other (

Transmit/receive

)

Service manual revision

Retrofit information

The "OFF" default setting for "Permit Simple Encryption" causes the following two errors to occur under the specified conditions.

Affected components and their symptoms

Mechanical

Paper path

Product Safety

- 1. Printer Drivers
  - If all of the following conditions are met, the print job will be cancelled:
  - OS: Win XP/2000/NT
  - PDL: RPCS /PCL drivers
  - Settings: "Encrypt" is not selected under the Advanced Options tab.
  - Enter a username and password.
  - User Authentication is enabled on the MT-C2.
- 2. Utility Software

The following problems occur when using the utility software.

SmartDeviceMonitor for Admin:

Users are unable to use the "Address Management Tool" or "User Management Tool". Even if a correct password is entered, using the "Address Management Tool" or "User Management Tool" with the MT-C2 will result in an "Invalid Password" error.

ScanRouter EX:

Users are unable to login to the MT-C2 when trying to add MT-C2 to the "I/O device list".

Even if the correct username and password are entered, the MT-C2 does not allow the user to log in.

DeskTopBinder:

Users are unable to login to the MT-C2 when trying to use the "Document Server:Authentication/Encryption" function.

Even if the correct username and password are entered, the MT-C2 does not allow the user to log in.

Note: The occurrence of these symptoms is not related to the version of the above utilities, nor is it related to whether User Authentication is enabled.

RIGOH

## Technical Bulletin

Reissued: 15-Apr-05 Model: Martini-C2

Date: 3-Dec-04

No.: RB140020a

#### **RTB Reissue**

| The items in bold italics have been corrected | ed or added. | cs have been corrected or added. |
|-----------------------------------------------|--------------|----------------------------------|
|-----------------------------------------------|--------------|----------------------------------|

| Subject: Permit Simple Encryption Setting |                                                                                                    |               |                   | Prepared by: S. Watanabe                                                                           |  |  |
|-------------------------------------------|----------------------------------------------------------------------------------------------------|---------------|-------------------|----------------------------------------------------------------------------------------------------|--|--|
| From: 2nd Tech                            | Support Sec. Service Support I                                                                      | Dept.         |                   |                                                                                                    |  |  |
| Classification:                           | <ul> <li>Troubleshooting</li> <li>Mechanical</li> <li>Paper path</li> <li>Product Safety</li> </ul> | Part informat | tion<br>eive<br>) | <ul> <li>Action required</li> <li>Service manual revision</li> <li>Retrofit information</li> </ul> |  |  |

### **SYMPTOM**

The "OFF" default setting for "Permit Simple Encryption" causes the following two errors to occur under the specified conditions.

Affected components and their symptoms

1. Printer Drivers

If all of the following conditions are met, the print job will be cancelled:

- OS: Win XP/2000/NT
- PDL: RPCS /PCL drivers
- Settings: "Encrypt" is not selected under the Advanced Options tab.
- Enter a username and password.
- User Authentication is enabled on the MT-C2.
- 2. Utility Software

The following problems occur when using the utility software.

SmartDeviceMonitor for Admin:

Users are unable to use the "Address Management Tool" or "User Management Tool". Even if a correct password is entered, using the "Address Management Tool" or "User Management Tool" with the MT-C2 will result in an "Invalid Password" error.

#### ScanRouter EX:

Users are unable to login to MT-C2 when trying to add MT-C2 to the "I/O device list". Even if correct username and password are entered, the MT-C2 does not allow the user to log in.

DeskTopBinder:

Users are unable to login to MT-C2 when trying to use "Document Server:Authentication/Encryption" function.

Even if correct username and password are entered, the MT-C2 does not allow the user to log in.

Note: The occurrence of these symptoms is not related to the version of the above utilities, nor is it related to whether User Authentication is enabled.

| RIGOH               |
|---------------------|
| Reissued: 15-Apr-05 |

Model: Martini-C2

Date: 3-Dec-04

No.: RB140020a

### CAUSE

The default setting for "Permit Simple Encryption" (User Tools) was set to OFF. Note: The correct default setting is ON.

### SOLUTION

*Production: The default value was changed to OFF from the cut-in S/N below.* 

*In the Field: Change the setting of "Permit Simple encryption" to ON at machine installation.* 

### **CUT-IN SERIAL NUMBERS**

| NA:     |               |
|---------|---------------|
| B163-17 | K4445900413 - |
| B140-17 | K4545900210 - |
| B141-17 | K4645900050 - |
| B228-17 | K6745900495 - |
| B142-17 | K6845900562 - |
| B143-17 | K6945900324 - |
| EU:     |               |
| B163-67 | K4443500253 - |
| B140-67 | K4543500283 - |
| B141-67 | K4643500165 - |
| B163-66 | 5C43140002 -  |
| B140-66 | 5C53240001 -  |
| B141-66 | 5C63240001 -  |
| Asia:   |               |
| B140-29 | K4541200001 - |
| B141-29 | K4641200001 - |
| B163-29 | K4441200001 - |

RIGOH Reissued: 22-Dec-04

# Technical Bulletin

Model: Martini-C2

Date: 20-Dec-04

No.: RB140022a

#### **RTB Reissue**

| The parts numb   | er in bold italics has been    | revised.     |         |                         |
|------------------|--------------------------------|--------------|---------|-------------------------|
| Subject: Informa | tion on SR850 connection with  | MT-C2        | Prepare | d by: S.Watanabe        |
| From: 1st Tech.  | Support Sec. Service Support I | Dept.        |         |                         |
| Classification:  | Troubleshooting                | Part informa | tion    | Action required         |
|                  | Mechanical                     | Electrical   |         | Service manual revision |
|                  | Paper path                     | Transmit/rec | eive    | Retrofit information    |
|                  | Product Safety                 | 🛛 Other (    | )       |                         |

## Important Note on Using the SR850 (B469) with MT-C2 Models

SR850 finishers produced until December 2003 cannot be used with the MT-C2**a (51cpm)** and MT-C2**b (60cpm)**.

#### <u>Reason</u>

SR850 finishers produced **until December 2003** do not support the print speed of the MT-C2**a** and MT-C2**b**.

Note:

- All SR850 Finishers support the print speed of the MT-C2c (75cpm).
- SR850 Finishers produced from January 2004 support the print speed of the MT-Ca/b.

### **Cut-in Serial Numbers**

B469-17: J4640500001 – B469-26: 8P30540001 –

### Workaround for SR850 Finishers Produced up Until December 2003

Install EP-ROM #B4685134**A** on the main control PCB.

# RIGOH

# Technical Bulletin

| Model: Martini-C2                                 |                 |           | Dat            | e: 20-Dec-04 | No.: RB140023        |
|---------------------------------------------------|-----------------|-----------|----------------|--------------|----------------------|
| Subject: ROM History (Finisher: SR850)            |                 |           | Prepared by: S | Watanabe     |                      |
| From: 2nd Tech Support Sec. Service Support Dept. |                 |           |                |              |                      |
| Classification:                                   | Troubleshooting | Part infe | ormat          | tion 🗌 Actio | on required          |
| 1                                                 | Mechanical      | Electric  | al             | 🗌 Serv       | vice manual revision |
| 1                                                 | Paper path      | Transm    | it/rec         | eive 🗌 Retr  | ofit information     |
| 1                                                 | Other ( )       |           |                |              |                      |

This RTB has been issued to announce the firmware release information for the Finisher (SR850).

| Version | ROM No.   | C. SUM | Effective Date          |
|---------|-----------|--------|-------------------------|
| 3.02    | B4685134A | 0BB2   | January 2004 Production |
|         |           |        |                         |

| Version | Symptom Corrected   |
|---------|---------------------|
| 3.02    | Supports the MT-C2. |

| RIGOH                                                  | DE Technical Bulletin PA |           |          |                   |                    |  |  |
|--------------------------------------------------------|--------------------------|-----------|----------|-------------------|--------------------|--|--|
| Model: Martini-C                                       | 2                        |           | Date     | : 6-Jan-05        | No.: RB140024      |  |  |
| Subject: Information on using the finishers with MT-C2 |                          |           |          | Prepared by: S. N | Watanabe           |  |  |
| From: 2nd Tech Support Sec. Service Support Dept.      |                          |           |          |                   |                    |  |  |
| Classification:                                        | Troubleshooting          | Part info | ormatio  | n Actior          | n required         |  |  |
|                                                        | Mechanical               | Electric  | al       | Servio            | ce manual revision |  |  |
|                                                        | Paper path               | 🗌 Transm  | it/recei | ve 🗌 Retro        | fit information    |  |  |
|                                                        | Product Safety           | 🛛 Other ( | )        |                   |                    |  |  |

## Important Note on using the finishers with MT-C2 models

| Items                                 | Code | Model  | Model | Model  |
|---------------------------------------|------|--------|-------|--------|
|                                       |      | MT-C2  | MT-C1 | B-C2E  |
| 3,000 sheets Finisher with            | B469 | Yes    | Yes   | N/A    |
| 50 sheets stapler (SR850) <b>(*1)</b> |      | (*2)   |       |        |
| 3,000 sheets Finisher with            | B478 | N/A    | Yes   | N/A    |
| 100 sheets stapler (SR840)            |      |        |       |        |
| 3,000 sheets Finisher with            | B706 | Yes    | N/A   | Yes    |
| 100 sheets stapler (SR841)            |      | (*3)   |       |        |
| 3,000 sheets Booklet Finisher with    | B468 | N/A    | Yes   | Yes    |
| 50 sheets stapler (SR860)             |      |        |       | (*4)   |
| 3,000 sheets Booklet Finisher with    | B674 | Yes    | Yes   | N/A    |
| 50 sheets stapler (SR861) (*1)        |      |        |       |        |
|                                       |      | Yes    | N/A   | Yes    |
| Z-folding unit                        | B660 | (With  |       | (With  |
| _                                     |      | SR861) |       | SR841) |

The table below shows the finishers that can be used with the MT-C2.

#### Yes: Can be attached to this machine. N/A: Cannot be attached to this machine.

(\*1) Compatible Finisher for MT-C1 and MT-C2

(\*2) SR850 Finishers produced from January 2004 support the print speed of the MT-C2a (51cpm) and MT-C2b (60cpm). (Please refer to RTB #RB140022.) (\*3) SR841 Finishers produced from August 2004 support the print speed of the MT-C2a (51cpm) and MT-C2b (60cpm). (Please refer to RTB #RB140014.) (\*4) Can be attached to the 90cpm model.

| RIGO Technical Bulletin |                                  |                       |                         |             |            | PAGE: 1/1                      |
|-------------------------|----------------------------------|-----------------------|-------------------------|-------------|------------|--------------------------------|
| Model: Martini-C        | 2                                |                       | Dat                     | :e: 28-Jan- | 05         | No.: RB140025                  |
| Subject: Importa        | nt Note for When Replacing the   | e Thermosta           | at                      | Prepare     | d by: S. V | Vatanabe                       |
| From: 2nd Tech          | Support Sec. Service Support [   | Dept.                 |                         |             |            |                                |
| Classification:         | ☐ Troubleshooting ☐ Mechanical   | Part info             | orma <sup>:</sup><br>al | tion        | Action     | required<br>ce manual revision |
|                         | ☐ Paper path<br>☐ Product Safety | ☐ Transm<br>☐ Other ( | it/rec                  | eive<br>)   | Retrof     | fit information                |

## Important Note for When Replacing the Thermostat

Do the following when you replace the thermostat (**P/N#AW110040: Thermostat-192C**) on the MT-C2.

- Put the end of the thermostat harness that has the round lead [B] in between the two bracket ribs [C].
- Tighten the screw for the round lead [B] as tight as you can. Do not damage the screw or screw hole.

**NOTE:** If you do not put the harness in between the bracket ribs (see "Incorrect), a thermostat disconnection or SC542/545 error may occur.

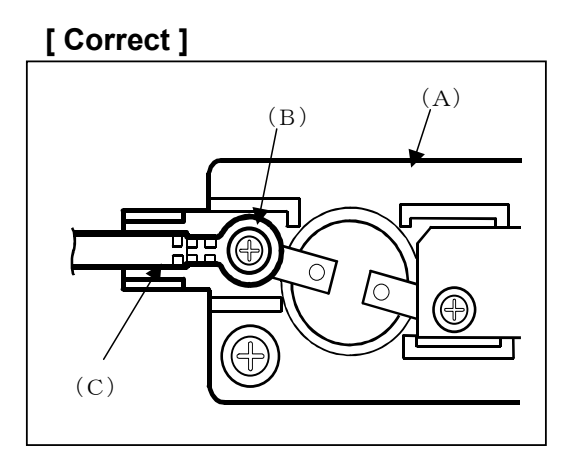

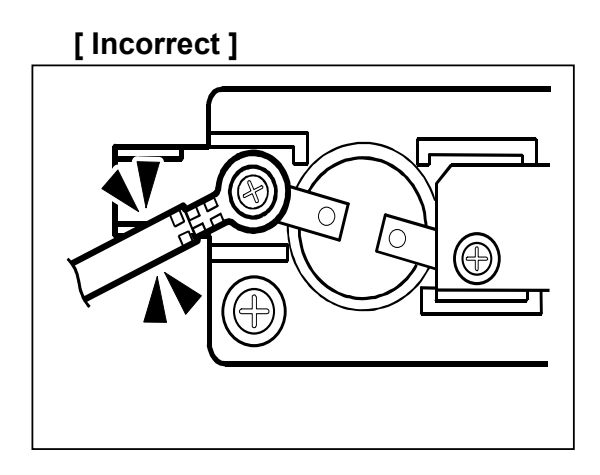

| RIGOH                                              | PAGE: 1/2                                                                                           |                                 |                      |                                          |                                                     |
|----------------------------------------------------|----------------------------------------------------------------------------------------------------|---------------------------------|----------------------|------------------------------------------|-----------------------------------------------------|
| Model: Martini-C                                   | 2                                                                                                   |                                 | Dat                  | e: 24-Feb-05                             | No.: RB140026                                       |
| Subject: Service Manual Revision (BCU Replacement) |                                                                                                    |                                 |                      | Prepared by: S.                          | Watanabe                                            |
| From: 2nd Tech Support Sec. Service Support Dept.  |                                                                                                    |                                 |                      |                                          |                                                     |
| Classification:                                    | <ul> <li>Troubleshooting</li> <li>Mechanical</li> <li>Paper path</li> <li>Product Safety</li> </ul> | Part info<br>Electric<br>Transm | orma<br>al<br>it/rec | tion<br>Action<br>Servi<br>eive<br>Retro | n required<br>ce manual revision<br>fit information |

The step in *bold italics* below was added.

## **BCU Board (Base Engine Control Unit)**

- 1. Rear upper cover ( 3.3.5)
- 2. [A]: BCU board bracket (4 screws)

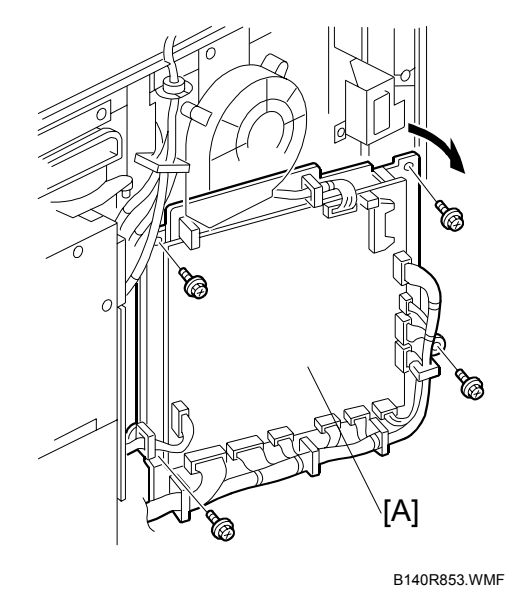

3. [B]: BCU board (4 screws, 17 connectors)

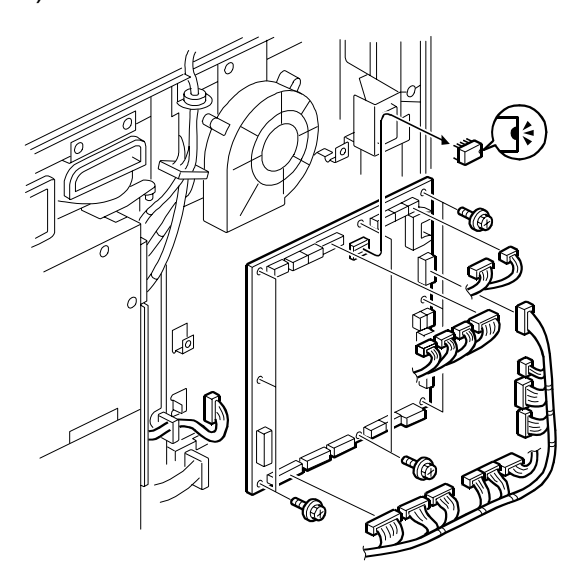

| RIGOH             | Technical B | Technical Bulletin |               |  |
|-------------------|-------------|--------------------|---------------|--|
| Model: Martini-C2 |             | Date: 24-Feb-05    | No.: RB140026 |  |

- 4. Remove IC31 (EEPROM) from the old BCU board, and then attach it to the new BCU board.
- 5. Make sure the DIP Switch settings on the new BCU board are **the same** as the DIP Switch settings on the old BCU board.
- 6. Attach the new BCU board.
- 7. Do SP3001-002 (ID Sensor Initialization).

RIGOH

# Technical Bulletin

Reissued: 3-Feb-05 Model: Martini-C2

Date: 14-Oct-04

No.: RB140002c

#### **RTB Reissue**

| The items in bold italics have been added.        |                                                                                               |                                                                       |              |                                                                                                    |  |  |
|---------------------------------------------------|-----------------------------------------------------------------------------------------------|-----------------------------------------------------------------------|--------------|----------------------------------------------------------------------------------------------------|--|--|
| Subject: Firmware Release History (GW - System)   |                                                                                               |                                                                       | Prepared     | d by: S. Watanabe                                                                                  |  |  |
| From: 2nd Tech Support Sec. Service Support Dept. |                                                                                               |                                                                       |              |                                                                                                    |  |  |
| Classification:                                   | <ul> <li>Troubleshooting</li> <li>Mechanical</li> <li>Paper path</li> <li>Other ()</li> </ul> | Part information     Part information     Electrical     Transmit/rec | tion<br>eive | <ul> <li>Action required</li> <li>Service manual revision</li> <li>Retrofit information</li> </ul> |  |  |

This RTB has been issued to announce the firmware release information for the System/Copy.

| Version | Program No. | C. SUM | Effective Date            |
|---------|-------------|--------|---------------------------|
| 1.16.1  | B1415211C   | 18B4   | December 2004 Production  |
| 1.04.1  | B1415211B   | 7259   | October 2004 Production   |
| 1.03.2  | B1415211A   | CF12   | September 2004 Production |
| 1.03    | B1415211    | 4515   | September 2004 Production |

| Version | Symptom Corrected                                                                                  |  |  |  |
|---------|----------------------------------------------------------------------------------------------------|--|--|--|
| 1.16.1  | Cannot delete files from the document server if they were originally                               |  |  |  |
|         | sent to the document server using the Copy function.                                               |  |  |  |
|         | If an LDAP search is canceled, the operation panel may freeze and the                              |  |  |  |
|         | device may have to be turned off/on.                                                               |  |  |  |
|         | If documents containing mixed sized pages are scanned and                                          |  |  |  |
|         | User Authentication is enabled, the "other" counter is incremented                                 |  |  |  |
|         | Instead of the user's counter.                                                                     |  |  |  |
|         | also is logged into the machine, an error message appears                                          |  |  |  |
|         | This is normal operation, but if the user tries to scan again with                                 |  |  |  |
|         | the TWAIN driver after the other user has logged out, the message<br>will continue to be displayed |  |  |  |
|         |                                                                                                    |  |  |  |
|         | If a large number of pages are scanned via the SADE the MEP may freeze                             |  |  |  |
|         | If the address book is backed up and then restored using the Address                               |  |  |  |
|         | Management Tool in SDM for Admin the following items will be returned                              |  |  |  |
|         | to their default values:                                                                           |  |  |  |
|         | [Protection tab]                                                                                   |  |  |  |
|         | - sender                                                                                           |  |  |  |
|         | - protect folder                                                                                   |  |  |  |
|         | - protection code                                                                                  |  |  |  |
|         | If a restoration of the address book fails, an error message will be                               |  |  |  |
|         | displayed. However, if the restoration is attempted again, the error                               |  |  |  |
|         | message will not be displayed for all subsequent failed restoration                                |  |  |  |
|         | attempts.                                                                                          |  |  |  |

RIGOH Reissued: 3-Feb-05

| Model: Martini-C2 |                                                                                                    | Date: 14-Oct-04                                                                 | No.: RB140002c                   |  |
|-------------------|----------------------------------------------------------------------------------------------------|---------------------------------------------------------------------------------|----------------------------------|--|
| Version           | Symptom                                                                                                    | Corrected                                                                       |                                  |  |
|                   | When creating a new user account, the User Admin specifies a password<br>by first entering the password, and then entering it again a second time to<br>confirm it. If the confirmation doesn't match the password, an error<br>message is displayed and the User Admin will have to enter the<br>password again. However, next time, the User Admin is only prompted<br>to enter the password, not the confirmation. The password will<br>successfully be added to the account without confirmation.           When "Permit Simple Encryption" is "OFF" and Usercode Authentication<br>is enabled, users will still be able to login using Usercodes. (They should<br>not be able to because "Permit Simple Encryption" -> "OFF" means that<br>a password is always required and Usercode Authentication doesn't<br>use passwords.)           If user B tries to use the document server from the device while user<br>A is scanning a document using the TWAIN driver, the authentication<br>screen will not be displayed on the device (for user B). This only<br>happens if Basic Authentication is enabled.           The following MIB values for the 3-tray tandem LCT will be those of the<br>4-tray tandem LCT.           1. The maximum number of pages that can be held in a tray.           2. The amount of paper left in the tray.           Changed the default value of "Permit Simple Encryption" from ON to OFF.           The following MIB Values for Tandem LCD for 3 trays are wrong :<br>1. The value of the maximum paper capacity. |                                                                                 |                                  |  |
|                   |                                                                                                    |                                                                                 |                                  |  |
|                   |                                                                                                    |                                                                                 |                                  |  |
|                   | 2. The value of the rest paper and<br>The value of the Document server bitsv<br>changes made to SP5967-1 (Copy serve                                                                                                    | ount<br>vitch is permanently C<br>er : Set function) will I                     | DN (=0). Any<br>nave no effect.  |  |
|                   | If both the Plockmatic and Victoria finis<br>Plockmatic will be registered in the MIE<br>functions of the Victoria finisher will no                                                                                                    | sher are installed, only<br>3 as being installed. B<br>ot be available for prin | r the<br>ecause of this<br>ting. |  |
| 1.04.1            | Service Lock Mode cannot be disabled aft                                                                                                    | er an SC error occurs.                                                          |                                  |  |
| 1.04.1            | The PC cannot connect to the printer throu<br>and the printer job is cancelled.                                                                                                    | ugh Windows authentica                                                          | ation,                           |  |
| 1.03.2            | Summer Time does not function.                                                                                                    |                                                                                 |                                  |  |
| 1.03              | 1 <sup>st</sup> Mass Production                                                                                                    |                                                                                 |                                  |  |
### Technical Bulletin

Reissued: 11-Mar-05 Model: Martini-C2

Date: 14-Oct-04

#### **RTB Reissue**

| The items in bold italics have been added. |                                |               |                          |                         |  |  |  |
|--------------------------------------------|--------------------------------|---------------|--------------------------|-------------------------|--|--|--|
| Subject: Firmwar                           | re Release History (GW - Syst  | em)           | Prepared by: S. Watanabe |                         |  |  |  |
| From: 2nd Tech S                           | Support Sec. Service Support I |               |                          |                         |  |  |  |
| Classification:                            | Troubleshooting                | Part informat | tion                     | Action required         |  |  |  |
|                                            | Mechanical                     | Electrical    |                          | Service manual revision |  |  |  |
|                                            | Paper path                     | Transmit/rec  | eive                     | Retrofit information    |  |  |  |
|                                            | Other ()                       |               |                          |                         |  |  |  |

This RTB has been issued to announce the firmware release information for the System/Copy.

| Version | Program No. | C. SUM | Effective Date            |
|---------|-------------|--------|---------------------------|
| 1.17    | B1415211D   | 79F5   | March 2005 Production     |
| 1.16.1  | B1415211C   | 18B4   | December 2004 Production  |
| 1.04.1  | B1415211B   | 7259   | October 2004 Production   |
| 1.03.2  | B1415211A   | CF12   | September 2004 Production |
| 1.03    | B1415211    | 4515   | September 2004 Production |

| Version | Symptom Corrected                                                                                    |
|---------|----------------------------------------------------------------------------------------------------|
| 1.17    | The machine supports SSLv2/v3 for authentication. As a result, machines                              |
|         | are now able to use Domino Servers for LDAP authentication.                                          |
|         | This functionality will require the new DESS firmware Ver 2.06A                                      |
|         | (Part#B65696530B) or later that will be released by April 1st.                                       |
|         | Either of the following operations will result in a SC870 error.                                     |
|         | <ul> <li>If ScanRouter updates the machine local address book (for</li> </ul>                        |
|         | synchronization) at the same time as the Energy Save button is pressed on                            |
|         | the machine.                                                                                         |
|         | <ul> <li>If an update is made to the machine address book (via manual</li> </ul>                     |
|         | synchronization using the 'Update delivery server destination list' button)                          |
|         | shortly after the machine address book encryption mode is changed.                                   |
|         | Canceling the address book encryption process mid-way, will result in                                |
|         | the operation panel freezing.                                                                        |
|         | If a user logs into the machine using Windows Authentication in any of the                           |
|         | below 4 ways (a,b,c,d), user information such as E-mail is not transferred                           |
|         | to the MT-C2's address book.                                                                         |
|         | a. Login using the alternative name registered in the Windows server.                                |
|         | <ul> <li>b. Login using the alternative domain name registered in the Windows<br/>server.</li> </ul> |
|         | c. Login using the user's principal name.                                                            |
|         | d. Configured on the machine using the DC's IP address. Host name or                                 |
|         | Windows NT Domain syntax instead of the Windows FQDN for the                                         |
|         | Windows Authentication                                                                               |
|         | If someone logs in to the MFP and starts to print stored files but logs out                          |
|         | before the files finish printing, the next user to login will get an SC990 error.                    |
|         | Supported Korean Language on this machine                                                            |

Reissued: 11-Mar-05

| Model: Ma | artini-C2                                                            |                       | Date: 14-Oct-04                         | No.: RB140002e                           |  |  |  |
|-----------|----------------------------------------------------------------------|-----------------------|-----------------------------------------|------------------------------------------|--|--|--|
| Version   | Sym                                                                  | ptom C                | Corrected                               |                                          |  |  |  |
| 1.16.1    | Cannot delete files from the document server if they were originally |                       |                                         |                                          |  |  |  |
|           | sent to the document server using the Copy function.                 |                       |                                         |                                          |  |  |  |
|           | If an LDAP search is canceled, the c                                 | operatio              | on panel may freeze ar                  | nd the                                   |  |  |  |
|           | If documents containing mixed sized                                  | I nagor               | are scanned and                         |                                          |  |  |  |
|           | User Authentication is enabled the "                                 | "other"               | counter is incremented                  | 1                                        |  |  |  |
|           | instead of the user's counter                                        |                       |                                         |                                          |  |  |  |
|           | If someone tries to scan using the T                                 | WAIN                  | driver while someone                    |                                          |  |  |  |
|           | else is logged into the machine, an e                                | error m               | essage appears.                         |                                          |  |  |  |
|           | This is normal operation, however if                                 | the use               | er tries to scan again w                | rith                                     |  |  |  |
|           | the IVVAIN driver after the other use                                | er has le             | ogged out, the messag                   | е                                        |  |  |  |
|           | If a large number of pages are accert                                | ned via               | the SADE the MED                        | av freezo                                |  |  |  |
|           | If the address book is backed in                                     | incu vid              | then restored using                     | $\frac{1}{1} \text{ the } \Delta ddress$ |  |  |  |
|           | Management Tool in SDM for Admin                                     | 1, the fo             | ollowing items will be re               | sturned                                  |  |  |  |
|           | to their default values:                                             | , <b>.</b> it         |                                         |                                          |  |  |  |
|           | [Protection tab]                                                     |                       |                                         |                                          |  |  |  |
|           | - sender                                                             |                       |                                         |                                          |  |  |  |
|           | - protect folder                                                     |                       |                                         |                                          |  |  |  |
|           | - protection code                                                    |                       | Vorror massage will be                  |                                          |  |  |  |
|           | displayed However if the restoration                                 | ialis, ar<br>n ie ott | empted again, the arro                  | r                                        |  |  |  |
|           | message will not be displayed for all                                | subse                 | quent failed restoration                | ·                                        |  |  |  |
|           | attempts.                                                            |                       |                                         |                                          |  |  |  |
|           | When creating a new user account,                                    | the Us                | er Admin specifies a pa                 | assword                                  |  |  |  |
|           | by first entering the password, and the                              | hen en                | tering it again a second                | time to confirm                          |  |  |  |
|           | it. If the confirmation doesn't match t                              | the pas               | sword, an error                         |                                          |  |  |  |
|           | message is displayed and the User                                    | Admin                 | will have to enter the                  | romatad                                  |  |  |  |
|           | password again. However the next to                                  | motion                | The password will                       | ιοπριέα                                  |  |  |  |
|           | successfully be added to the account                                 | mau0∩<br>∖t with∩     | ut confirmation                         |                                          |  |  |  |
|           | When "Permit Simple Encryption" is                                   | "OFF"                 | and Usercode Authent                    | tication                                 |  |  |  |
|           | is enabled, users will still be able to I                            | login u               | sing Usercodes. (Thev                   | should                                   |  |  |  |
|           | not be able to because "Permit Simp                                  | ole Enc               | ryption" -> "OFF" mea                   | ns that                                  |  |  |  |
|           | a password is always required and L                                  | Jserco                | se Authentication does                  | n't                                      |  |  |  |
|           | use passwords.)                                                      |                       |                                         |                                          |  |  |  |
|           | It user B tries to use the document s                                |                       | rom the device while us                 | ser                                      |  |  |  |
|           | A is scanning a document using the                                   | IAVVI<br>1 AVVI       | for user B) This call                   | uON                                      |  |  |  |
|           | happens if Basic Authentication is er                                | nahled                | נט עס ואט ואט עט עט עט ענען. דווא טרווא |                                          |  |  |  |
|           | The following MIB values for the 3-tr                                | av tan                | Jem LCT will be those                   | of the                                   |  |  |  |
|           | 4-tray tandem LCT.                                                   | ~ <u>,</u> (011)      |                                         |                                          |  |  |  |
|           | 1. The maximum number of pa                                          | ages th               | hat can be held in a trav               | ý.                                       |  |  |  |
|           | 2. The amount of paper left in                                       | the tra               | y.                                      |                                          |  |  |  |
|           | The following MIB Values for Tander                                  | m LCD                 | for 3trays are wrong :                  |                                          |  |  |  |
|           | 1. The value of the maximum                                          | paper                 | capacity.                               |                                          |  |  |  |
|           | 2. The value of the rest paper                                       | amour                 | าเ                                      |                                          |  |  |  |

#### Reissued: 11-Mar-05

| Model: Martini-C2 |                                                                                                    | Date: 14-Oct-04 | No.: RB140002e |  |  |
|-------------------|----------------------------------------------------------------------------------------------------|-----------------|----------------|--|--|
| Version           | Symptom Corrected                                                                                                    |                 |                |  |  |
|                   | The value of the Document server bitswitch is permanently ON (=0). Any changes made to SP5967-1(Copy server : Set function) are superficial (will have no effect). |                 |                |  |  |
|                   | If both the PLOCKMATIC and Victoria finisher are installed, only the PLOCKMATIC will be registered in the MIB as being installed. Because of this                  |                 |                |  |  |
| 1.04.1            | Service Lock Mode cannot be disabled after an SC error occurs                                                                                                    |                 |                |  |  |
| 1.04.1            | The PC cannot connect to the printer through Windows authentication,<br>and the printer job is cancelled.                                                          |                 |                |  |  |
| 1.03.2            | Summer Time does not function.                                                                                                    |                 |                |  |  |
| 1.03              | 1 <sup>st</sup> Mass Production                                                                                                    |                 |                |  |  |

### RICOH

### Technical Bulletin

Reissued: 23-Aug-06 Model: Martini-C2

Date: 14-Oct-04

No.: RB140009f

#### **RTB Reissue**

| The items in bold italics have been added. |                                                                                               |                                                                                |              |                                                                                                    |  |  |  |
|--------------------------------------------|-----------------------------------------------------------------------------------------------|--------------------------------------------------------------------------------|--------------|----------------------------------------------------------------------------------------------------|--|--|--|
| Subject: Firmwa                            | re Release History (Printer)                                                                  | Prepared by: S. Watanabe                                                       |              |                                                                                                    |  |  |  |
| From: 2nd Tech                             | Support Sec. Service Support I                                                                | Dept.                                                                          |              |                                                                                                    |  |  |  |
| Classification:                            | <ul> <li>Troubleshooting</li> <li>Mechanical</li> <li>Paper path</li> <li>Other ()</li> </ul> | <ul> <li>Part information</li> <li>Electrical</li> <li>Transmit/rec</li> </ul> | tion<br>eive | <ul> <li>Action required</li> <li>Service manual revision</li> <li>Retrofit information</li> </ul> |  |  |  |

This RTB has been issued to announce the firmware release information for the Printer.

| Version | Program No. | C. SUM | Effective Date            |
|---------|-------------|--------|---------------------------|
| 1.05    | B6596510E   | -      | February 2006 Production  |
| 1.04    | B6596510D   | 3B4E   | July 2005 Production      |
| 1.03    | B6596510C   | 388D   | March 2005 Production     |
| 1.02    | B6596510B   | 605D   | December 2004 Production  |
| 1.01    | B6596510A   | AC49   | September 2004 Production |
| 1.00    | B6596510    | 0E87   | September 2004 Production |
|         |             |        |                           |

| Version | Symptom Corrected                                                                    |
|---------|--------------------------------------------------------------------------------------|
| 1.05    | After an Authentication error using the RPCS driver, the device may stall.           |
| 1.04    | If a duplex job is sent using the RPCS driver and cancelled from the operation       |
|         | panel or PC, the device may stall.                                                   |
|         | PDF Direct Print jobs sent via DeskTopBinder in dirverless mode, will be cancelled   |
|         | if usercode authentication is enabled. Even if a valid usercode is entered, the job  |
|         | will be cancelled.                                                                   |
|         | The "Clear/Stop" button can cancel print jobs like the "Job Reset" button.           |
|         | When PCL data is printed using HDD fonts, print speed might be reduced.              |
|         | After a certain number of PCL jobs are printed using HDD fonts, the device may       |
|         | stall (GFPR#RE05060001).                                                             |
| 1.03    | In several places, the operation panel contains improper wording.                    |
|         | This affects the operation panels of multiple languages.                             |
| 1.02    | The "Blank page print" setting is lost: If the "Blank page print"setting is changed  |
|         | from the default value (OFF) to ON, and the machine power is turned off and          |
|         | then on, the "Blank page print" setting will be returned to the default value (OFF). |
|         | If UserCode authentication is enabled, stored documents such as those sent by        |
|         | Locked print or Sample Print cannot be printed. (GFPR#RA05010001)                    |

### RICOH

#### Reissued: 23-Aug-06

| Model: Ma | Model: Martini-C2 Date: 14-Oct-04 No.: RB14                                                                                                    |                                                                                                    |                                                                                                    |  |  |
|-----------|----------------------------------------------------------------------------------------------------|----------------------------------------------------------------------------------------------------|----------------------------------------------------------------------------------------------------|--|--|
| Version   | Symptom Corrected                                                                                                    |                                                                                                    |                                                                                                    |  |  |
|           | If stored documents such as those sent by<br>either one of the below conditions are met,<br>screen displayed on the panel. Even if a co<br>entered, the login screen will continue to b | Locked print are printed<br>the machine will freeze<br>prect username and pa<br>e shown on the panel.<br>an't be printed due to ar<br>appen after the error co<br>ages with an orientation<br>default right.<br>nixed orientations and t<br>red in the document set<br>the PCL Driver.<br>or e-Cabinet personal fold<br>nd then a personal fold<br>net, when documents a<br>Il be stored in the defau | d and then<br>e with the login<br>ssword are<br>n error<br>ondition is fixed<br>n of Portrait will<br>he first page is<br>rver using<br>folder of a user<br>de is registered<br>der of that user<br>are sent to that<br>It folder not the |  |  |
| 1.01      | If LicerCode authentication is enabled, a job is cont to the printer but con't be                                                                                                    |                                                                                                    |                                                                                                    |  |  |
| 1.01      | printed after the UserCode error condition is fixed.                                                                                                    |                                                                                                    |                                                                                                    |  |  |
| 1.00      | 1st Mass Production                                                                                                    |                                                                                                    |                                                                                                    |  |  |

| RIGOH                                             | Technical Bulletin                                                                                  |                                 |                       |                        |                           |                                                     |
|---------------------------------------------------|----------------------------------------------------------------------------------------------------|---------------------------------|-----------------------|------------------------|---------------------------|-----------------------------------------------------|
| Model: Martini-C                                  | 2                                                                                                   |                                 | Dat                   | e: 13-Apr-05           | 5                         | No.: RB140027                                       |
| Subject: Dip Switches on BCU and Controller       |                                                                                                    |                                 |                       | Prepared               | by: S. \                  | Natanabe                                            |
| From: 2nd Tech Support Sec. Service Support Dept. |                                                                                                    |                                 |                       |                        |                           |                                                     |
| Classification:                                   | <ul> <li>Troubleshooting</li> <li>Mechanical</li> <li>Paper path</li> <li>Product Safety</li> </ul> | Part info<br>Electric<br>Transm | ormat<br>al<br>it/rec | tion<br>E<br>eive<br>) | Actior<br>Servic<br>Retro | n required<br>ce manual revision<br>fit information |

This RTB contains the dip switch tables for the BCU board and Controller board.

#### BCU (Base Engine Control Unit)

#### **BCU Base Board DIP SW101**

| No. | Function         | Default | Comments                                        |
|-----|------------------|---------|-------------------------------------------------|
| 1   | MT-C2a CPM       | OFF     | OFF: 51cpm, ON: 50cpm                           |
|     |                  |         | Note: This switch is for the France model only. |
| 2   | DFU              | OFF     |                                                 |
| 3   | DFU              | OFF     |                                                 |
| 4   | Not used         | OFF     |                                                 |
| 5   | Not used         | OFF     |                                                 |
| 6   | Region Selection | -       | Japan: 6, 7, 8/ OFF, OFF, OFF                   |
| 7   | Region Selection | -       | NA (115V): 6, 7, 8/ ON, OFF, OFF                |
| 8   | Region Selection | -       | EU (220/240V): 6, 7, 8/ OFF, ON, OFF            |

**DFU**: Design, Factory Use only. Do not change these settings.

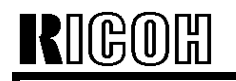

Model: Martini-C2

Date: 13-Apr-05

No.: RB140027

#### **Controller Board**

#### **Controller Board DIP SW 4**

| No. | Function       | Default | Comments                                                                                                    |
|-----|----------------|---------|----------------------------------------------------------------------------------------------------|
| 1   | Not used       | OFF     |                                                                                                    |
| 2   | Boot mode      | ON      | ON: Quick Boot, OFF: Normal Boot                                                                               |
|     |                |         | <b>Note:</b> The boot time is longer when this switch is OFF because the machine performs a full system check. |
| 3   | Not Used       | OFF     |                                                                                                    |
| 4   | Not Used       | OFF     |                                                                                                    |
| 5   | Boot Selection | OFF     | Flash ROM Boot: 5, 6, 7/ OFF, OFF, OFF                                                                         |
| 6   | Boot Selection | OFF     | SD Card 1 Boot: 5, 6, 7/ OFF, ON, OFF                                                                          |
| 7   | Boot Selection | OFF     | SD Card 2 Boot: 5, 6, 7/ ON, ON, OFF                                                                           |
|     |                |         | SD Card 3 Boot: 5, 6, 7/ OFF, OFF, ON                                                                          |
| 8   | Not Used       | OFF     |                                                                                                    |

#### Controller Board DIP SW 5

| No. | Function | Default | Comments |
|-----|----------|---------|----------|
| 1   | DFU      | OFF     |          |
| 2   | Not Used | OFF     |          |

**DFU**: Design, Factory Use only. Do not change these settings.

#### **Controller Board DIP SW 6**

| No. | Function | Default | Comments |
|-----|----------|---------|----------|
| 1   | Not Used | OFF     |          |
| 2   | Not Used | OFF     |          |
| 3   | Not Used | OFF     |          |
| 4   | Not Used | OFF     |          |

| RIGOH |
|-------|
|-------|

### **T**echnical **B**ulletin

Reissued: 15-Apr-05 Model: General RTB

Date: 15-Nov-04

#### **RTB Correction**

| Subject: Remote   | Firmware Update                | Prepared by: H. Someya |      |                         |
|-------------------|--------------------------------|------------------------|------|-------------------------|
| From: 1st Tech. S | Support Sec. Service Support I |                        |      |                         |
| Classification:   | sification:                    |                        | tion | Action required         |
|                   | Mechanical                     | Electrical             |      | Service manual revision |
|                   | Paper path                     | Transmit/rec           | eive | Retrofit information    |
|                   | Other ( )                      |                        |      |                         |

#### 1. OVERVIEW

The remote firmware update function (referred to as RFU) is used to update the firmware remotely. Service representatives do this over the network. Note that this information is intended for service representatives only and not for end users.

#### 2. SUPPORTED MODELS AND FIRMWARE

The models supporting RFU and the types of firmware that can be updated are shown in Fig. 1:

#### "04A": Autumn 2004

| Printers     |               |        |         |        |         |        |
|--------------|---------------|--------|---------|--------|---------|--------|
| Model        | Group         | System | Network | WebSys | Printer | Engine |
| Model J-P2   | Before 04A    | OK     | OK      |        | OK      | OK     |
| Model J-P2CF | Before 04A    | OK     | OK      |        | OK      | ОК     |
| Model K-P3   | Before 04A    | OK     | OK      | ОК     | ОК      | ОК     |
| Model C-P1   | Before 04A    |        |         | ОК     | ОК      | ОК     |
| Model J-P3   | Before 04A    | OK     | OK      | ОК     | ОК      | ОК     |
| Model PL-P1  | Before 04A    | OK     | ОК      | ОК     | ОК      | NG     |
| Model G-P1   | 04A and later | ОК     | ОК      | ОК     | ОК      | ОК     |
| Model C-P2   | 04A and later | ОК     | ОК      | ок     | ОК      | ОК     |
| Model K-P4   | 04A and later | ОК     | ОК      | ок     | ОК      | ОК     |

#### Drintore

#### MFPs

| Model         | Group         | System | Network | WebSys | Printer | PS | Engine |
|---------------|---------------|--------|---------|--------|---------|----|--------|
| Model A-C3e/f | Before 04A    | OK     | OK      | ОК     | OK      | OK | OK     |
| Model R-C3    | Before 04A    | OK     | OK      | ОК     | OK      | OK | OK     |
| Model K-C2    | Before 04A    | ОК     | ОК      | ОК     | ОК      | ОК | ОК     |
| Model S-C2    | Before 04A    | ОК     | ОК      | ОК     | ОК      | ОК | ОК     |
| Model B-C2e   | Before 04A    | ОК     | ОК      | ОК     | ОК      | ОК | ОК     |
| Model J-C1    | Before 04A    | ОК     | ОК      | ОК     | ОК      | ОК | ОК     |
| Model MT-C2   | 04A and later | ОК     | ОК      | ОК     | ОК      | ОК | ОК     |

#### Fig. 1 Models supporting RFU

OK: Remote firmware update via the network is possible.

NG: Remote firmware update via the network is not possible.

| RIGOH              |   |
|--------------------|---|
| Roiseund: 15-Anr-( | ۱ |

Reissued: 15-Apr-05 Model: General RTB

Date: 15-Nov-04 No.: RGene019a

The following models do not support RFU:

- Printers: Model K-P1/P2, Model J-P1, Model A-P3, Model U-P1, Model AR-P1, and not GW products
- MFPs: Model A-C2/C3, Model R-C2, Model U-C1, Model MT-C1, and not GW products

#### 3. SYSTEM REQUIREMENTS

Network Interface:

- 10 Base-T or faster Ethernet LAN
- IEEE1284 (Centronics) (A setting must be changed in SP mode.)

Note: IEEE1284 does not support error recovery after a power loss.

For Recovery Mode:

 10 Base-T or faster Ethernet LAN – the note above says that only 1284 doesn't support it.

Protocols:

For RFU Mode & Recovery Mode:

• FTP (The port must be open)

Operating System:

- Windows Server 2003
- Windows XP
- Windows 2000
- Windows NT 4.0
- Windows 9x/Me
- Mac OS
- UNIX/Linux (Any version)

**Note:** RFU is available for any OS from which FTP is possible.

Unsupported environments:

- IPP
- SMB over TCP/IP
- Direct port
- AutoNet (169.254.x.x) with DHCP

Model: General RTB

Date: 15-Nov-04 No.: F

No.: RGene019a

Ftp settings and commands:

- User name (default):
- > Before 04A: rsysupdate
- > 04A and later: admin
- Password (default):
- Before 04A: password
- > 04A and later: (no password)

#### Note: These default passwords are the same as the administrator passwords.

- Transfer mode: binary
- FTP commands supported:
  - binary (Transfer data in binary mode)
  - dir (List files and directories)
  - put "file name"
  - get version.txt (Obtain the version.txt file and display its contents.)
  - get errlog.txt (Obtain the errlog.txt file and display its contents.)

#### 4. STATUS OF UNUPDATEABLE MACHINE

If the printer is in any of the following statuses, RFU will not work.

- Print job in progress (copier, printer, fax, network)
- Scan job in progress (copier, scanner, fax)
- Receiving a print image from the network
- Operation panel is in use
- Incoming/Outgoing fax message
- SC condition

You can check the status of the target machine using WebImageMonitor or SmartDeviceMonitor.

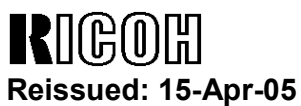

Model: General RTB

Date: 15-Nov-04

No.: RGene019a

#### 5. UPDATING PROCEDURE

#### **Recommendation:**

It is strongly recommended that RFU be performed on-site, to minimize the chances of a power-down during RFU.

#### 5.1 Auto Rebooting

After receiving new firmware, the machine firmware is updated and the machine is automatically rebooted using the updated firmware. Fig.2 shows the kind of reboot required after the firmware is updated.

| System | Network                                                        | WebSys                                                                                                    | Printer                                                                                                    | Engine                                                                                                    |
|--------|----------------------------------------------------------------|----------------------------------------------------------------------------------------------------|----------------------------------------------------------------------------------------------------|----------------------------------------------------------------------------------------------------|
| Auto   | Auto                                                           |                                                                                                    | Auto                                                                                                    | Auto                                                                                                    |
| Auto   | Auto                                                           |                                                                                                    | Auto                                                                                                    | Auto                                                                                                    |
| Αι     | uto                                                            | Auto                                                                                                    | Auto                                                                                                    | Auto                                                                                                    |
| Αι     | uto                                                            | Auto                                                                                                    | Auto                                                                                                    | Auto                                                                                                    |
| Auto   | Auto                                                           | Auto                                                                                                    | Auto                                                                                                    | Auto                                                                                                    |
| Auto   | Auto                                                           | Auto                                                                                                    | Auto                                                                                                    | N/A                                                                                                    |
| Auto   | Auto                                                           | Auto                                                                                                    | Auto                                                                                                    | Auto                                                                                                    |
| Auto   | Auto                                                           | Auto                                                                                                    | Auto                                                                                                    | Auto                                                                                                    |
| Auto   | Auto                                                           | Auto                                                                                                    | Auto                                                                                                    | Auto                                                                                                    |
|        | System<br>Auto<br>Auto<br>Auto<br>Auto<br>Auto<br>Auto<br>Auto | System         Network           Auto         Auto           Auto         Auto           Auto         Auto           Auto         Auto           Auto         Auto           Auto         Auto           Auto         Auto           Auto         Auto           Auto         Auto           Auto         Auto           Auto         Auto           Auto         Auto           Auto         Auto | System         Network         WebSys           Auto         Auto            Auto         Auto            Auto         Auto            Auto         Auto            Auto         Auto            Auto         Auto         Auto           Auto         Auto         Auto           Auto         Auto         Auto           Auto         Auto         Auto           Auto         Auto         Auto           Auto         Auto         Auto           Auto         Auto         Auto           Auto         Auto         Auto           Auto         Auto         Auto           Auto         Auto         Auto | System         Network         WebSys         Printer           Auto         Auto         Auto           Auto         Auto         Auto |

#### MFPs

| Model         | System | Network | WebSys | Printer | PS   | Engine |
|---------------|--------|---------|--------|---------|------|--------|
| Model A-C3e/f | Auto   | Auto    | Auto   | Auto    | Auto | Manual |
| Model R-C3    | Auto   | Auto    | Auto   | Auto    | Auto | Manual |
| Model K-C2    | Auto   | Auto    | Auto   | Auto    | Auto | Auto   |
| Model S-C2    | Auto   | Auto    | Auto   | Auto    | Auto | Auto   |
| Model B-C2e   | Auto   | Auto    | Auto   | Auto    | Auto | Auto   |
| Model J-C1    | Auto   | Auto    | Auto   | Auto    | Auto | Auto   |
| Model MT-C2   | Auto   | Auto    | Auto   | Auto    | Auto | Auto   |

Fig. 2 Reboot Method

Auto: Automatically rebooted after updating the firmware.

Manual: The machine must be manually rebooted after updating the firmware.

| Model: General RTB | Date: 15-Nov-04 | No.: RGene019a |
|--------------------|-----------------|----------------|
|--------------------|-----------------|----------------|

#### 5.2 Preparation

Before you update the firmware by RFU, carry out three items as shown below.

#### 5.2.1 Checking the IP address

For a machine with static IP address:

- Search for the IP address using SmartDeviceMonitor for Admin or Web •
- SmartDeviceMonitor.
- If the hostname of the machine is registered in a DNS server, use the nslookup command with the machines hostname. This can also be used for dynamic IP addresses if you are using DDNS.
- If the computer name of the machine is registered in a WINS server use the <.....> command.

For a machine with a dynamic IP address:

- Print the config sheet or the SMC for the machine. ٠
- Check the IP address in the DHCP server. •

#### 5.2.2 Firmware

Please download firmware (\*.rru or \*.rfu files) from our support site and store it in • a folder on a local PC to be used for RFU.

#### 5.2.3 Checking the machine status

Please check the status of the target machine using WebImageMonitor or ٠ SmartDeviceMonitor.

Model: General RTB Date: 15-Nov-04

#### 5.3 RFU for Windows

- 1. Open a command prompt.
  - [Start]-[Program]-[Accessories]-[Command Prompt]
- 2. Logon to the machine using ftp.

| C:\> ftp xxx.xxx.xxx               | Specify the machine's IP address |
|------------------------------------|----------------------------------|
| Connected to xxx.xxx.xxx.          |                                  |
| 220 (Product name) FTP server (1.0 | 0)ready.                         |
| User (IP address:(none)):          |                                  |
|                                    |                                  |

3. Enter the user name.

User (IP address:(none)):*rsysupdate* User name 331 Password required for rsysupdate.

Password:

4. Enter the password.

| Password:xxxxxx                |                   |
|--------------------------------|-------------------|
| 230 User rsysupdate logged in. | Login successful. |
| ftp>                           |                   |

5. Enter "dir" to check that version.txt exists.

| ftp> <i>dir</i>                                         |
|---------------------------------------------------------|
| 200 PORT command successful.                            |
| 150 Opening ASCII mode data connection for '/'.         |
| -rr-root root 200 Jan 1 01:08 help                      |
| -rr-root root 200 Jan 1 01:08 info                      |
| -rr-root root 200 Jan 1 01:08 install                   |
| -rr-root root 200 Jan 1 01:08 prnlog                    |
| -rr-root root 200 Jan 1 01:08 stat                      |
| -rr-root root 200 Jan 1 01:08 syslog                    |
| -rr-root root 200 Jan 1 01:08 version.txt               |
| -rr-root root 200 Jan 1 01:08 errlog.txt                |
| 226 Transfer complete.                                  |
| ftp:372 bytes received in n.nn Seconds n.nn Kbytes/sec. |
| ftp>                                                    |

Reissued: 15-Apr-05

### Technical Bulletin

| Model: General RTB | Date: 15-Nov-04 | No.: RGene019a |
|--------------------|-----------------|----------------|

6. Enter "get version.txt -" to check the machine's firmware version.

| 200 PORT comman                                           | nd successful.         |           |                |  |  |
|-----------------------------------------------------------|------------------------|-----------|----------------|--|--|
| 150 Opening ASCII mode data connection for 'version.txt'. |                        |           |                |  |  |
| PartNo.                                                   | Module Name            | Version   | Module ID      |  |  |
|                                                           |                        |           |                |  |  |
| G0000000                                                  | os & copy              | 0.20      | XXXXXX_copy    |  |  |
| G0000000                                                  | os & pf                | 0.20      | XXXXXX_system  |  |  |
| G570xxxx                                                  | Onboard Scn            | 2.04      | XXXXXX_scn     |  |  |
| G5705387A                                                 | OptDIMM Fax            | 1.07      | XXXXXX_fax     |  |  |
| G5700000                                                  | printer                | 0.19      | XXXXXX_printer |  |  |
| G5705383D                                                 | Network DocBox         | 2.00      | XXXXXX_netfile |  |  |
| G0805920A                                                 | Network                | 0.71      | XXXXXX_net     |  |  |
| G0805601                                                  | ENGINE                 | R0.14 :06 | XXXXXX_eplot   |  |  |
|                                                           |                        |           |                |  |  |
|                                                           |                        |           |                |  |  |
| 226 Transfer comp                                         | 226 Transfer complete. |           |                |  |  |
| ftp>                                                      |                        |           |                |  |  |

7. Enter "binary" to set the file transfer mode to binary.

| ftp> binary        |  |  |
|--------------------|--|--|
| 200 Type set to I. |  |  |
| ftp>               |  |  |
|                    |  |  |

- 8. Navigate to the directory on your PC containing the file xxx.rru.
- 9. Transmit the firmware module file (\*.rru or \*.rfu) using the "put" command.

| ftp> put xxx.rru                                       |
|--------------------------------------------------------|
| 200 PORT command successful.                           |
| 150 Opening BINARY mode data connection for 'xxx.rru'. |
| 226 Transfer complete.                                 |
| ftp:nnnnn bytes sent in s.ss Seconds pp.pp Kbytes/sec. |
| ftp>                                                   |

Note: Do not turn off the power of the machine while updating the firmware.

| RIGOH               |
|---------------------|
| Reissued: 15-Apr-05 |

| toroononi io i pi to |                 |                |  |  |
|----------------------|-----------------|----------------|--|--|
| Model: General RTB   | Date: 15-Nov-04 | No.: RGene019a |  |  |

When the machine starts to receive the file, the following message appears on the machine's control panel and normal machine functions are disabled.

Display panel (MFPs)

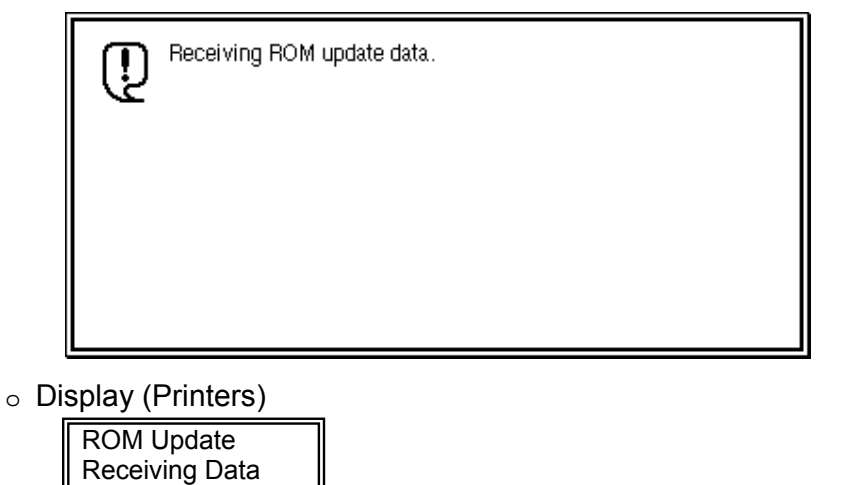

10. Once the machine has received the entire firmware module file, the firmware update starts automatically.

The following message appears:

Display panel (MFPs)

| Q | Updating ROM.<br>Please wait.                  |
|---|------------------------------------------------|
|   | Be sure to keep power switch on during update. |

Display (Printers)

| Updating |  |
|----------|--|
|          |  |

**Note:** If the controller firmware is being updated, this message is displayed in English only.

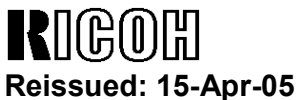

Model: General RTB

No.: RGene019a

- 11. After the firmware has been updated, the machine must restart. This may be automatic depending on the firmware and model.
- 12. Enter "bye" to exit ftp.

| ftp> bye |  |  |  |
|----------|--|--|--|
| C:\>     |  |  |  |

Date: 15-Nov-04

- 13. Check the firmware version as shown in step 6.
- 14. Update all required firmware by repeating steps 1 to 13 as necessary.

#### 5.4 RFU for UNIX(LINUX)

1. Logon to the machine using ftp.

host% *ftp "ip address"* 

User ("ip address"): User Name (for Administrator)

230 User xxxx logged in.

331 Password required for rsysupdate.

Password: Password (for Administrator)

230 User xxxx logged in.

Connected to "ip address"

Remote system type is UNIX.

Using binary mode to transfer files.

2. Change to binary mode.

ftp>*binary* 

200 Type set to I.

3. Send the firmware data (\*.rru or \*.rfu) to the machine.

ftp>put "File Name of Firmware"

200 PORT command successful.

150 Opening BINARY mode data connection for "File Name of Firmware".

226 Transfer complete.

ftp: nnnnnn bytes sent in s.ss Seconds pp.p Kbytes/sec.

ftp>

4. Close the ftp session.

ftp>*bye* host%

| RIGOH            |  |
|------------------|--|
| Poissund: 15 Apr |  |

Keissued: 15-Apr-05 Model: General RTB

Date: 15-Nov-04 No.:

No.: RGene019a

#### 5.5 Firmware Update for Centronics (IEEE1284)

#### Note:

- Firmware update via a centronics interface does not require a password.
- The only method of recovery available via a centronics interface is an IC or SD card.
- 1. Check the target firmware version by printing out the SMC sheet with SP5-990-4.
- 2. Set SP5-856-2 to a value of **1**. This will configure the machine for firmware update via the Centronics I/F.
- 3. Send the firmware to the target machine with the copy command.

#### C:\>copy/b "file name"

- 4. Cycle the machine's power (off then on).
- 5. Confirm the firmware version as shown in step 1.
- 6. Update all required firmware by repeating steps 1 to 5 as necessary.

| RIGOH              |   |
|--------------------|---|
| Reissued: 15-Apr-0 | 5 |

Model: General RTB

Date: 15-Nov-04 No

No.: RGene019a

#### 5.6 Checking the Result of the Update

Check that the firmware has been updated.

Note:

- After transmitting the firmware file from the computer, it takes approximately 3 to 5 minutes for updating to complete and the machine to restart.
- To check the result, you need to logon to the machine again using ftp. However, you cannot log on during the update process, so you are unable to check that the update has completed until the machine has restarted.

If the update was successful

Once the firmware has been updated successfully, the system automatically restarts using the new firmware.
 After the restart, verify that the firmware has been updated to the new version. Check that the error code in the error data file (errlog.txt) is "0" by performing procedure 7.1 "Checking the error status" (below).

If an error occurs

• If an error occurs during the update, the system automatically restarts, the message shown below appears, and the machine waits to receive the firmware file again. If the update is interrupted by a power failure, the same thing happens once the power is restored.

Log on to the machine again using ftp and then resend the firmware file to the machine.

The following message appears for Type 1 firmware:

Display panel (MFPs)

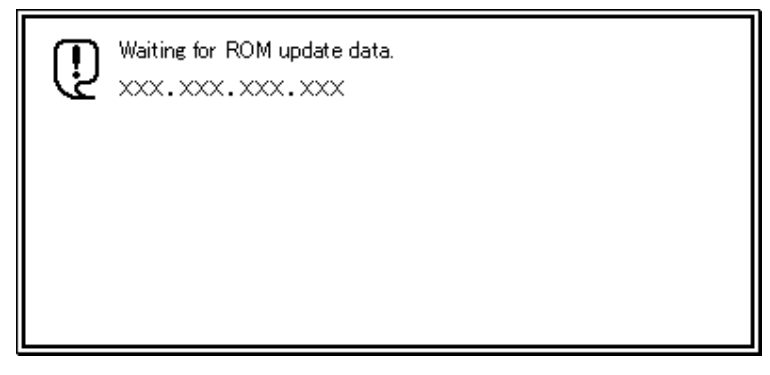

• Display (Printers)

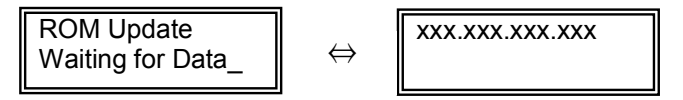

| RIGO       |         |
|------------|---------|
| Raissuad 1 | 5_Anr_( |

Reissued: 15-Apr-05

| Model: General RTB Date: | 15-Nov-04 | No.: RGene019a |
|--------------------------|-----------|----------------|
|--------------------------|-----------|----------------|

#### 6. ERROR RECOVERY

There are three ways to recover from a loss of power during RFU.

#### 6.1 Recovery Procedure

There are three types for recovery after a power loss during RFU. (This will depend on the firmware and model). Procedures for types 1, 2 and 3 are on the next page.

Find the firmware and model you are downloading to, and <u>begin with the type</u> shown in the table below.

#### **Recommendation:**

As mentioned in *5. Updating Procedure*, it is strongly recommended that RFU be performed on-site, to minimize the chances of a power-down during RFU.

#### **Printers**

| Model        | System | Network | WebSys | Printer | Engine | Card Type |
|--------------|--------|---------|--------|---------|--------|-----------|
| Model J-P2   | Type1  | Type1   |        | Type1   | Type1  | IC        |
| Model J-P2CF | Type1  | Type1   |        | Type1   | Type1  | IC        |
| Model K-P3   | Ту     | pe1     | Type1  | Type1   | Type1  | IC        |
| Model C-P1   | Ту     | pe1     | Type1  | Type1   | Type1  | IC        |
| Model J-P3   | Type1  | Туре3   | Туре3  | Туре3   | Type1  | SD        |
| Model PL-P1  | Type1  | Type1   | Type1  | Type1   | N/A    | SD        |
| Model G-P1   | Type1  | Type1   | Type1  | Type1   | Type1  | SD        |
| Model C-P2   | Type1  | Type1   | Type1  | Type1   | Type1  | SD        |
| Model K-P4   | Type1  | Type1   | Type1  | Type1   | Type1  | SD        |

**MFPs** 

| Model         | System | Network | WebSys | Printer | PS    | Engine | Card Type |
|---------------|--------|---------|--------|---------|-------|--------|-----------|
| Model A-C3e/f | Type2  | Type2   | Type2  | Type2   | Type2 | Type1  | IC        |
| Model R-C3    | Type2  | Type2   | Type2  | Type2   | Type2 | Type1  | IC        |
| Model K-C2    | Type1  | Type1   | Type1  | Туре3   | Туре3 | Туре3  | SD        |
| Model S-C2    | Type1  | Type1   | Type1  | Туре3   | Туре3 | Type1  | SD        |
| Model B-C2e   | Type2  | Type2   | Type2  | Туре3   | Туре3 | Туре3  | SD        |
| Model J-C1    | Type1  | Type1   | Type1  | Туре3   | Туре3 | Type1  | SD        |
| Model MT-C2   | Type2  | Type2   | Type1  | Type1   | Type1 | Type1  | SD        |

Fig. 3 Recovery Method

| -                  |                 |                |
|--------------------|-----------------|----------------|
|                    |                 |                |
| Model: General RTB | Date: 15-Nov-04 | No.: RGene019a |

Important: Do not turn the main power off while you perform any of the procedures.

#### Procedure for type 1:

- 1. Restore power to the machine. The machine will wait for the operator to start the update.
- 2. Connect to the machine by FTP and upload the \*.rru or \*.rfu files.

#### Procedure for type 2:

- 1. Try 'Procedure for type 1'.
- 2. If this does not work, restore power to the machine.
- 3. Upload the firmware from an SD card or IC card.

#### Procedure for type 3:

- 1. Try 'Procedure for type 1'.
- 2. If this does not work, try 'Procedure for type 2'.
- 3. <u>If this does not work</u>, replace the internal SD card or circuit board.

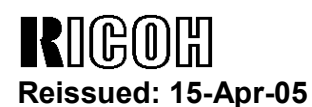

Model: General RTB

Date: 15-Nov-04

No.: RGene019a

#### 7. TROUBLESHOOTING

#### 7.1 Checking the error status

You can check the error status using ftp.

Check whether an error occurred by viewing errlog.txt. This file is in the same directory as version.txt.

- 1. Logon to the machine using ftp.
- 2. Enter "dir" to check that errlog.txt exists.

ftp> dir 200 PORT command successful. 150 Opening ASCII mode data connection for '/'. -r--r--r-- root root 200 Jan 1 01:08 help -r--r--r-- root root 200 Jan 1 01:08 syslog -r--r--r-- root root 200 Jan 1 01:08 version.txt -r--r--r-- root root 200 Jan 1 01:08 errlog.txt 226 Transfer complete. ftp: 191 bytes received in n.nn Seconds n.nn Kbytes/sec. ftp>

3. Enter "get errlog.txt -" to check the error code.

ftp> get errlog.txt -

200 PORT command successful.

150 Opening ASCII mode data connection for 'errlog.txt'.

Module ID: xxxxxxx

Error Code: 51

226 Transfer complete.

ftp: 31 bytes received in n.nn Seconds n.nn Kbytes/sec.

ftp>

The information in errlog.txt consists of the module IDs of the firmware modules that caused errors and the corresponding error codes.

For what the error codes mean and how to respond to them, see section 7.2 (below).

4. Enter "bye" to exit ftp.

ftp> bye C:\>

### Technical Bulletin

Reissued: 15-Apr-05

Model: General RTB

Date: 15-Nov-04

No.: RGene019a

#### 7.2 Error Code List

| Error<br>Code | Description/Causes                                                                                                    | Solutions                                                                |
|---------------|----------------------------------------------------------------------------------------------------|--------------------------------------------------------------------------|
| 51            | The machine cannot be updated.                                                                                                    | Check that the machine is idle, and then try                             |
|               | <ul> <li>The machine is processing a print<br/>job.</li> </ul>                                                                                                    | If an SC number appears, contact your                                    |
|               | <ul> <li>The machine is processing a scan<br/>job.</li> </ul>                                                                                                    | service representative.                                                  |
|               | • The machine is receiving image data from the network.                                                                                                    |                                                                          |
|               | • The control panel is in use.                                                                                                    |                                                                          |
|               | • The machine is sending or receiving a fax.                                                                                                    |                                                                          |
|               | • The machine has detected a problem corresponding to an SC (service call) number (SC640 to SC649, SC670 to SC679, SC691, SC818, SC819, SC820 to SC839, and SC990). |                                                                          |
| 52            | The file contains erroneous data.                                                                                                    | Download the correct file from the website,                              |
|               | • The data is too large or too small.                                                                                                    | and then try updating again.                                             |
|               | The CRC (cyclic redundancy check)<br>value and the checksum do not<br>match.                                                                                        |                                                                          |
|               | The firmware does not match the target machine.                                                                                                    |                                                                          |
|               | The firmware was not completely uploaded or is corrupt.                                                                                                    |                                                                          |
| 53            | An error occurred while updating.                                                                                                    | If using a DNS server, the machine's IP address might have been changed. |
|               |                                                                                                    | Check the IP address, and then try updating again.                       |

# Reissued: 23-May-05

### Technical Bulletin

Model: Martini-C2

Date: 14-Oct-04

No.: RB140002f

#### RTB Reissue

| The items in bold italics have been added.        |                                                                                               |                                                                                |                   |                                                                                                    |  |
|---------------------------------------------------|-----------------------------------------------------------------------------------------------|--------------------------------------------------------------------------------|-------------------|----------------------------------------------------------------------------------------------------|--|
| Subject: Firmwar                                  | re Release History (GW - Syste                                                                | Prepared                                                                       | d by: S. Watanabe |                                                                                                    |  |
| From: 2nd Tech Support Sec. Service Support Dept. |                                                                                               |                                                                                |                   |                                                                                                    |  |
| Classification:                                   | <ul> <li>Troubleshooting</li> <li>Mechanical</li> <li>Paper path</li> <li>Other ()</li> </ul> | <ul> <li>Part information</li> <li>Electrical</li> <li>Transmit/rec</li> </ul> | tion<br>eive      | <ul> <li>Action required</li> <li>Service manual revision</li> <li>Retrofit information</li> </ul> |  |

This RTB has been issued to announce the firmware release information for the System/Copy.

| Version | Program No. | C. SUM | Effective Date            |
|---------|-------------|--------|---------------------------|
| 1.18.1  | B1415211E   | 36A9   | May 2005 Production       |
| 1.17    | B1415211D   | 79F5   | March 2005 Production     |
| 1.16.1  | B1415211C   | 18B4   | December 2004 Production  |
| 1.04.1  | B1415211B   | 7259   | October 2004 Production   |
| 1.03.2  | B1415211A   | CF12   | September 2004 Production |
| 1.03    | B1415211    | 4515   | September 2004 Production |

| Version | Symptom Corrected                                                               |
|---------|---------------------------------------------------------------------------------|
| 1.18.1  | Supports the "store the punch position" setting in program mode.                |
| 1.18.1  | Supports the password "null" in the administrator authentication when the       |
|         | firmware is updated by RFU.                                                     |
| 1.18.1  | SC870 may show after logging out of the session if both of the following        |
|         | conditions occur within the same login session.                                 |
|         | 1) Basic/Windows/LDAP Authentication are disabled (changed On -> OFF)           |
|         | 2) Delivery Option for ScanRouter is disabled (changed On -> OFF)               |
| 1.17    | Machine supports SSL v2/v3 for authentication. As a result machines are now     |
|         | able to use Domino Servers for LDAP authentication.                             |
|         | This functionality will require the new DESS firmware Ver 2.06A                 |
|         | (Part#B65696530B) or later that will be released by April 1st.                  |
| 1.17    | Either of the following operations will result in a SC870 error.                |
|         | - If ScanRouter updates the machine local address book (for synchronization) at |
|         | the same time as the Energy Save button is pressed on the machine.              |
|         | - If an update is made to the machine address book (via manual synchronization  |
|         | using the 'Update delivery server destination list' button) shortly after the   |
|         | machine address book encryption mode is changed.                                |
| 1.17    | Canceling the address book encryption process mid-way, will result in the       |
|         | operation panel freezing.                                                       |

Reissued: 23-May-05

| Model: Martini-C2 Date: 14-Oct-04 No.: RB140002 |                                                                                                    |                                                                                                    |                                                                                         |  |  |
|-------------------------------------------------|----------------------------------------------------------------------------------------------------|----------------------------------------------------------------------------------------------------|-----------------------------------------------------------------------------------------|--|--|
| Version                                         | Symptom Corrected                                                                                                    |                                                                                                    |                                                                                         |  |  |
| 1.17                                            | If a user logs into the machine using Windows Authentication in any of the below<br>4 ways (a,b,c,d), user information such as E-mail is not transferred to the MT-<br>C2's address book.<br>a. Login using the alternative name registered in the Windows server.<br>b. Login using the alternative domain name registered in the Windows server.<br>c. Login using the user's principal name.<br>d. Configured on the machine using the DC's IP address, Host name or<br>Windows NT Domain syntax instead of the Windows FQDN for the Windows |                                                                                                    |                                                                                         |  |  |
| 1.17                                            | If someone logs in to the MFP and starts to files finish printing, the next user to login w                                                                                                    | o print stored files but lo<br>ill get an SC990 error.                                                                                                    | gs out before the                                                                       |  |  |
| 1.17                                            | Supported Korean Language on this mach                                                                                                    | ine                                                                                                    |                                                                                         |  |  |
| 1.16.1                                          | Cannot delete files from the document ser<br>sent to the document server using the Cop                                                                                                    | ver if they were originall<br>by function.                                                                                                    | у                                                                                       |  |  |
| 1.16.1                                          | If an LDAP search is canceled, the operati<br>device may have to be turned off/on.                                                                                                    | on panel may freeze an                                                                                                    | d the                                                                                   |  |  |
| 1.16.1                                          | If documents containing mixed sized page<br>"User Authentication" is enabled, the "othe<br>instead of the user's counter                                                                                                    | s are scanned and<br>r" counter is incremente                                                                                                    | ed                                                                                      |  |  |
| 1.16.1                                          | An error message shows if the user trie<br>someone else is logged onto the machine.<br>This is a normal operation. However if the<br>the TWAIN driver after the other user has<br>will continue to show.                                                                                                    | es to scan using the T<br>user tries to scan again<br>ogged out, the message                                                                                    | WAIN driver if<br>with<br>e                                                             |  |  |
| 1.16.1                                          | The MFP may freeze if a large number of                                                                                                    | bages are scanned via t                                                                                                    | he SADF.                                                                                |  |  |
| 1.16.1                                          | The following items will return to their<br>backed-up and then restored using the A<br>Admin:<br>[Protection tab]<br>- sender<br>- protect folder<br>- protection code                                                                                                    | default values if the a<br>ddress Management T                                                                                                    | ddress book is<br>ool in SDM for                                                        |  |  |
| 1.16.1                                          | An error message shows if a restoration or<br>restoration is attempted again, the error r<br>failed restoration attempts.                                                                                                    | of the address book fail<br>nessage will not show f                                                                                                    | s. However, if th<br>or all subseque                                                    |  |  |
| 1.16.1                                          | The User Admin sets a password by first e<br>it a second time to confirm it when creating<br>shows and the User Admin must enter the<br>doesn't match the password. However the<br>prompted to enter the password and not t<br>password gets successfully added to the a                                                                                                    | ntering the password, a<br>g a new user account. A<br>password again if the c<br>next time, the User Adr<br>ne confirmation. At this<br>ccount without confirma | nd then entering<br>n error message<br>onfirmation<br>nin is only<br>time the<br>ation. |  |  |
| 1.16.1                                          | Users can still login using usercodes when<br>and usercode authentication is enabled. (1<br>"Permit Simple Encryption" -> "OFF" mean<br>and Usercose Authentication doesn't use                                                                                                    | "Permit Simple Encryp<br>hey should not be able<br>that a password is alv<br>passwords.)                                                                        | tion" is "OFF"<br>to because<br>vays required                                           |  |  |
| 1.16.1                                          | If user B tries to use the document server<br>A is scanning a document using the TWAI<br>screen will not show on the device (for use<br>Authentication is enabled.                                                                                                    | rom the device while us<br>N driver, the authenticat<br>r B). This only happens                                                                                 | ser<br>ion<br>s if Basic                                                                |  |  |

Reissued: 23-May-05

| Model: Ma | artini-C2                                                                                                    | Date: 14-Oct-04 | No.: RB140002f |  |  |  |  |  |
|-----------|----------------------------------------------------------------------------------------------------|-----------------|----------------|--|--|--|--|--|
| Version   | Symptom Corrected                                                                                                    |                 |                |  |  |  |  |  |
| 1.16.1    | <ul> <li>The following MIB values for the 3-tray tandem LCT will be those of the 4-tray tandem LCT.</li> <li>1. The maximum number of pages that can be held in a tray.</li> <li>2. The amount of paper left in the tray.</li> </ul> |                 |                |  |  |  |  |  |
| 1.16.1    | The following MIB Values for Tandem LCD for 3trays are incorrect:<br>1. The value of the maximum paper capacity.<br>2. The value of the rest paper amount                                                                            |                 |                |  |  |  |  |  |
| 1.16.1    | The value of the Document server bitswitch is permanently ON (=0). Any changes made to SP5967-1(Copy server : Set function) are superficial and will have no effect.                                                                 |                 |                |  |  |  |  |  |
| 1.16.1    | If both the PLOCKMATIC and Victoria finisher are installed, only the PLOCKMATIC will be registered in the MIB as being installed. Because of this, the Victoria finisher will not be available for printing.                         |                 |                |  |  |  |  |  |
| 1.04.1    | Service Lock Mode cannot be disabled after an SC error occurs.                                                                                                    |                 |                |  |  |  |  |  |
| 1.04.1    | The PC cannot connect to the printer through Windows authentication, and the printer job is cancelled.                                                                                                    |                 |                |  |  |  |  |  |
| 1.03.2    | Summer Time does not function.                                                                                                    |                 |                |  |  |  |  |  |
| 1.03      | 1 <sup>st</sup> Mass Production                                                                                                    |                 |                |  |  |  |  |  |
|           |                                                                                                    |                 |                |  |  |  |  |  |

### RICOH Reissued: 4-Jul-05

### Technical Bulletin

Model: Martini-C2

Date: 14-Oct-04

No.: RB140003b

#### **RTB Reissue**

| The items in bold italics have been added. |                                                                                               |                                                                                |              |                                                                                                    |  |  |  |  |
|--------------------------------------------|-----------------------------------------------------------------------------------------------|--------------------------------------------------------------------------------|--------------|----------------------------------------------------------------------------------------------------|--|--|--|--|
| Subject: Firmwar                           | e Release History (NCS)                                                                       | Prepared by: S. Watanabe                                                       |              |                                                                                                    |  |  |  |  |
| From: 2nd Tech S                           | Support Sec. Service Support I                                                                | Dept.                                                                          |              |                                                                                                    |  |  |  |  |
| Classification:                            | <ul> <li>Troubleshooting</li> <li>Mechanical</li> <li>Paper path</li> <li>Other ()</li> </ul> | <ul> <li>Part information</li> <li>Electrical</li> <li>Transmit/rec</li> </ul> | tion<br>eive | <ul> <li>Action required</li> <li>Service manual revision</li> <li>Retrofit information</li> </ul> |  |  |  |  |

This RTB has been issued to announce the firmware release information for the NIB.

| Version | Program No. | C. SUM | Effective Date            |
|---------|-------------|--------|---------------------------|
| 4.08.3  | B1415212B   | 545C   | May 2005 Production       |
| 4.08    | B1415212A   | 606E   | December 2004 Production  |
| 4.00    | B1415212    | A9CE   | September 2004 Production |

| Version | Symptom Corrected                                                                                                    |  |  |  |  |  |  |  |
|---------|----------------------------------------------------------------------------------------------------|--|--|--|--|--|--|--|
| 4.08.3  | Sometimes after a power cycle, the device will be unable to accept jobs from standard TCP/IP or SDM ports.                                                                                                    |  |  |  |  |  |  |  |
| 4.08    | The MFP will not be able to see any other members of the workgroup if it belongs to a workgroup with a name of 15 bytes. This size is the maximam size of a workgroup name.                                                                                                    |  |  |  |  |  |  |  |
|         | May not connect using SNMP v3 when settings the static IP address.                                                                                                    |  |  |  |  |  |  |  |
|         | If the machine name is cleared (left blank), it should automatically revert to the factory default machine name "Aficio 2075". However, instead of reverting to the factory default machine name, it reverts to whatever the machine name was before the machine name was cleared. |  |  |  |  |  |  |  |
|         | If 2 or more interfaces (i.e. Ethernet & IP over1394) are communicating at the same time and the SNTP server that has been configured for the MFP doesn't exist, an SC991 error will occur.                                                                                        |  |  |  |  |  |  |  |
|         | <ul> <li>The following 2 previously unsupported features are now supported:</li> <li>SMB packet signing on the Windows Server 2003</li> <li>The automatic setting of Access Privileges for Group settings from a Windows 2003 Server Domain Controller.</li> </ul>                 |  |  |  |  |  |  |  |
|         | If a Wireless LAN card has been installed on a MT-C2 and the 'Interface' menu is clicked from WIM, the error "500 InternalServerError" will be displayed in the web browser. This problem will only occur after the first power on after installing the card.                      |  |  |  |  |  |  |  |
|         | If the MT-C2 is in OFF mode and the job history is refreshed from SDM for Admin or SDM Client, the MFP will enter Energy Save mode.                                                                                                    |  |  |  |  |  |  |  |
|         | Windows passwords of 128 bytes (maximum possible size of a Windows password) will not understand the authentication reply from the DC and the MFP will think that authentication has failed. Note: This only happens if the DC is a Windows 2003 Server.                           |  |  |  |  |  |  |  |
| 4.00    | 1st Mass Production                                                                                                    |  |  |  |  |  |  |  |

### RICOH Reissued: 14-Sep-06

### Technical Bulletin

Model: Martini-C2

Date: 14-Oct-04

No.: RB140004e

#### **RTB Reissue**

| The items in bold italics have been added.   |                                |                          |      |                         |  |  |  |  |
|----------------------------------------------|--------------------------------|--------------------------|------|-------------------------|--|--|--|--|
| Subject: Firmwar                             | re Release History (LCDC)      | Prepared by: S. Watanabe |      |                         |  |  |  |  |
| From: 2nd Tech S                             | Support Sec. Service Support D |                          |      |                         |  |  |  |  |
| Classification: Troubleshooting Part informa |                                | Part information         | tion | Action required         |  |  |  |  |
|                                              | Mechanical                     | Electrical               |      | Service manual revision |  |  |  |  |
|                                              | Paper path                     | Transmit/rec             | eive | Retrofit information    |  |  |  |  |
|                                              | Other ( )                      |                          |      |                         |  |  |  |  |

This RTB has been issued to announce the firmware release information for the LCDC.

#### NA (USA)

| Version | Program No. | C. SUM | Effective Date            |
|---------|-------------|--------|---------------------------|
| 1.12    | B1635176C   | -      | September 2006 production |
| 1.11    | B1635176B   | 1CB9   | March 2005 Production     |
| 1.03    | B1635176A   | D08F   | October 2004 Production   |
| 1.01    | B1635176    | D46C   | September 2004 Production |

#### EU (Europe)

| Version | Program No. | C. SUM | Effective Date            |
|---------|-------------|--------|---------------------------|
| 1.11    | B1635177B   | 4E0E   | March 2005 Production     |
| 1.03    | B1635177A   | 25C2   | October 2004 Production   |
| 1.01    | B1635177    | 7877   | September 2004 Production |

#### TWN (Asia/Taiwan)

| Version | Program No. | C. SUM | Effective Date            |
|---------|-------------|--------|---------------------------|
| 1.10    | B1635178A   | 0073   | February 2005 Production  |
| 1.02    | B1635178    | ECAA   | September 2004 Production |

#### CHN (China)

| Version | Program No. | C. SUM | Effective Date        |
|---------|-------------|--------|-----------------------|
| 1.11    | B1635186    | ECAA   | March 2005 Production |

#### KOR (Korea)

| Version | Program No. | C. SUM | Effective Date        |
|---------|-------------|--------|-----------------------|
| 1.11    | B1635187    | 7044   | March 2005 Production |

## Technical Bulletin

Reissued: 14-Sep-06

| Mode | I: Martin                 | ni-C2 |      |      |                                                          | Date: 14-Oct-04 | No.: RB140004e |  |
|------|---------------------------|-------|------|------|----------------------------------------------------------|-----------------|----------------|--|
|      | Version Symptom Corrected |       |      |      |                                                          |                 |                |  |
| NA   | EU                        | TWN   | CHN  | KOR  | 1                                                        |                 |                |  |
| 1.12 | -                         | -     | -    | -    | Symptom correct                                          | ted:            |                |  |
|      |                           |       |      |      | Wording corrections (Spanish, French, Chinese):          |                 |                |  |
| -    | -                         | -     | -    | 1.11 | 1st Mass Production for Korea.                           |                 |                |  |
| 1.11 | 1.11                      | -     | -    | -    | Wording corrections in Swedish, French, Danish, German,  |                 |                |  |
|      |                           |       |      |      | Italian and Dutch.                                       |                 |                |  |
| -    | -                         | -     | 1.11 | 1.11 | 1st Mass Production for China.                           |                 |                |  |
| -    | -                         | 1.10  | -    | -    | 1st Mass Production for Taiwan.                          |                 |                |  |
| -    | 1.03                      | -     | -    | -    | The icon for film paper is not displayed (French only).  |                 |                |  |
| -    | 1.03                      | -     | -    | -    | The icon for folding is not displayed (French only).     |                 |                |  |
| 1.03 | -                         | -     | -    | -    | The icon for film paper is not displayed (Spanish only). |                 |                |  |
| 1.03 | -                         | -     | -    | -    | The icon for folding is not displayed (Spanish only).    |                 |                |  |
| 1.01 | 1.01                      | 1.02  | -    | -    | 1st Mass Production                                      |                 |                |  |

### RIGOH Reissued: 3-Aug-05

### Technical Bulletin

Model: Martini-C2

Date: 14-Oct-04

No.: RB140006b

#### **RTB Reissue**

| The items in bold italics have been added. |                                                                                               |                                                                                |                   |                                                                                                    |  |  |  |  |
|--------------------------------------------|-----------------------------------------------------------------------------------------------|--------------------------------------------------------------------------------|-------------------|----------------------------------------------------------------------------------------------------|--|--|--|--|
| Subject: Firmwar                           | e Release History (Netfile)                                                                   | Prepared                                                                       | d by: S. Watanabe |                                                                                                    |  |  |  |  |
| From: 2nd Tech                             | Support Sec. Service Support I                                                                | Dept.                                                                          |                   |                                                                                                    |  |  |  |  |
| Classification:                            | <ul> <li>Troubleshooting</li> <li>Mechanical</li> <li>Paper path</li> <li>Other ()</li> </ul> | <ul> <li>Part information</li> <li>Electrical</li> <li>Transmit/rec</li> </ul> | tion<br>eive      | <ul> <li>Action required</li> <li>Service manual revision</li> <li>Retrofit information</li> </ul> |  |  |  |  |

This RTB has been issued to announce the firmware release information for the Net File.

| Version | Program No. | C. SUM | Effective Date            |
|---------|-------------|--------|---------------------------|
| 0.40    | B1415213B   | 9A4E   | April 2004 Production     |
| 0.34.1  | B1415213A   | AE9A   | December 2004 Production  |
| 0.24.1  | B1415213    | D5AC   | September 2004 Production |
|         |             |        |                           |

| Version | Symptom Corrected                                                                                                    |
|---------|----------------------------------------------------------------------------------------------------|
| 0.40    | If 2-byte characters are input for Name/Key Display using the SDM Address<br>Management Tool, these characters will be displayed on the MFP control<br>panel as the ASCII representations of the single-byte values.                             |
|         | The Folder authentication setting in the address book cannot be changed<br>to "Do not specify" using the SDM Address Management Tool. It is<br>possible to select "Do not Specify". However, the selection will not be<br>applied to the device. |
|         | <i>If the "Capture Server IP address" is changed manually to use the eCabinet server as a capture server, the device must be rebooted before it can access the new IP address.</i>                                                               |
|         | Documents downloaded from the document server in J2K format via the<br>DeskTopEditor for Production cannot be opened or uploaded to the<br>document server.                                                                                      |
| 0.34.1  | Cannot print documents from the Document Server via DeskTopBinder Lite v4.                                                                                                    |
|         | If restoration of the address book via SDM for admin is not completed properly for any reason, the MT-C2 freezes.                                                                                                    |
|         | Images (non-text) downloaded from the document server via Desktop Editor for Production, are of reduced clarity.                                                                                                    |
|         | Images downloaded from the document server via Desktop Editor for Production, will always be saved as jpeg, even if tiff is selected as the file type.                                                                                           |
|         | If Windows Authentication is enabled, printing via SDM ports will not be possible.                                                                                                    |
|         | If any of the address book encryption functions are used, no SDM for Admin functions will work.                                                                                                    |
|         | Cannot add devices to the I/O device list of ScanRouter.                                                                                                    |

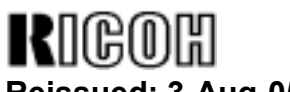

Reissued: 3-Aug-05

| Model: Martini-C2 Date: 14-Oct-04 No.: RB140006 |                                                                                                    |  |  |  |  |
|-------------------------------------------------|----------------------------------------------------------------------------------------------------|--|--|--|--|
| Version                                         | Symptom Corrected                                                                                                    |  |  |  |  |
|                                                 | If someone tries to restore the address book via SDM for admin while the address book is in use by another user, an error message will be displayed.<br>However, the error message will be unrelated to the actual problem. |  |  |  |  |
|                                                 | Using WIM, users cannot download JPEG files from the document server to PC using Windows XP SP2.                                                                                                    |  |  |  |  |
| 0.24.1                                          | 1st Mass Production                                                                                                    |  |  |  |  |

Reissued: 6-Oct-05

Model: Martini-C2

Date: 14-Oct-04

No.: RB140002g

#### **RTB Reissue**

| The items in bold italics have been added.        |                 |              |          |                         |  |
|---------------------------------------------------|-----------------|--------------|----------|-------------------------|--|
| Subject: Firmware Release History (GW - System)   |                 |              | Prepared | d by: S. Watanabe       |  |
| From: 2nd Tech Support Sec. Service Support Dept. |                 | Dept.        |          |                         |  |
| Classification:                                   | Troubleshooting | Part informa | tion     | Action required         |  |
|                                                   | Mechanical      | Electrical   |          | Service manual revision |  |
|                                                   | Paper path      | Transmit/rec | eive     | Retrofit information    |  |
|                                                   | Other ( )       |              |          |                         |  |

This RTB has been issued to announce the firmware release information for System/Copy.

| Version | Program No. | C. SUM | Effective Date            |
|---------|-------------|--------|---------------------------|
| 1.19.1  | B1415211F   | 1879   | September 2005 Production |
| 1.18.1  | B1415211E   | 36A9   | May 2005 Production       |
| 1.17    | B1415211D   | 79F5   | March 2005 Production     |
| 1.16.1  | B1415211C   | 18B4   | December 2004 Production  |
| 1.04.1  | B1415211B   | 7259   | October 2004 Production   |
| 1.03.2  | B1415211A   | CF12   | September 2004 Production |
| 1.03    | B1415211    | 4515   | September 2004 Production |

#### **IMPORTANT**

*When installing ver. 1.19.1, it is necessary to install NCS ver. 4.17 and Websys ver. 1.04 together as a set.* 

| Version | Symptom Corrected                                                                                                    |  |  |  |  |
|---------|----------------------------------------------------------------------------------------------------|--|--|--|--|
| 1.19.1  | Sometimes, the firmware cannot be updated via RC Gate.                                                                                                    |  |  |  |  |
| 1.19.1  | Some features of a customization were added as standard:<br>- SP5-886-001 (ROM Update)                                                                                                    |  |  |  |  |
|         | Allows to access the ROM by the Remote Firmware Update function<br>(0: Yes 1: No, default = 0)                                                                                                    |  |  |  |  |
|         | Display the IP Address Display)<br>(0: No 1:Yes, default 0)                                                                                                    |  |  |  |  |
|         | Note: The settings for the two SP modes above can be changed via Web<br>Image Monitor.                                                                                                    |  |  |  |  |
| 1.19.1  | The menu for the Rom Update may not be displayed in the WebImageMonitor.                                                                                                    |  |  |  |  |
| 1.19.1  | If more than 128 login attempts are made from the operation panel in a single power cycle, the software keyboard will be unresponsive and users will not be able to login to the device.                                                                                                    |  |  |  |  |
| 1.19.1  | If the devices receive more than 300 login attempts without cycling the<br>power, the error message SC991 will be displayed on the operation panel<br>and users will not be able to login to the device. This can happen no<br>matter where the login attempts are made from the operation-panel, WIM,<br>in print data. |  |  |  |  |

RIGOH Reissued: 6-Oct-05

| Model: Ma | Model: Martini-C2 Date: 14-Oct-04 No.: RB140002                                                                                                    |                                                         |                   |  |  |
|-----------|----------------------------------------------------------------------------------------------------|---------------------------------------------------------|-------------------|--|--|
| Version   | n Symptom Corrected                                                                                                    |                                                         |                   |  |  |
| 1.19.1    | The error code for Remote firmware up                                                                                                    | date remains even if tl                                 | he Remote         |  |  |
|           | Firmware Update is successful.                                                                                                    |                                                         |                   |  |  |
| 1.19.1    | Users cannot log into an MFP via Windows Authentication using a domain                                                                                                    |                                                         |                   |  |  |
|           | controller in a different subnet unless WINS is enabled.                                                                                                    |                                                         |                   |  |  |
| 1.18.1    | Supports "store the punch position" setting in program mode.                                                                                                    |                                                         |                   |  |  |
| 1.18.1    | Supports the password "null" in the administrator authentication when the firmware is updated by RFU.                                                                                                    |                                                         |                   |  |  |
| 1.18.1    | SC870 may show after logging out of the session if both of the below conditions occur within the same login session.<br>1) Basic/Windows/LDAP Authentication are disabled (changed On -> OFF)<br>2) Delivery Option for See Deuter is disabled (changed On -> OFF)                                                                                                    |                                                         |                   |  |  |
| 1.17      | A chine supports SSL v2/v3 for authentication. As a result machines are now able to use Domino Servers for LDAP authentication.<br>This functionality will require the new DESS firmware Ver 2.06A                                                                                                    |                                                         |                   |  |  |
| 1.17      | Either of the following operations will result in a SC870 error.<br>- If ScanRouter updates the machine local address book (for synchronization) at<br>the same time as the Energy Save button is pressed on the machine.<br>- If an update is made to the machine address book (via manual synchronization<br>using the 'Update delivery server destination list' button) shortly after the<br>machine address book operation mode is changed                                                                                                  |                                                         |                   |  |  |
| 1.17      | Canceling the address book encryption process mid-way, will result in the                                                                                                    |                                                         |                   |  |  |
| 1.17      | If a user logs into the machine using Windows Authentication in any of the below<br>4 ways (a,b,c,d), user information such as E-mail is not transferred to the MT-<br>C2's address book.<br>a. Login using the alternative name registered in the Windows server.<br>b. Login using the alternative domain name registered in the Windows server.<br>c. Login using the user's principal name.<br>d. Configured on the machine using the DC's IP address, Host name or<br>Windows NT Domain syntax instead of the Windows FQDN for the Windows |                                                         |                   |  |  |
| 1.17      | If someone logs in to the MFP and starts to files finish printing, the next user to login w                                                                                                    | o print stored files but lo<br>rill get an SC990 error. | gs out before the |  |  |
| 1.17      | Supported Korean Language on this mach                                                                                                    | ine                                                     |                   |  |  |
| 1.16.1    | Cannot delete files from the document server if they were originally<br>sent to the document server using the Copy function                                                                                                    |                                                         |                   |  |  |
| 1.16.1    | If an LDAP search is canceled, the operation panel may freeze and the device may have to be turned off/on.                                                                                                    |                                                         |                   |  |  |
| 1.16.1    | If documents containing mixed sized pages are scanned and<br>"User Authentication" is enabled, the "other" counter is incremented<br>instead of the user's counter                                                                                                    |                                                         |                   |  |  |
| 1.16.1    | An error message shows if the user tries to scan using the TWAIN driver if someone else is logged onto the machine.<br>This is a normal operation. However if the user tries to scan again with the TWAIN driver after the other user has logged out, the message will continue to show.                                                                                                    |                                                         |                   |  |  |

Reissued: 6-Oct-05

| Model: Ma | Model: Martini-C2         Date: 14-Oct-04         No.: RB140002                                                                                                    |                                                                                                    |                                                                                      |  |  |
|-----------|----------------------------------------------------------------------------------------------------|----------------------------------------------------------------------------------------------------|--------------------------------------------------------------------------------------|--|--|
| Version   | Symptom Corrected                                                                                                    |                                                                                                    |                                                                                      |  |  |
| 1.16.1    | The following items will return to their of<br>backed-up and then restored using the A<br>Admin:<br>[Protection tab]<br>- sender<br>- protect folder<br>- protection code                                                                                                   | default values if the ad<br>Address Management T                                                                                                    | ddress book is<br>ool in SDM for                                                     |  |  |
| 1.16.1    | An error message shows if a restoration of restoration is attempted again, the error restoration attempts.                                                                                                    | of the address book fails<br>nessage will not show f                                                                                                    | s. However, if th<br>or all subseque                                                 |  |  |
| 1.16.1    | The User Admin sets a password by first e<br>it a second time to confirm it when creating<br>shows and the User Admin must enter the<br>doesn't match the password. However the<br>prompted to enter the password and not th<br>gets successfully added to the account with | entering the password, a<br>g a new user account. A<br>e password again if the c<br>e next time, the User Adr<br>ne confirmation. At this ti<br>thout confirmation. | nd then entering<br>n error message<br>onfirmation<br>nin is only<br>ime the passwor |  |  |
| 1.16.1    | Users can still login using user codes whe<br>and user code authentication is enabled. (<br>"Permit Simple Encryption" -> "OFF" mean<br>and Usercose Authentication doesn't use                                                                                             | n "Permit Simple Encryp<br>They should not be able<br>ns that a password is alv<br>passwords.)                                                                      | otion" is "OFF"<br>to because<br>vays required                                       |  |  |
| 1.16.1    | If user B tries to use the document server<br>A is scanning a document using the TWAI<br>screen will not show on the device (for use<br>Authentication is enabled.                                                                                                    | from the device while us<br>N driver, the authenticat<br>er B). This only happens                                                                                   | eer<br>ion<br>if Basic                                                               |  |  |
| 1.16.1    | The following MIB values for the 3-tray tan<br>4-tray tandem LCT.<br>1. The maximum number of pages t<br>2. The amount of paper left in the tra                                                                                                    | ndem LCT will be those o<br>hat can be held in a tray<br>ay.                                                                                                    | of the                                                                               |  |  |
| 1.16.1    | The following MIB Values for Tandem LCE<br>1. The value of the maximum paper<br>2. The value of the rest paper amou                                                                                                    | D for 3trays are incorrect<br>capacity.<br>Int                                                                                                    |                                                                                      |  |  |
| 1.16.1    | The value of the Document server bitswitc<br>changes made to SP5967-1(Copy server:<br>have no effect.                                                                                                    | h is permanently ON (=(<br>Set function) are superf                                                                                                    | 0). Any<br>icial and will                                                            |  |  |
| 1.16.1    | If both the PLOCKMATIC and Victoria finis<br>PLOCKMATIC will be registered in the MII<br>the Victoria finisher will not be available fo                                                                                                    | sher are installed, only the B as being installed. Become printing.                                                                                                 | ne<br>cause of this,                                                                 |  |  |
| 1.04.1    | Service Lock Mode cannot be disabled aft                                                                                                    | er an SC error occurs.                                                                                                    |                                                                                      |  |  |
| 1.04.1    | The PC cannot connect to the printer throu<br>and the printer job is cancelled.                                                                                                    | ugh Windows authentica                                                                                                    | tion,                                                                                |  |  |
| 1.03.2    | Summer Time does not function.                                                                                                    |                                                                                                    |                                                                                      |  |  |
| 1.03      | 1 <sup>st</sup> Mass Production                                                                                                    |                                                                                                    |                                                                                      |  |  |

Reissued: 6-Oct-05

### Technical Bulletin

Model: Martini-C2

Date: 14-Oct-04

#### **RTB Reissue**

| The items in bold italics have been added.        |                 |               |                          |                         |  |
|---------------------------------------------------|-----------------|---------------|--------------------------|-------------------------|--|
| Subject: Firmware Release History (NCS)           |                 |               | Prepared by: S. Watanabe |                         |  |
| From: 2nd Tech Support Sec. Service Support Dept. |                 | Dept.         |                          |                         |  |
| Classification:                                   | Troubleshooting | Part informat | tion                     | Action required         |  |
|                                                   | Mechanical      | Electrical    |                          | Service manual revision |  |
|                                                   | Paper path      | Transmit/rec  | eive                     | Retrofit information    |  |
|                                                   | 🖾 Other ( )     |               |                          |                         |  |

This RTB has been issued to announce the firmware release information for the NIB.

| Version | Program No. | C. SUM | Effective Date            |
|---------|-------------|--------|---------------------------|
| 4.17    | B1415212C   | F94E   | September 2005 Production |
| 4.08.3  | B1415212B   | 545C   | May 2005 Production       |
| 4.08    | B1415212A   | 606E   | December 2004 Production  |
| 4.00    | B1415212    | A9CE   | September 2004 Production |
|         |             |        |                           |

#### **IMPORTANT**

*When installing ver. 4.17, it is necessary to install Websys ver. 1.04 and System ver. 1.19.1 together as a set.* 

| Version | Symptom Corrected                                                             |
|---------|-------------------------------------------------------------------------------|
| 4.17    | Sometimes, the firmware cannot be updated via RC Gate.                        |
| 4.17    | Leading zeros will be removed from byte-counts in LPD control files           |
|         | (zero-suppression).                                                           |
| 4.17    | Communications via diprint(port9100) are now transmitted asynchronously.      |
| 4.17    | The device can accept multiple incoming diprint(port9100) sessions.           |
| 4.17    | The Scan to Folder connection test might fail when a folder name contains     |
|         | a 2byte character with the character code "0x5c" in the low-order byte.       |
| 4.17    | Available functions cannot be restricted to groups via Windows                |
|         | Authentication using a domain controller in a different subnet.               |
| 4.17    | The SNMP service may not start when the device is turned on. Utilities        |
|         | using SNMP will not receive status updates from the device.                   |
| 4.17    | SDM for Admin, running on a client PC that is connected to both a 1394        |
|         | and Ethernet interface will not be able to retrieve the 1394 hostnames of     |
|         | devices.                                                                      |
| 4.17    | If a lot of SNMP traffic is sent to the device, the SNMP buffer may become    |
|         | full. The result of this is that the device will not be able to reply to SNMP |
|         | requests.                                                                     |
| 4.17    | SNMPv1/v2 will still send SNMP traps even if the SNMPv1/v2 function is        |
|         | disabled.                                                                     |

Reissued: 6-Oct-05

| Model: Ma                                                                                                    | Model: Martini-C2 Date: 14-Oct-04 No.: RB140003                                                                                                    |                         |             |  |  |
|----------------------------------------------------------------------------------------------------|----------------------------------------------------------------------------------------------------|-------------------------|-------------|--|--|
| Version                                                                                                    | Symptom C                                                                                                    | Corrected               |             |  |  |
| 4.17                                                                                                    | If the paper type setting is changed via WIM while "Permit Settings by SNMPv1 and v2" is disabled, the browser will timeout. The paper type setting change will not be saved.                                                                                                    |                         |             |  |  |
| 4.08.3                                                                                                    | Sometimes after a power cycle, the device standard TCP/IP or SDM ports.                                                                                                    | will be unable to accep | t jobs from |  |  |
| 4.08                                                                                                    | The MFP will not be able to see any other members of the workgroup if it belongs to a workgroup with a name of 15 bytes. This size is the maximum size of a workgroup name.                                                                                                    |                         |             |  |  |
|                                                                                                    | If the machine name is cleared (left blank), it should automatically revert to the factory default machine name "Aficio 2075". However, instead of reverting to the factory default machine name, it reverts to whatever the machine name was before the machine name was cleared. |                         |             |  |  |
|                                                                                                    | same time and the SNTP server that has been configured for the MFP doesn't exist, an SC991 error will occur.                                                                                                    |                         |             |  |  |
|                                                                                                    | <ul> <li>The following 2 previously unsupported features are now supported:</li> <li>&gt; SMB packet signing on the Windows Server 2003</li> <li>&gt; The automatic setting of Access Privileges for Group settings from a Windows 2003 Server Domain Controller.</li> </ul>       |                         |             |  |  |
|                                                                                                    | If a Wireless LAN card has been installed on a MT-C2 and the 'Interface' menu is clicked from WIM, the error "500 InternalServerError" will be displayed in the web browser. This problem will only occur after the first power on after installing the card                       |                         |             |  |  |
| If the MT-C2 is in OFF mode and the job history is refreshed from SDM for Admin or SDM Client, the MFP will enter Energy Save mode. |                                                                                                    |                         |             |  |  |
|                                                                                                    | Windows passwords of 128 bytes (maximum possible size of a Windows password) will not understand the authentication reply from the DC and the MFP will think that authentication has failed. Note: This only happens if the DC is a Windows 2003 Server.                           |                         |             |  |  |
| 4.00                                                                                                    | 1st Mass Production                                                                                                    |                         |             |  |  |

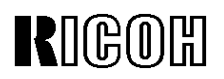

Reissued: 6-Oct-05

| Model: Martini-C                                  | 2                         | Ι          | Date   | : 14-Oct-04              | No.: RB1400060          | с |
|---------------------------------------------------|---------------------------|------------|--------|--------------------------|-------------------------|---|
| <b>RTB Reissue</b><br>The items in bol            | d italics have been added |            |        |                          |                         |   |
| Subject: Firmware Release History (Netfile)       |                           |            | F      | Prepared by: S. Watanabe |                         |   |
| From: 2nd Tech Support Sec. Service Support Dept. |                           |            |        |                          |                         |   |
| Classification:                                   | Troubleshooting           | Part infor | rmatio | on 🗌 A                   | ction required          |   |
|                                                   | Mechanical                | Electrical | I      | 🗆 s                      | Service manual revision | ۱ |
|                                                   | Paper path                | Transmit   | /recei | ve 🗌 R                   | Retrofit information    |   |
|                                                   | ⊠ Other ( )               |            |        |                          |                         |   |

This RTB has been issued to announce the firmware release information for the Net File.

| Version | Program No. | C. SUM | Effective Date            |  |
|---------|-------------|--------|---------------------------|--|
| 1.00    | B1415213C   | -      | September 2005 Production |  |
| 0.40    | B1415213B   | 9A4E   | April 2005 Production     |  |
| 0.34.1  | B1415213A   | AE9A   | December 2004 Production  |  |
| 0.24.1  | B1415213    | D5AC   | September 2004 Production |  |
|         |             |        |                           |  |

| Version | Symptom Corrected                                                                                                    |
|---------|----------------------------------------------------------------------------------------------------|
| 1.00    | If multiple PCs access the Document Server using WIM to download PDF files, an SC672 error might be displayed on the operation panel.                                                                                                    |
| 1.00    | The below operations may not complete successfully if multiple PCs are<br>accessing the device at the same time.<br>- Using DeskTopBinder to send scanned files from the Document Server to<br>a server such as ScanRouter.<br>- Configuration of the device using SDM for Admin's "User Management<br>Tool".<br>- Printing to a SDM port. |
| 1.00    | If the user clicks the 'Reception' menu under 'FAX History' and then<br>immediately clicks the 'Document Server' menu, the 'Document Server'<br>menu takes a long time to be displayed. This problem also happens in<br>reverse.                                                                                                    |
| 1.00    | The device cannot be accessed using SSL by utilities such as SDM for<br>Admin after "Permit Simple Encryption" in Extended Security is disabled.                                                                                                    |
| 0.40    | If 2-byte characters are input for Name/Key Display using the SDM Address<br>Management Tool, these characters will be displayed on the MFP control panel<br>as the ASCII representations of the single byte values.                                                                                                    |
| 0.40    | The Folder authentication setting in the address book cannot be changed to "Do not specify" using the SDM Address Management Tool. It is possible to select "Do not Specify". However, the selection will not be applied to the device.                                                                                                    |
| 0.40    | If the "Capture Server IP address" is changed manually to use the eCabinet server as a capture server, the device must be rebooted before it can access the new IP address.                                                                                                    |
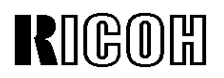

| Model: Ma | artini-C2                                                                                                    | Date: 14-Oct-04        | No.: RB140006c |  |  |
|-----------|----------------------------------------------------------------------------------------------------|------------------------|----------------|--|--|
| Version   | Symptom (                                                                                                    | Corrected              |                |  |  |
| 0.40      | Documents downloaded from the document server in J2K format via the DeskTopEditor for Production cannot be opened or uploaded to the document server.                                                                    |                        |                |  |  |
| 0.34.1    | Cannot print documents from the Documer                                                                                                    | nt Server via DeskTopB | inder Lite v4. |  |  |
| 0.34.1    | If restoration of the address book via SDM for admin is not completed properly for any reason, the MT-C2 freezes.                                                                                                    |                        |                |  |  |
| 0.34.1    | Images (non-text) downloaded from the document server via Desktop Editor for Production, are of reduced clarity.                                                                                                    |                        |                |  |  |
| 0.34.1    | Images downloaded from the document server via Desktop Editor for Production, will always be saved as jpeg, even if tiff is selected as the file type.                                                                   |                        |                |  |  |
| 0.34.1    | If Windows Authentication is enabled, printing via SDM ports will not be possible.                                                                                                    |                        |                |  |  |
| 0.34.1    | If any of the address book encryption functions are used, no SDM for Admin functions will work.                                                                                                    |                        |                |  |  |
| 0.34.1    | Cannot add devices to the I/O device list of ScanRouter.                                                                                                    |                        |                |  |  |
| 0.34.1    | If someone tries to restore the address book via SDM for admin while the address book is in use by another user, an error message will be displayed. However, the error message will be unrelated to the actual problem. |                        |                |  |  |
| 0.34.1    | Using WIM, users cannot download JPEG files from the document server to PC using Windows XP SP2.                                                                                                    |                        |                |  |  |
| 0.24.1    | 1st Mass Production                                                                                                    |                        |                |  |  |

## Technical Bulletin

Model: Martini-C2

Date: 14-Oct-04

No.: RB140007d

#### **RTB Reissue**

| The items in bol                                                    | ld italics have been adde                                                                     | d.                                                                             |              |                                                                                                    |  |  |
|---------------------------------------------------------------------|-----------------------------------------------------------------------------------------------|--------------------------------------------------------------------------------|--------------|----------------------------------------------------------------------------------------------------|--|--|
| Subject: Firmware Release History (WebSys) Prepared by: S. Watanabe |                                                                                               |                                                                                |              |                                                                                                    |  |  |
| From: 2nd Tech                                                      | Support Sec. Service Support                                                                  | Dept.                                                                          |              |                                                                                                    |  |  |
| Classification:                                                     | <ul> <li>Troubleshooting</li> <li>Mechanical</li> <li>Paper path</li> <li>Other ()</li> </ul> | <ul> <li>Part information</li> <li>Electrical</li> <li>Transmit/rec</li> </ul> | tion<br>eive | <ul> <li>Action required</li> <li>Service manual revision</li> <li>Retrofit information</li> </ul> |  |  |

This RTB has been issued to announce the firmware release information for the WebSystem.

| Version | Program No. | C. SUM | Effective Date            |
|---------|-------------|--------|---------------------------|
| 1.04    | B1415214C   | -      | September 2005 Production |
| 1.03    | B1415214B   | E603   | March 2005 Production     |
| 1.02    | B1415214A   | A6EE   | February 2005 Production  |
| 1.01    | B1415214    | F271   | September 2004 Production |
|         |             |        |                           |

#### **IMPORTANT**

*When installing ver. 1.04, it is necessary to install NCS ver. 4.17 and System ver. 1.19.1 together as a set.* 

| Version | Symptom Corrected                                                                                                    |
|---------|----------------------------------------------------------------------------------------------------|
| 1.04    | 'Device Name' not translated in the Finnish language version of WIM.                                                                                                    |
| 1.04    | LDAP Authentication does not work if configured using the 'LDAP Server 3, 4 or 5' settings from WIM. These settings work correctly if set from the operation panel.                                                                                                    |
| 1.04    | Some menu items in WIM are incorrectly labeled.<br>1. SSL settings in German.<br>(Wrong) [Verschl-sselung/ Text I-schen] [Chiffretext/ Text I-schen]<br>(Correct) [Verschl-sselung/ Klartext] [Chiffretext/ Klartext]<br>2. Administrator Authentication Management in Czech<br>(Wrong) Spr-va autorizace u-ivatele<br>(Correct) Spr-va autorizace administr-tora |
| 1.04    | The device now supports the ROM update function via WIM.<br>[Configuration->ROM Update]                                                                                                    |
| 1.04    | <ul> <li>The following settings have been added to WIM [Configuration-&gt;Device Settings-&gt;System]:</li> <li>1. Display IP Address on the Display Panel - Displays the device's IP address on the panel.</li> <li>2. "Permit ROM Update" - Enable/Disable firmware updates.</li> <li>3. "Print Priority" function.</li> </ul>                                  |

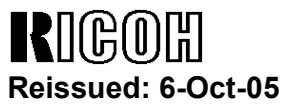

| Model: Ma | artini-C2                                                                                                    | Date: 14-Oct-04 | No.: RB140007d |  |  |
|-----------|----------------------------------------------------------------------------------------------------|-----------------|----------------|--|--|
| Version   | Symptom 0                                                                                                    | Corrected       |                |  |  |
| 1.03      | Unsupported characters (Non US-ASCII) can be registered for administrator and user names and passwords via WIM.(GFPR#RE05010010) |                 |                |  |  |
| 1.02      | Fixed a security issue in WIM that may have allowed attackers to execute JavaScript on the product's web server.                 |                 |                |  |  |
| 1.02      | Web Image Monitor is available in Korean.                                                                                        |                 |                |  |  |
| 1.01      | 1st Mass Production                                                                                                    |                 |                |  |  |

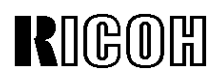

| Model: Martini-C2 Dat                  |                                                                                               |                                                                   |                       | e: 14-Oct-0  | )4     | No.: RB140010d                                      |
|----------------------------------------|-----------------------------------------------------------------------------------------------|-------------------------------------------------------------------|-----------------------|--------------|--------|-----------------------------------------------------|
| <b>RTB Reissue</b><br>The items in bol | d italics have been added                                                                     | I.                                                                |                       |              |        |                                                     |
| Subject: Firmwar                       |                                                                                               | Prepared by: S. Watanabe                                          |                       |              |        |                                                     |
| From: 2nd Tech                         | Support Sec. Service Support D                                                                | Dept.                                                             |                       |              |        |                                                     |
| Classification:                        | <ul> <li>Troubleshooting</li> <li>Mechanical</li> <li>Paper path</li> <li>Other ()</li> </ul> | <ul> <li>Part info</li> <li>Electrica</li> <li>Transmi</li> </ul> | ormat<br>al<br>it/rec | tion<br>eive | Action | n required<br>ce manual revision<br>fit information |

This RTB has been issued to announce the firmware release information for the Scanner.

| Version  | Program No. | C. SUM | Effective Date            |
|----------|-------------|--------|---------------------------|
| m2e_1.08 | B6596520D   | -      | September 2005 Production |
| 1.07     | B6596520C   | E2EB   | May 2005 Production       |
| 1.06     | B6596520B   | 3368   | March 2005 Production     |
| 1.05     | B6596520A   | 8211   | December 2004 Production  |
| 1.01     | B6596520    | 7E53   | September 2004 Production |
|          |             |        |                           |

| Version  | Symptom Corrected                                                                                                    |
|----------|----------------------------------------------------------------------------------------------------|
| m2e_1.08 | Sometimes after a power cycle, the buttons for selecting the Scan to<br>Folder and Scan to E-mail functions will not work (grayed out). This only<br>happens if the SNTP server address setting has been configured.                                  |
| 1.07     | The Gray scale 'Compression' setting in the Scanner System is wrong.<br>- Low compression produces low-quality images with high compression (small<br>size).<br>- High compression produces high-quality images with low compression (large<br>size). |
| 1.07     | Multiple page documents scanned with the Single page PDF setting will be sent to the ScanRouter server as multiple TIFF files.                                                                                                    |
| 1.06     | The scanner application may stall if the TWAIN driver is used repeatedly.                                                                                                    |
| 1.06     | The wording for one of the Russian button labels was wrong.                                                                                                    |
| 1.05     | After logging into the machine and accessing the Scanner, the Store button is selected automatically. If a document is scanned, it will be stored but the user name will not be assigned to the document.                                             |

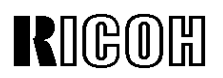

| Model: Mar | rtini-C2 Date: 14-Oct-04 No.: RB140010d                                                                                                    |           |  |  |
|------------|----------------------------------------------------------------------------------------------------|-----------|--|--|
| Version    | Symptom                                                                                                    | Corrected |  |  |
| 1.05       | Symptom CorrectedUsing the "Program" function with the following procedures produces<br>an SC990 error.1. Press the "Program" button on the body of the MFP (not operation panel)<br>and selected one of the pre-programmed scan-settings from the operation<br>panel. Then press the cancel button on the body of the MFP. Perform the same<br>procedure several times again. After that, press the [Store file] button.2. Press the "Program" button on the body of the MFP (not operation panel)<br>and selected one of the pre-programmed scan-settings from the operation<br>panel. (Notice the File type button is not displayed as it should be). Press the<br>"Attached File" button and then the File type button. Press the cancel button on<br>the operation panel.1st Mass Production |           |  |  |
| 1.01       | 1st Mass Production                                                                                                    |           |  |  |

## Technical Bulletin

PAGE: 1/6

| Model: General                                     | Dat             | Date: 23-Jan-06 |  | No.: RGene021                       |                       |                    |  |
|----------------------------------------------------|-----------------|-----------------|--|-------------------------------------|-----------------------|--------------------|--|
| Subject: Data Overwrite Security Unit Installation |                 |                 |  |                                     | Prepared by: H.Matsui |                    |  |
| From: 2nd Tech Support Sec. Service Support Dept.  |                 |                 |  |                                     |                       |                    |  |
| Classification:                                    | Troubleshooting | Part informa    |  | tion                                | Action                | n required         |  |
|                                                    | Mechanical      | Electrical      |  | $\boxtimes$ Service manual revision |                       | ce manual revision |  |
|                                                    | Paper path      | Transmit/rec    |  | ceive Retrofit information          |                       | fit information    |  |
|                                                    | Product Safety  | 🗌 Other (       |  | )                                   |                       |                    |  |

#### Service Manual Revision

**Replace** the installation procedure for the <u>Data Overwrite Security Unit</u> Type C or D with the procedure in this RTB (from pg. 2).

Note:

- The newly added areas are highlighted in blue.
- The procedure was revised to further increase the level of data security.

#### **IMPORTANT:**

There are two types of Data Security Units: Type C and Type D. See the table below for the MFP models that can be used with each type.

| Product Name                                          | Corresponding MFP Model: |  |
|-------------------------------------------------------|--------------------------|--|
| Data Overwrite Security Llpit <b>Type C</b> (B735-17) | Martini-C2               |  |
| Data Overwrite Security Onit Type C (B755-17)         | Venus-C1                 |  |
|                                                       | Dolphin-C2               |  |
|                                                       | Jupiter-C2               |  |
| Data Overwrite Security Unit <b>Type D</b> (B735-18)  | Themis-C1                |  |
|                                                       | Russian-C4               |  |
|                                                       | Adonis-C4                |  |

Model: General

RICOH

Date: 23-Jan-06

# Installation Procedure for the Data Overwrite Security Unit (Type C, Type D)

#### **BEFORE YOU BEGIN THE PROCEDURE**

- 1. Make sure that the following settings are <u>not</u> at their factory default values:
  - Supervisor login password
  - Administrator login name
  - Administrator login password

If any of these settings is at a factory default value, tell the customer these settings must be changed before you do the installation procedure.

 Make sure that "Admin. Authentication" is ON. [System Settings] – [Administrator Tools] – [Administrator Authentication Management] - [Admin. Authentication]

If this setting is OFF, tell the customer this setting must be ON before you do the installation procedure.

 Make sure that "Administrator Tools" is enabled (selected). [System Settings] – [Administrator Tools] – [Administrator Authentication Management] - [Available Settings]

If this setting is disabled (not selected), tell the customer this setting must be enabled (selected) before you do the installation procedure.

| <b>RICOH</b> Technical <b>B</b> |      | ulletin | PAGE: 3/6       |               |
|---------------------------------|------|---------|-----------------|---------------|
| Model: Ger                      | eral |         | Date: 23-Jan-06 | No.: RGene021 |

Q'ty

#### ACCESSORY CHECK

Check the accessories and their quantities against this list:

#### Description

1. SD Card ...... 1

#### Seal Check And Removal

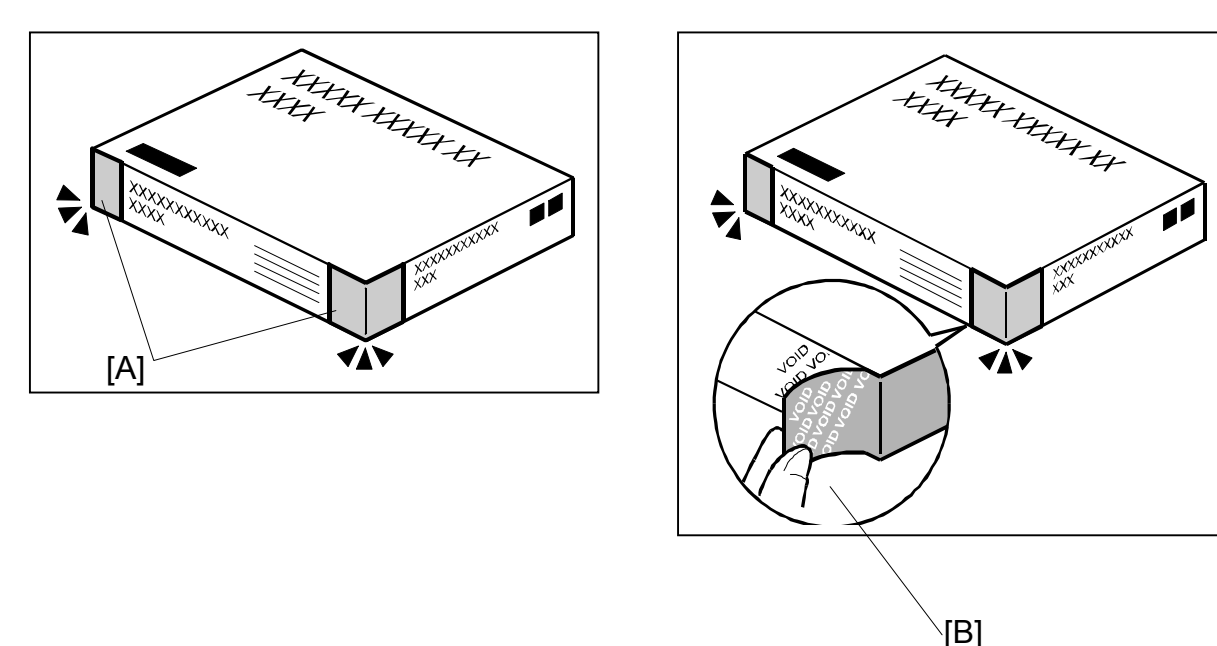

- 1. Make sure that:
  - 1) The box has **two pieces of tape** [A] attached to the corners in the photo, **AND** 2) These two tapes are **blank**.
- If you can see "VOID" on the surface of the tape, DO NOT install the components in the box. Stop this procedure and contact your Sales division.
- 2. If the results of Step 1 are OK, remove the two pieces of tape from the box. **Note:** After you remove the tapes, you will see "VOID" written on the box under the tape [B]. This is normal.

Model: General

No.: RGene021

CAUTION

Before you begin any procedure, always turn OFF the machine main power switch and unplug the power cord.

- 1. If the machine is on, turn the main power switch OFF.
- 2. If the NIB is installed, disconnect the network cable.
- 3. Remove the SD card slot cover.

**NOTE:** The shape of SD card slot cover is different according to the each model. Please refer to the service manual of each model.

4. Insert the Data Overwrite Security Unit SD card into the application SD slot.

NOTE: The slot number, to which the Data Overwrite Security Unit should be inserted, is different according to the each model. Please refer to the service manual of each model.

- 5. If the NIB is installed, connect the network cable.
- 6. Turn the main power switch ON.
- 7. Do SP5878 (Option Setup).
- 8. Exit SP mode.
- 9. Turn the operation switch OFF, and then turn the main power switch OFF.
- 10. Turn the main power switch ON.
- 11. Do SP5990-005 (SP print mode Diagnostic Report).
- 12. Make sure the ROM number and firmware version in area [A] of the diagnostic report are the same as those in area [B]. See the photograph on the next page
  - [A]: "ROM Number/Firmware Version" "HDD Format Option"
  - [B]: "Loading Program" "GW1a\_zoffy" (Data Overwrite Security Unit Type C)

| <u>_</u>                     |                                            | · · · · · · · · · · · · · · · · · · · |
|------------------------------|--------------------------------------------|---------------------------------------|
| Diagnostic Report:           | "ROM No. / Firmware<br>Version" <b>[A]</b> | "Loading Program" [B]                 |
| Data Overwrite Security Unit | HDD Format Option:                         | GW1a_zoffy:                           |
| <b>Type C</b>                | B7355050 / 0.04                            | B7355050 / 0.04                       |
| Data Overwrite Security Unit | HDD Format Option:                         | GW2a_zoffy:                           |
| <b>Type D</b>                | B7355060 / 0.03                            | B7355060 / 0.03                       |

"Loading Program" – "GW2a zoffy" (Data Overwrite Security Unit Type D)

**Important:** The ROM number and firmware version number change when the firmware is upgraded. However, the important thing is to make sure the numbers in [A] are the same as the numbers in [B].

Date: 23-Jan-06

Technical Bulletin

**PAGE: 5/6** 

| odel | General                        |                  |                  | Date: 23-                 | Jan-06                 | No.: RGene  |
|------|--------------------------------|------------------|------------------|---------------------------|------------------------|-------------|
|      |                                |                  |                  |                           |                        |             |
| RICO | Adon<br>Adon                   | 115.Cý.          |                  |                           |                        |             |
|      |                                | Serial No.:      | 7M275840019      | Firmware P/# : B213593    | 1E                     |             |
|      | Self-Diagnosis Report          |                  |                  | Firmware Version: 1.24    |                        |             |
| [ 8  | System Construction ]          |                  |                  |                           |                        |             |
|      | Kernel Version :               | NetBSD 1.5.3 (LP | UXMIPS05S_NU) #3 | : Wed Mar 23 11:22:07 JST | 2005                   |             |
|      | CPU System Bus Cloc            | ck: 133.0 MHz    |                  | CPU Pipeline Cloo         | ck : 465.500000 MH     | z           |
|      | Board Type                     | : 39             |                  | ASIC Version              | : 1414672944           |             |
|      | RTC Existence                  | : existence      |                  | RAM Capacity              | : 384 MB               |             |
|      | HDD Existence                  | : existence      |                  | HDD Model                 | ÷                      |             |
| гт   | fotal Counter 1                |                  |                  |                           |                        |             |
|      | 0000198                        |                  |                  |                           |                        |             |
|      |                                |                  |                  |                           |                        |             |
| [ F  | COM No / Firmware Vers         | non ]            | 1 1 24           | PPCI                      |                        | 1           |
|      | System/Copy                    | : B2135931E      | / 1.24           | RFGL                      |                        | 1           |
|      | Engine                         | : B2135160F      | / 1.24:07        | ROO                       |                        | 1           |
|      | Lcac                           | : B1985212A      | / 1.02           | RHFF                      |                        | / 1.01      |
|      | PI                             | . D7145160A      | 1                | PCL                       |                        | / 1.01      |
|      | ADF                            | . D7 145 160A    | 1                | MOLAL                     |                        | 1 1.01      |
|      | SIB                            | . 62133342       | 1                | MSIS (OPTION)             |                        | ,           |
|      | Finisher (Saddle)              |                  | 1                | BDE                       |                        | ,           |
|      | Pinisher (Saudie)              |                  | 1                | FDF<br>BML inkS           |                        | 1           |
|      | Bank                           | . 40023150       | 1                | DistBridge                |                        | ,           |
|      |                                | *                | 1                | FICEFILIGE                | . 77675202             | 10.04       |
|      |                                |                  | 1                | FONT                      | . 21013303             | / 0.04      |
|      |                                | · .              | / 5 10           | FONT?                     |                        | ,           |
|      | NID Format Option              | . B7050934D      | / 0.02           | FONT2                     |                        | ,           |
|      | HDD Format Option              | : B1085220       | / 3.02           | Net File                  | · B7835938C            | / 1.02      |
|      | Language?                      | . B1905220       | 1 3.92           | Fax                       | . 576555566            | 1 1.02      |
|      | Bluetoeth                      | . 01903220       | 1 30             | Printer                   | · B7835031A            | / 1.02      |
|      | BILLELOULI                     |                  | 13215            | Scanner                   | · B7835932D            | / 24 1 05   |
|      | RFCG                           |                  | 1 5.2.15         | BEax                      |                        | / 44_1.00   |
|      | וחפק                           |                  | ,                |                           |                        | / 041130000 |
|      | RFDL                           |                  | 1                | WebSystem                 | · 87835936D            | / 1.08      |
|      | R16                            |                  | ,                | WebDocBox                 | : B7835937A            | / 1.01      |
| 1010 |                                |                  |                  |                           |                        |             |
| ĹĹ   | .oading Program J<br>ADC4a fax |                  | : B2135932C      | / 01.05.00 (9f            | (1f0000)               |             |
|      | ADC4a_system                   |                  | : B2135931E      | / 1.24 (9f0               | )15000)                |             |
|      | GW3e DESS                      |                  | : B7835940B      | / 2.01.1 (/m              | nt/sd0/module/dess.mc  | od)         |
|      | GW2a zoffy                     |                  | : B7355060       | / 0.03 (/m                | nt/sd1/module/zoffy.mc | od)         |
|      | GW1e prt fntM                  |                  | : Z7675383       | / 0.04 (/m                | nt/sd0/module/fonts e. | mod)        |
|      | ADC4e printer                  |                  | : B7835931A      | 1.02 (/m                  | nt/sd0/module/prt exp. | mod)        |
|      | ADC4a scn                      |                  | : B7835932D      | / a4 1.05 (/m             | nt/sd0/module/scan.mc  | od)         |
|      | ADC4a net                      |                  | : B7835934D      | / 5.10 (/m                | nt/sd0/module/ncs.mod  | 1)          |
|      | ADC4a fax2                     |                  | : B7835935B      | / 02.01.00                | nt/sd0/module/fax.mod  | )           |
|      | ADC4a web                      |                  | : B7835936D      | / 1.08                    | nt/sd0/module/websys.  | mod)        |
|      | ADC4a webdocbox                |                  | : B7835937A      | / 1.01 (/m                | nt/sd0/module/webdb.n  | nod)        |
|      | ADC4a_netfile                  |                  | : B7835938C      | / 1.02 (/m                | nt/sd0/module/nfa.mod  | )           |
|      |                                |                  |                  |                           |                        |             |
| [ E  | rror List ]                    |                  |                  |                           |                        |             |
|      | INU ETIUI                      |                  |                  |                           |                        |             |

**Note:** This photograph is just an example for when **Type D** is installed. Because the numbers in **[A]** are the same as the numbers in **[B]**, the unit was installed correctly.

| RICO | - |
|------|---|
|      |   |
|      |   |

Technical Bulletin

Model: General

Date: 23-Jan-06

No.: RGene021

If the ROM numbers are not the same, or the version numbers are not the same, this means the unit was not installed correctly.

If this happens:

- Make sure the MFP model and unit type match (Type C or D).  $\geq$ For this information, see pg. 1 of this RTB.
- If they do not match:
  - 1) Replace the NV-RAM
  - 2) Replace the "Data Overwrite Security Unit" (SD card) with the correct type
  - 3) Do the installation procedure in this RTB again, from Step 1.
- 13. Turn "Auto Erase Memory Setting" ON: User Tools >> System Settings >> Administrator Tools >> Auto Erase Memory Setting >> ON
- 14. Exit User Tools.

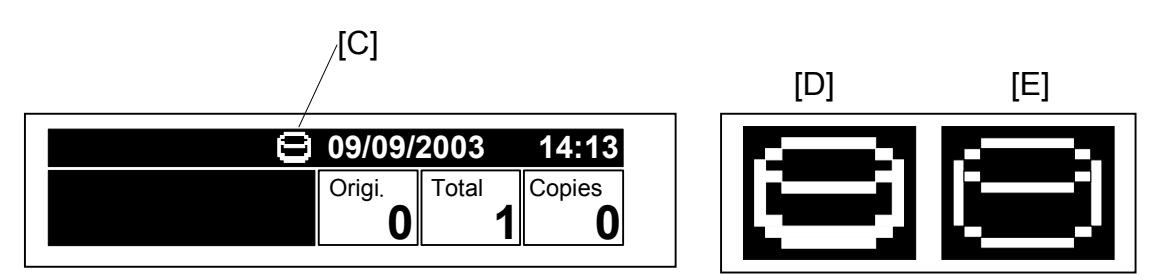

- 15. Make sure the overwrite erase icon [C] is displayed on the operation panel. If it is not displayed, do Step 7 again.
- 16. Make a sample copy.
- 17. Make sure the overwrite icon changes as follows:
  - The bottom of the icon (white part) becomes thicker [D].
  - "Next Copy" is displayed for a short time under the icon.

The icon returns to its usual shape [E].

## Technical Bulletin

PAGE: 1/2

| Model: Martini-C2 Dat                             |                 |           | te: 30-Jan-06            |                      | No.: RB140028   |                    |
|---------------------------------------------------|-----------------|-----------|--------------------------|----------------------|-----------------|--------------------|
| Subject: Harness: AC Power: Main: NA              |                 |           | Prepared by: S. Watanabe |                      |                 |                    |
| From: 2nd Tech Support Sec. Service Support Dept. |                 |           |                          |                      |                 |                    |
| Classification:                                   | Troubleshooting | Part infe | ormat                    | tion Action required |                 |                    |
|                                                   | Mechanical      | Electric  | al                       |                      | Servic          | ce manual revision |
| 🗌 Paper path 🛛 Transmi                            |                 | it/rec    | eive                     | Retrof               | fit information |                    |
|                                                   | Product Safety  | 🛛 Other ( |                          | )                    |                 |                    |

#### SYMPTOM

Some cables on the PSU harness are the wrong color.

#### For the correct colors, see photo below.

#### Note:

- Harness: P/N B1405615, "Harness: AC Power: Main: NA", index 22, pg.139 on the Parts Catalog
- This only occurs on the machines listed below.

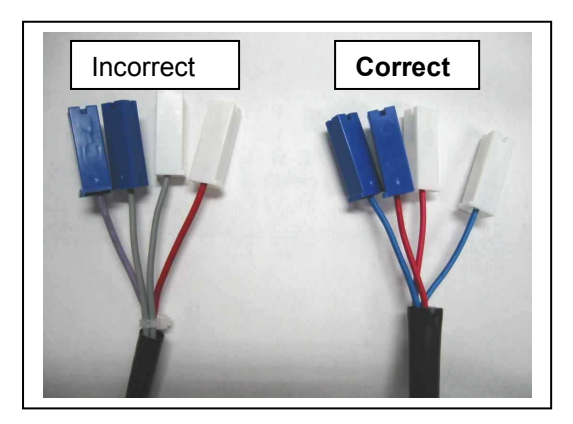

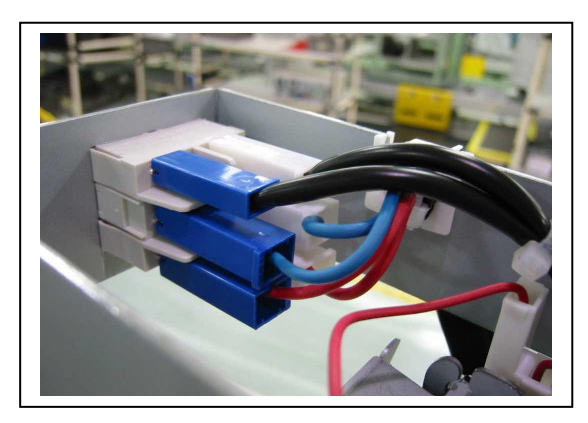

### CAUSE

Error by the vendor during the harness assembly process

### SOLUTION

#### Action In the Field:

When you replace the PSU on the machines listed below, attach the connectors according to the color of the **connectors.** Ignore the color of the harness cables.

Note: Only the color of the cable covering is incorrect. The internal wiring is correct.

| RICOH             | Technical B | hnical <b>B</b> ulletin |               |  |
|-------------------|-------------|-------------------------|---------------|--|
| Model: Martini-C2 |             | Date: 30-Jan-06         | No.: RB140028 |  |
|                   |             |                         |               |  |

Target Machines for "Action in the Field" B143-17: K6955800307 - K6955800567 (261 units) B141-17: K4655800152 - K4655800233 (82 units) B140-17: K4555800181 - K4555800230 (50 units) B163-17: K4455800294 - K4455800393 (100 units)

## Technical Bulletin

| Model: Martini-C2 Dat                             |                 |           | Dat                      | :e: 1-Feb-0           | 6        | No.: RB140029     |
|---------------------------------------------------|-----------------|-----------|--------------------------|-----------------------|----------|-------------------|
| Subject: Boot SD Card                             |                 |           | Prepared by: S. Watanabe |                       | Vatanabe |                   |
| From: 2nd Tech Support Sec. Service Support Dept. |                 |           |                          |                       |          |                   |
| Classification:                                   | Troubleshooting | Part info | ormat                    | ation Action required |          |                   |
|                                                   | Mechanical      | Electric  | al                       |                       | Servic   | e manual revision |
|                                                   | Paper path      | 🗌 Transm  | it/rec                   | eive                  | Retrof   | it information    |
|                                                   | Product Safety  | 🛛 Other ( |                          | )                     |          |                   |

### The MT-C2 Boot SD Card

A boot SD card was released as a service tool for the MT-C2 (**P/N #B6456090**). This RTB explains the background and important notes for when you use this card in the field.

#### Background

Up until now, if the boot area on the controller board is damaged (see **Important**), the machine cannot boot up and you must replace the controller board. As a result, the boot SD card was developed to solve this issue.

**Important:** Make sure NOT to turn the main power OFF during the firmware update procedure, because this damages the boot area.

#### What you can do with the boot SD card

- You can use the boot SD card to boot up the machine if the boot area on the controller board is damaged. You do not have to replace the controller board in this case.
  - In most cases, you only need to do this once. After that, the machine can boot up without the boot SD card.
- This will increase both machine uptime and service efficiency.

Note: Keep in mind that this boot SD card does not solve every kind of boot-up failure.

#### How to use the boot SD card

- 1. Turn the main power OFF.
- 2. Insert the boot SD card into the C1 slot.
- 3. Turn controller board DIP SW4 **#5 OFF, #6 ON** and **#7 OFF**.
- 4. Turn the main power ON. **Note:** After the machine boots up, it installs the firmware stored on the boot SD card.
- 5. Turn the main power OFF.
- 6. Remove the boot SD card from the C1 slot.

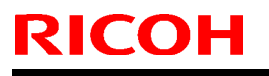

Model: Martini-C2

Date: 1-Feb-06

No.: RB140029

- 7. Return the DIP SW4 #6 to OFF.
- 8. Install the newest MT-C2 firmware.

#### **Important Notes**

- 1. **DO NOT** delete or move the files stored on the boot SD card.
  - These files are written to the boot SD card by a special factory device. If the files are changed in any way (deleted, moved, copied, etc):
     1) The illegally copied SD card will not work
    - 2) Ricoh cannot guarantee the original SD card any more.
- 2. Boot SD card **#B6456090** works on the **MT-C2 series only.**

#### P/N, Other Details

#### Part Number: B6456090

#### **Description: Boot SD Card Type 2051**

**Note:** The label in this photo is attached to the boot SD card.

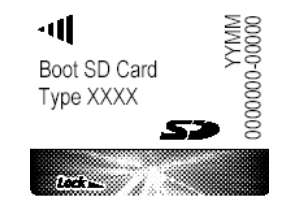

### RICOH Reissued:29\_Jun\_06

## Technical Bulletin

Model: Martini-C2

Date: 14-Oct-04

No.: RB140002h

#### **RTB Reissue**

| The items in bold italics have been added.        |                                                                                               |                                                                            |              |                                                                                                    |  |  |  |
|---------------------------------------------------|-----------------------------------------------------------------------------------------------|----------------------------------------------------------------------------|--------------|----------------------------------------------------------------------------------------------------|--|--|--|
| Subject: Firmwar                                  | Subject: Firmware Release History (GW - System) Prepared by: S. Watanabe                      |                                                                            |              |                                                                                                    |  |  |  |
| From: 2nd Tech Support Sec. Service Support Dept. |                                                                                               |                                                                            |              |                                                                                                    |  |  |  |
| Classification:                                   | <ul> <li>Troubleshooting</li> <li>Mechanical</li> <li>Paper path</li> <li>Other ()</li> </ul> | <ul> <li>Part informa</li> <li>Electrical</li> <li>Transmit/rec</li> </ul> | tion<br>eive | <ul> <li>Action required</li> <li>Service manual revision</li> <li>Retrofit information</li> </ul> |  |  |  |

This RTB has been issued to announce the firmware release information for the System/Copy.

| Version | Program No. | C. SUM | Effective Date            |
|---------|-------------|--------|---------------------------|
| 1.21    | B1415211H   | -      | March 2006 Production     |
| 1.20    | B1415211G   | -      | Feburary 2006 Production  |
| 1.19.1  | B1415211F   | 1879   | September 2005 Production |
| 1.18.1  | B1415211E   | 36A9   | May 2005 Production       |
| 1.17    | B1415211D   | 79F5   | March 2005 Production     |
| 1.16.1  | B1415211C   | 18B4   | December 2004 Production  |
| 1.04.1  | B1415211B   | 7259   | October 2004 Production   |
| 1.03.2  | B1415211A   | CF12   | September 2004 Production |
| 1.03    | B1415211    | 4515   | September 2004 Production |

#### IMPORTANT

*When installing ver. 1.19.1, it is necessary to install NCS ver. 4.17 and Websys ver. 1.04 together as a set.* 

| Version | Symptom Corrected                                                                                                    |
|---------|----------------------------------------------------------------------------------------------------|
|         |                                                                                                    |
| 1.21    | The automatic logout confirmation might be displayed 2 times after the Exit button is pressed in System Settings. If this happens, the device will stall next login attempt.                                          |
| 1.20    | The error code for Remote firmware update is remained even if the Remote Firmware Update is successful.                                                                                                    |
| 1.20    | The page numbering might not be printed correctly if a stored document in the Document Server is printed with the Magazine function and page numbering.                                                               |
| 1.20    | The username and password will still be contained in the fields when someone opens the login screen by pressing the User Tools button. This occurs if username and password are left in the field without logging in. |
| 1.20    | SC672 occurs when the main power is turned OFF/ON and performing the SC auto reboot function.                                                                                                    |
| 1.19.1  | Sometimes, the firmware cannot be updated via RC Gate.                                                                                                    |

### Reissued:29\_Jun\_06

| Model: Martini-C2 Date: 14-Oct-04 No.: RB140002h |                                                                                  |                             |                 |  |  |  |  |
|--------------------------------------------------|----------------------------------------------------------------------------------|-----------------------------|-----------------|--|--|--|--|
| Version                                          | Symptom C                                                                        | orrected                    |                 |  |  |  |  |
| 1.19.1                                           | Some features of a customization were added as standard:                         |                             |                 |  |  |  |  |
|                                                  | - SP5-886-001 (ROM Update)                                                       |                             |                 |  |  |  |  |
|                                                  | Allows to access the ROM by the Remote Firmware Update function                  |                             |                 |  |  |  |  |
|                                                  | (0: Yes 1: No, default = 0)                                                      |                             |                 |  |  |  |  |
|                                                  | - SP5-005-001 (IP Address Display)                                               |                             |                 |  |  |  |  |
|                                                  | O: No 1: Yes, default 0)                                                         |                             |                 |  |  |  |  |
|                                                  | (0. NO 1. FeS, default 0)                                                        | above can be abanged        | via Wah         |  |  |  |  |
|                                                  | Inote. The settings for the two SP modes                                         | above can be changed        |                 |  |  |  |  |
| 1 19 1                                           | The menu for the Rom Update may not be                                           | displayed in the Wehlm      | nageMonitor     |  |  |  |  |
| 1.19.1                                           | If more than 128 login attempts are made f                                       | rom the operation pane      | l in a single   |  |  |  |  |
|                                                  | power cvcle, the software keyboard will be                                       | unresponsive and user       | s will not be   |  |  |  |  |
|                                                  | able to login to the device.                                                     |                             |                 |  |  |  |  |
| 1.19.1                                           | If the devices receive more than 300 login                                       | attempts without cycling    | the power,      |  |  |  |  |
|                                                  | the error message SC991 will be displayed                                        | d on the operation pane     | and users will  |  |  |  |  |
|                                                  | not be able to login to the device. This can                                     | happen no matter whe        | re the logins   |  |  |  |  |
|                                                  | attempts are made from the operation-pan                                         | el, WIM, in print data.     |                 |  |  |  |  |
| 1.19.1                                           | The error code for Remote firmware updat                                         | e is remained even if the   | e Remote        |  |  |  |  |
| 1 10 1                                           | Firmware Update is successful.                                                   |                             | da na alia      |  |  |  |  |
| 1.19.1                                           | Users cannot log into an IVIFP via windows                                       | s Authentication using a    | domain          |  |  |  |  |
| 1 1 0 1                                          | Controller in a different subnet unless wins                                     | 5 is enabled.               |                 |  |  |  |  |
| 1.10.1                                           | Supports the password "pull" in the admini                                       | in program mode.            | hon the         |  |  |  |  |
| 1.10.1                                           | firmware is updated by RFU.                                                      |                             |                 |  |  |  |  |
| 1.18.1                                           | SC870 may show after logging out of the s                                        | session if both of the bel  | ow conditions   |  |  |  |  |
|                                                  | occur within the same login session.                                             |                             |                 |  |  |  |  |
|                                                  | 1) Basic/Windows/LDAP Authentication are                                         | e disabled (changed On      | -> OFF)         |  |  |  |  |
|                                                  | 2) Delivery Option for ScanRouter is disab                                       | led (changed On -> OF       | F)              |  |  |  |  |
| 1.17                                             | Machine supports SSL v2/v3 for authentic                                         | ation. As a result machi    | nes are now     |  |  |  |  |
|                                                  | able to use Domino Servers for LDAP auth                                         |                             |                 |  |  |  |  |
|                                                  | I his functionality will require the new DES                                     | S firmware ver 2.06A        |                 |  |  |  |  |
| 1 17                                             | Fither of the following operations will result                                   | tin a SC970 arror           |                 |  |  |  |  |
| 1.17                                             | - If ScanRouter updates the machine local                                        | address book (for syncl     | hronization) at |  |  |  |  |
|                                                  | the same time as the Energy Save button i                                        | is pressed on the machi     | ne.             |  |  |  |  |
|                                                  | - If an update is made to the machine addr                                       | ess book (via manual s      | ynchronization  |  |  |  |  |
|                                                  | using the 'Update delivery server destination                                    | on list' button) shortly af | ter the         |  |  |  |  |
|                                                  | machine address book encryption mode is                                          | changed.                    |                 |  |  |  |  |
| 1.17                                             | Canceling the address book encryption process mid-way, will result in the        |                             |                 |  |  |  |  |
|                                                  | operation panel freezing.                                                        |                             |                 |  |  |  |  |
| 1.17                                             | If a user logs into the machine using Windows Authentication in any of the below |                             |                 |  |  |  |  |
|                                                  | 4 ways (a,p,c,d), user information such as                                       | -mail is not transferred    | a io the MH -   |  |  |  |  |
|                                                  | UZ 5 dualess DUOK.                                                               | ared in the Mindows cor     | vor             |  |  |  |  |
|                                                  | a. Login using the alternative domain name                                       | a registered in the Wind    | NUS Server      |  |  |  |  |
|                                                  | c. Login using the user's principal name                                         |                             |                 |  |  |  |  |
|                                                  | d. Configured on the machine using the D                                         | C's IP address. Host nai    | me or           |  |  |  |  |
|                                                  | Windows NT Domain syntax instead of the                                          | Windows FQDN for the        | e Windows       |  |  |  |  |
|                                                  | Authentication                                                                   |                             |                 |  |  |  |  |

### Reissued:29\_Jun\_06

| Model: Martini-C2Date: 14-Oct-04No.: RB140 |                                                                                                    |                                                                             |                                 |  |  |  |
|--------------------------------------------|----------------------------------------------------------------------------------------------------|-----------------------------------------------------------------------------|---------------------------------|--|--|--|
| Version                                    | Symptom Corrected                                                                                                    |                                                                             |                                 |  |  |  |
| 1.17                                       | If someone logs in to the MFP and starts to the files finish printing, the next user to logi                                                                                                    | o print stored files but lo<br>in will get an SC990 erro                    | gs out before<br>or.            |  |  |  |
| 1.17                                       | Supported Korean Language on this mach                                                                                                    | ine                                                                         |                                 |  |  |  |
| 1.16.1                                     | Cannot delete files from the document server using the Cop                                                                                                    | ver if they were originally<br>by function.                                 | у                               |  |  |  |
| 1.16.1                                     | If an LDAP search is canceled, the operation device may have to be turned off/on.                                                                                                    | on panel may freeze an                                                      | d the                           |  |  |  |
| 1.16.1                                     | If documents containing mixed sized pages<br>"User Authentication" is enabled, the "othe<br>instead of the user's counter                                                                                                    | s are scanned and<br>r" counter is incremente                               | ed                              |  |  |  |
| 1.16.1                                     | An error message shows if the user tries<br>someone else is logged onto the machine.<br>This is a normal operation. However if the<br>the TWAIN driver after the other user has I<br>will continue to show.                                                                                                    | s to scan using the TW<br>user tries to scan again<br>ogged out, the messag | VAIN driver if if<br>with<br>e  |  |  |  |
| 1.16.1                                     | The MFP may freeze if a large number of p                                                                                                    | bages are scanned via t                                                     | he SADF.                        |  |  |  |
| 1.16.1                                     | The following items will return to their default values f the address book is<br>backed-up and then restored using the Address Management Tool in SDM for<br>Admin:<br>[Protection tab]<br>- sender<br>- protect folder<br>protection code                                                                                                    |                                                                             |                                 |  |  |  |
| 1.16.1                                     | An error message shows if a restoration of restoration is attempted again, the error me failed restoration attempts.                                                                                                    | f the address book fails.<br>essage will not show for                       | However, if the rall subsequent |  |  |  |
| 1.16.1                                     | The User Admin sets a password by first entering the password, and then<br>entering it a second time to confirm it when creating a new user account. An error<br>message shows and the User Admin must enter the password again if the<br>confirmation doesn't match the password. However the next time, the User<br>Admin is only prompted to enter the password and not the confirmation. At this<br>time the password gate successfully added to the account without confirmation |                                                                             |                                 |  |  |  |
| 1.16.1                                     | Users can still login using user codes when "Permit Simple Encryption" is "OFF"<br>and user code authentication is enabled. (They should not be able to because<br>"Permit Simple Encryption" -> "OFF" means that a password is always required<br>and Usercose Authentication doesn't use passwords.)                                                                                                    |                                                                             |                                 |  |  |  |
| 1.16.1                                     | If user B tries to use the document server from the device while user<br>A is scanning a document using the TWAIN driver, the authentication<br>screen will not show on the device (for user B). This only happens if Basic<br>Authentication is enabled.                                                                                                    |                                                                             |                                 |  |  |  |
| 1.16.1                                     | The following MIB values for the 3-tray tandem LCT will be those of the<br>4-tray tandem LCT.<br>1. The maximum number of pages that can be held in a tray.<br>2. The amount of paper left in the tray.                                                                                                    |                                                                             |                                 |  |  |  |
| 1.16.1                                     | The following MIB Values for Tandem LCD<br>1. The value of the maximum paper<br>2. The value of the rest paper amount                                                                                                    | ) for 3trays are incorrec<br>capacity.<br>nt                                | t:                              |  |  |  |

### Reissued:29\_Jun\_06

| Model: Martini-C2 |                                                                                                    | Date: 14-Oct-04 | No.: RB140002h |  |  |  |
|-------------------|----------------------------------------------------------------------------------------------------|-----------------|----------------|--|--|--|
| Version           | Symptom C                                                                                                    | orrected        |                |  |  |  |
| 1.16.1            | The value of the Document server bitswitch is permanently ON (=0). Any changes made to SP5967-1(Copy server: Set function) are superficial and will have no effect.                                          |                 |                |  |  |  |
| 1.16.1            | If both the PLOCKMATIC and Victoria finisher are installed, only the PLOCKMATIC will be registered in the MIB as being installed. Because of this, the Victoria finisher will not be available for printing. |                 |                |  |  |  |
| 1.04.1            | Service Lock Mode cannot be disabled after an SC error occurs.                                                                                                    |                 |                |  |  |  |
| 1.04.1            | The PC cannot connect to the printer through Windows authentication, and the printer job is cancelled.                                                                                                    |                 |                |  |  |  |
| 1.03.2            | Summer Time does not function.                                                                                                    |                 |                |  |  |  |
| 1.03              | 1 <sup>st</sup> Mass Production                                                                                                    |                 |                |  |  |  |

#### RICOH Reissued: 29\_Jun\_06

## Technical Bulletin

PAGE: 1/2

Date: 14-Oct-04 No.: RB140006d

#### Model: Martini-C2 RTB Reissue

| The items in bold italics have been added.        |                                                                                               |                                              |                                                                                                    |  |  |  |
|---------------------------------------------------|-----------------------------------------------------------------------------------------------|----------------------------------------------|----------------------------------------------------------------------------------------------------|--|--|--|
| Subject: Firmwa                                   | Subject: Firmware Release History (Netfile) Prepared by: S. Watanabe                          |                                              |                                                                                                    |  |  |  |
| From: 2nd Tech Support Sec. Service Support Dept. |                                                                                               |                                              |                                                                                                    |  |  |  |
| Classification:                                   | <ul> <li>Troubleshooting</li> <li>Mechanical</li> <li>Paper path</li> <li>Other ()</li> </ul> | Part information Electrical Transmit/receive | <ul> <li>Action required</li> <li>Service manual revision</li> <li>Retrofit information</li> </ul> |  |  |  |

This RTB has been issued to announce the firmware release information for the Net File.

| Version | Program No. | C. SUM | Effective Date            |
|---------|-------------|--------|---------------------------|
| 1.01    | B1415213D   | -      | Feburay 2006 Production   |
| 1.00    | B1415213C   | -      | September 2005 Production |
| 0.40    | B1415213B   | 9A4E   | April 2005 Production     |
| 0.34.1  | B1415213A   | AE9A   | December 2004 Production  |
| 0.24.1  | B1415213    | D5AC   | September 2004 Production |
|         |             |        |                           |

| Version | Symptom Corrected                                                                                                    |
|---------|----------------------------------------------------------------------------------------------------|
| 1.01    | Filenames or usernames in the Document Server operation panel, may<br>appear garbled if they contain 2-byte characters. The only way to assign 2-<br>byte characters to a filename or username in the Document                          |
| 1.00    | If multiple PCs access the Document Server using WIM to download PDF files,<br>an SC672 error might be displayed on the operation panel.                                                                                                |
| 1.00    | The below operations may not complete successfully if multiple PCs are accessing the device at the same time.<br>- Using DeskTopBinder to send scanned files from the Document Server to a server such as ScanRouter.                   |
|         | <ul> <li>Configuration of the device using SDM for Admin's "User Management Tool".</li> <li>Printing to a SDM port.</li> </ul>                                                                                                    |
| 1.00    | If the user clicks the 'Reception' menu under 'FAX History' and then immediately clicks the 'Document Server' menu, the 'Document Server' menu takes a long time to be displayed. This problem also happens in reverse.                 |
| 1.00    | The device can not be accessed using SSL by utilities such as SDM for Admin after "Permit Simple Encryption" in Extended Security is disabled.                                                                                          |
| 0.40    | If 2-byte characters are input for Name/Key Display using the SDM Address<br>Management Tool, these characters will be displayed on the MFP control panel<br>as the ASCII representations of the single byte values.                    |
| 0.40    | The Folder authentication setting in the address book cannot be changed to "Do not specify" using the SDM Address Management Tool. It is possible to select "Do not Specify". However, the selection will not be applied to the device. |
| 0.40    | If the "Capture Server IP address" is changed manually to use the eCabinet server as a capture server, the device must be rebooted before it can access the new IP address.                                                             |

RICOH Delegued: 29 Jun\_06

## Technical Bulletin

Dele

| Reissueu | : 29_Jun_06                                                                                                    |                                                                                           |                                   |
|----------|----------------------------------------------------------------------------------------------------|-------------------------------------------------------------------------------------------|-----------------------------------|
| Model: M | artini-C2                                                                                                    | Date: 14-Oct-04                                                                           | No.: RB140006d                    |
| Version  | Sympt                                                                                                    | tom Corrected                                                                             |                                   |
| 0.40     | Documents downloaded from the doo<br>DeskTopEditor for Production cannot<br>server.                                                                       | cument server in J2K forma<br>be opened or uploaded to                                    | t via the<br>the document         |
| 0.34.1   | Cannot print documents from the Doc                                                                                                    | cument Server via DeskTop                                                                 | Binder Lite v4.                   |
| 0.34.1   | If restoration of the address book via for any reason, the MT-C2 freezes.                                                                                 | SDM for admin is not comp                                                                 | leted properly                    |
| 0.34.1   | <ol> <li>Images (non-text) downloaded from the document server via Desktop Editor for<br/>Production, are of reduced clarity.</li> </ol>                  |                                                                                           | sktop Editor for                  |
| 0.34.1   | Images downloaded from the document server via Desktop Editor for Production,<br>will always be saved as jpeg, even if tiff is selected as the file type. |                                                                                           | or for Production,<br>be.         |
| 0.34.1   | If Windows Authentication is enabled, printing via SDM ports will not be possible.                                                                        |                                                                                           | l not be possible.                |
| 0.34.1   | If any of the address book encryption<br>functions will work.                                                                                             | functions are used, no SD                                                                 | M for Admin                       |
| 0.34.1   | Cannot add devices to the I/O device                                                                                                    | list of ScanRouter.                                                                       |                                   |
| 0.34.1   | If someone tries to restore the address<br>address book is in use by another us<br>However, the error message will be u                                   | ss book via SDM for admin<br>er, an error message will be<br>unrelated to the actual prob | while the<br>e displayed.<br>lem. |
| 0.34.1   | Using WIM, users cannot download using Windows XP SP2.                                                                                                    | JPEG files from the docume                                                                | ent server to PC                  |
| 0.24.1   | 1st Mass Production                                                                                                    |                                                                                           |                                   |

### RICOH Reissued: 01-Sep\_06

## Technical Bulletin

Model: Martini-C2

Date: 14-Oct-04

No.: RB140002i

#### **RTB Reissue**

| The items in bold italics have been added.        |                                                                                               |                                                                            |              |                                                                                                    |  |
|---------------------------------------------------|-----------------------------------------------------------------------------------------------|----------------------------------------------------------------------------|--------------|----------------------------------------------------------------------------------------------------|--|
| Subject: Firmware Release History (GW - System)   |                                                                                               |                                                                            |              | Prepared by: S. Watanabe                                                                           |  |
| From: 2nd Tech Support Sec. Service Support Dept. |                                                                                               |                                                                            |              |                                                                                                    |  |
| Classification:                                   | <ul> <li>Troubleshooting</li> <li>Mechanical</li> <li>Paper path</li> <li>Other ()</li> </ul> | <ul> <li>Part informa</li> <li>Electrical</li> <li>Transmit/rec</li> </ul> | tion<br>eive | <ul> <li>Action required</li> <li>Service manual revision</li> <li>Retrofit information</li> </ul> |  |

This RTB has been issued to announce the firmware release information for the System/Copy.

| Version | Program No. | C. SUM | Effective Date            |
|---------|-------------|--------|---------------------------|
| 1.22.1  | B1415211J   | -      | June 2006 Production      |
| 1.21    | B1415211H   | -      | March 2006 Production     |
| 1.20    | B1415211G   | -      | Feburary 2006 Production  |
| 1.19.1  | B1415211F   | 1879   | September 2005 Production |
| 1.18.1  | B1415211E   | 36A9   | May 2005 Production       |
| 1.17    | B1415211D   | 79F5   | March 2005 Production     |
| 1.16.1  | B1415211C   | 18B4   | December 2004 Production  |
| 1.04.1  | B1415211B   | 7259   | October 2004 Production   |
| 1.03.2  | B1415211A   | CF12   | September 2004 Production |
| 1.03    | B1415211    | 4515   | September 2004 Production |

#### IMPORTANT

*When installing ver. 1.19.1, it is necessary to install NCS ver. 4.17 and Websys ver. 1.04 together as a set.* 

| Version |    | Symptom Corrected                                                                                                    |
|---------|----|----------------------------------------------------------------------------------------------------|
| 1.22.1  | 1. | Fixed: The device that has the 'Authentication: High Security' setting might not be able to authenticate a valid user on an LDAP server. This only occurs if the user name contains non-ASCII characters.                                              |
|         |    | <i>This problem affects the following functions:<br/>- LDAP Search<br/>- LDAP Connection Test<br/>- LDAP Authentication</i>                                                                                                    |
|         | 2. | Fixed: Either the scanner or the entire device might stall if an LDAP search reference recursively spans 3 or more servers.                                                                                                    |
|         | 3. | Fixed: The device might stall if the operation panel keyboard is being<br>used while either of the following are performed:<br>- Access the Address Book from WIM or SmartDeviceMonitor for<br>Admin.<br>- Print a document using User Authentication. |

Technical Bulletin

PAGE: 2/5

| Model: Martini-C2 Date: 14-Oct-04 No.: RB140002i |                                                                                                    |                                                                             |                                                        |  |
|--------------------------------------------------|----------------------------------------------------------------------------------------------------|-----------------------------------------------------------------------------|--------------------------------------------------------|--|
| Version                                          | Symptom                                                                                                    | Corrected                                                                   |                                                        |  |
|                                                  | 4. Fixed: If the Key Counter is uninstalled from the device, SDKs that need to access the Key Counter will receive an error message when they are run. This is the correct result. However the SDK name that is displayed in the error message will be wrong.                                                                                                    |                                                                             |                                                        |  |
|                                                  | <ul> <li>5. Fixed: The device might stall if a user attempts LDAP, Windows or<br/>Integration Server Authentication and cancels it from the operation<br/>panel before login is completed. The stall will only occur if, at the same<br/>time, other users tried one of the following:</li> <li>Access the Address Book from Web Image Monitor or<br/>SmartDeviceMonitor for Admin.</li> <li>Print a document using User Authentication.</li> </ul> |                                                                             |                                                        |  |
|                                                  | 6. A new SP "SP5-401-103 (Default Document ACL)" has been added.<br>This SP can be used to assign the default access privileges of users to<br>their own documents on the Document Server.                                                                                                    |                                                                             |                                                        |  |
|                                                  | SP5-401-103 "Default Document ACL"<br>0: Read only (default)<br>1: Edit<br>2: Edit/delete<br>3: Full control                                                                                                    |                                                                             |                                                        |  |
|                                                  | Note 1: This is only available using Windows/LDAP/Integration Server<br>Authentication.<br>Note 2: This default will only apply to new users. It will not affect<br>existing users.                                                                                                    |                                                                             |                                                        |  |
|                                                  | <ul> <li>7. Fixed: SC990 might be displayed following procedure is performed document server:</li> <li>1) Enable User Authentication.</li> <li>2) Change the access privileges of 3) Delete it.</li> </ul>                                                                                                    | on the operation pane<br>I while other users are<br>of a job in the documer | <i>l if the accessing the accessing the nt server.</i> |  |
| 1.21                                             | The automatic logout confirmation might button is pressed in System Settings. If login attempt.                                                                                                    | be displayed 2 times af<br>his happens, the device                          | ter the Exit<br>will stall next                        |  |
| 1.20                                             | The error code for Remote firmware update is remained even if the Remote                                                                                                    |                                                                             |                                                        |  |
|                                                  | Firmware Update is successful.                                                                                                    |                                                                             |                                                        |  |
| 1.20                                             | The page numbering might not be printed correctly if a stored document in the Document Server is printed with the Magazine function and page numbering                                                                                                    |                                                                             |                                                        |  |
| 1.20                                             | The username and password will still be contained in the fields when someone opens the login screen by pressing the User Tools button. This occurs if username and password are left in the field without logging in.                                                                                                    |                                                                             |                                                        |  |
| 1.20                                             | SC672 occurs when the main power is t auto reboot function.                                                                                                    | urned OFF/ON and perfo                                                      | orming the SC                                          |  |
| 1.19.1                                           | Sometimes, the firmware cannot be updated via RC Gate.                                                                                                    |                                                                             |                                                        |  |

| Vereien |                                                                                                    |                                                                                                    |                                                                               |  |
|---------|----------------------------------------------------------------------------------------------------|----------------------------------------------------------------------------------------------------|-------------------------------------------------------------------------------|--|
| version | Symptom Corrected                                                                                                    |                                                                                                    |                                                                               |  |
| 1.19.1  | Some features of a customization were added as standard:<br>- SP5-886-001 (ROM Update)<br>Allows to access the ROM by the Remote Firmware Update function<br>(0: Yes 1: No. default = 0)                                                                                                    |                                                                                                    |                                                                               |  |
|         | <ul> <li>SP5-005-001 (IP Address Display)</li> <li>Display the IP Address on the LCD.</li> <li>(0: No 1:Yes, default 0)</li> <li>NOTE: The settings for the two SP modes above can be changed via Web</li> </ul>                                                                                                    |                                                                                                    |                                                                               |  |
| 1,19,1  | The menu for the Rom Update may not be                                                                                                    | displayed in the Weblm                                                                                                    | nageMonitor.                                                                  |  |
| 1.19.1  | If more than 128 login attempts are made f<br>power cycle, the software keyboard will be<br>able to login to the device.                                                                                                    | rom the operation pane<br>unresponsive and user                                                                                                    | l in a single<br>s will not be                                                |  |
| 1.19.1  | If the devices receive more than 300 login<br>the error message SC991 will be displayed<br>not be able to login to the device. This can<br>attempts are made from the operation-pan                                                                                                    | attempts without cycling<br>d on the operation pane<br>happen no matter whe<br>el, WIM, in print data.                                                           | g the power,<br>I and users will<br>re the logins                             |  |
| 1.19.1  | The error code for Remote firmware update Firmware Update is successful.                                                                                                    | e is remained even if the                                                                                                    | e Remote                                                                      |  |
| 1.19.1  | Users cannot log into an MFP via Windows Authentication using a domain controller in a different subnet unless WINS is enabled.                                                                                                    |                                                                                                    |                                                                               |  |
| 1.18.1  | Supports "store the punch position" setting                                                                                                    | in program mode.                                                                                                    |                                                                               |  |
| 1.18.1  | Supports the password "null" in the admini                                                                                                    | strator authentication w                                                                                                    | hen the                                                                       |  |
| 1.18.1  | <ul> <li>firmware is updated by RFU.</li> <li>SC870 may show after logging out of the session if both of the below conditions occur within the same login session.</li> <li>1) Basic/Windows/LDAP Authentication are disabled (changed On -&gt; OFF)</li> <li>2) Delivery Option for ScanBouter is disabled (changed On -&gt; OFF)</li> </ul>     |                                                                                                    |                                                                               |  |
| 1.17    | Machine supports SSL v2/v3 for authentic<br>able to use Domino Servers for LDAP auth<br>This functionality will require the new DES<br>(Part#B65696530B) or later that will be rele                                                                                                    | ation. As a result machi<br>entication.<br>S firmware Ver 2.06A<br>eased by April 1st.                                                                           | nes are now                                                                   |  |
| 1.17    | Either of the following operations will result<br>- If ScanRouter updates the machine local<br>the same time as the Energy Save button i<br>- If an update is made to the machine addr<br>using the 'Update delivery server destination<br>machine address book encryption mode is                                                                | in a SC870 error.<br>address book (for sync<br>s pressed on the machi<br>ess book (via manual sy<br>on list' button) shortly af<br>changed.                      | hronization) at<br>ne.<br>ynchronization<br>ter the                           |  |
| 1.17    | Canceling the address book encryption pro<br>operation panel freezing.                                                                                                    | ocess mid-way, will resu                                                                                                    | It in the                                                                     |  |
| 1.17    | If a user logs into the machine using Windo<br>4 ways (a,b,c,d), user information such as<br>C2's address book.<br>a. Login using the alternative name registe<br>b. Login using the alternative domain name<br>c. Login using the user's principal name.<br>d. Configured on the machine using the DO<br>Windows NT Domain syntax instead of the | bws Authentication in ar<br>E-mail is not transferred<br>red in the Windows ser<br>e registered in the Wind<br>C's IP address, Host name<br>Windows FQDN for the | ny of the below<br>d to the MT-<br>ver.<br>lows server.<br>me or<br>e Windows |  |

| Model: Ma | artini-C2                                                                          | Date: 14-Oct-04                       | No.: RB140002i    |  |
|-----------|------------------------------------------------------------------------------------|---------------------------------------|-------------------|--|
| Version   | Symptom Corrected                                                                  |                                       |                   |  |
| 1.17      | If someone logs in to the MFP and starts to                                        | o print stored files but lo           | gs out before     |  |
|           | the files finish printing, the next user to logi                                   | n will get an SC990 err               | or.               |  |
| 1.17      | Supported Korean Language on this mach                                             | ine                                   |                   |  |
| 1.16.1    | Cannot delete files from the document service using the Con                        | er if they were originall             | У                 |  |
| 1 1 6 1   | Sent to the document server using the Cop                                          | y iunciion.<br>on nonol mov froozo on | d tha             |  |
| 1.10.1    | device may have to be turned off/on                                                | on parler may neeze an                | ulle              |  |
| 1 16 1    | If documents containing mixed sized pages                                          | s are scanned and                     |                   |  |
| 1.10.1    | "User Authentication" is enabled, the "othe                                        | r" counter is incremente              | be                |  |
|           | instead of the user's counter                                                      |                                       |                   |  |
| 1.16.1    | An error message shows if the user tries                                           | s to scan using the TV                | VAIN driver if if |  |
|           | someone else is logged onto the machine.                                           | ·                                     |                   |  |
|           | This is a normal operation. However if the                                         | user tries to scan again              | with              |  |
|           | the TWAIN driver after the other user has I                                        | ogged out, the messag                 | e                 |  |
|           | will continue to show.                                                             |                                       |                   |  |
| 1.16.1    | The MFP may freeze if a large number of p                                          | bages are scanned via t               | he SADF.          |  |
| 1.16.1    | The following items will return to their of                                        | default values t the a                | ddress book is    |  |
|           | Admin:                                                                             | ddress Management I                   | ool in SDIVI for  |  |
|           | [Protection tab]                                                                   |                                       |                   |  |
|           | - sender                                                                           |                                       |                   |  |
|           | - protect folder                                                                   |                                       |                   |  |
|           | - protection code                                                                  |                                       |                   |  |
| 1.16.1    | An error message shows if a restoration of                                         | the address book fails                | . However, if the |  |
|           | restoration is attempted again, the error message will not show for all subsequent |                                       |                   |  |
|           | failed restoration attempts.                                                       |                                       |                   |  |
| 1.16.1    | The User Admin sets a password by first e                                          | ntering the password, a               | ind then          |  |
|           | meaning it a second time to commit it when                                         | optor the personal option             | ccount. An error  |  |
|           | confirmation doesn't match the password. However the past time, the User           |                                       |                   |  |
|           | Admin is only prompted to enter the password and not the confirmation. At this     |                                       |                   |  |
|           | time the password gets successfully added                                          | to the account without                | confirmation.     |  |
| 1.16.1    | Users can still login using user codes when                                        | n "Permit Simple Encry                | otion" is "OFF"   |  |
|           | and user code authentication is enabled. (                                         | They should not be able               | e to because      |  |
|           | "Permit Simple Encryption" -> "OFF" mean                                           | is that a password is all             | ways required     |  |
|           | and Usercose Authentication doesn't use p                                          | basswords.)                           |                   |  |
| 1.16.1    | If user B tries to use the document server f                                       | rom the device while us               | ser               |  |
|           | A is scanning a document using the IVVAI                                           | N driver, the authenticat             |                   |  |
|           | screen will not show on the device (for user B). This only happens it Basic        |                                       |                   |  |
| 1 16 1    | The following MIB values for the 3-trav tan                                        | dem I CT will be those (              | of the            |  |
| 1.10.1    | 4-trav tandem I CT                                                                 |                                       |                   |  |
|           | 1. The maximum number of pages the                                                 | hat can be held in a trav             | <i>.</i>          |  |
|           | 2. The amount of paper left in the tra                                             | ay.                                   | -                 |  |
|           |                                                                                    |                                       |                   |  |
| 1.16.1    | The following MIB Values for Tandem LCD                                            | for 3trays are incorrec               | t:                |  |
|           | 1. The value of the maximum paper                                                  | capacity.                             |                   |  |
|           | 2. The value of the rest paper amount                                              |                                       |                   |  |

| Model: Ma | artini-C2                                                                                                    | Date: 14-Oct-04 | No.: RB140002i |
|-----------|----------------------------------------------------------------------------------------------------|-----------------|----------------|
| Version   | Symptom C                                                                                                    | orrected        |                |
| 1.16.1    | The value of the Document server bitswitch is permanently ON (=0). Any changes made to SP5967-1(Copy server: Set function) are superficial and will have no effect.                                          |                 |                |
| 1.16.1    | If both the PLOCKMATIC and Victoria finisher are installed, only the PLOCKMATIC will be registered in the MIB as being installed. Because of this, the Victoria finisher will not be available for printing. |                 |                |
| 1.04.1    | Service Lock Mode cannot be disabled after an SC error occurs.                                                                                                    |                 |                |
| 1.04.1    | The PC cannot connect to the printer through Windows authentication, and the printer job is cancelled.                                                                                                    |                 |                |
| 1.03.2    | Summer Time does not function.                                                                                                    |                 |                |
| 1.03      | 1 <sup>st</sup> Mass Production                                                                                                    |                 |                |